### Visão geral e in í cio r á p ido

### Layout do dispositivo 3 1 4 2 q $\odot$ 5 (6) -(7) 8)

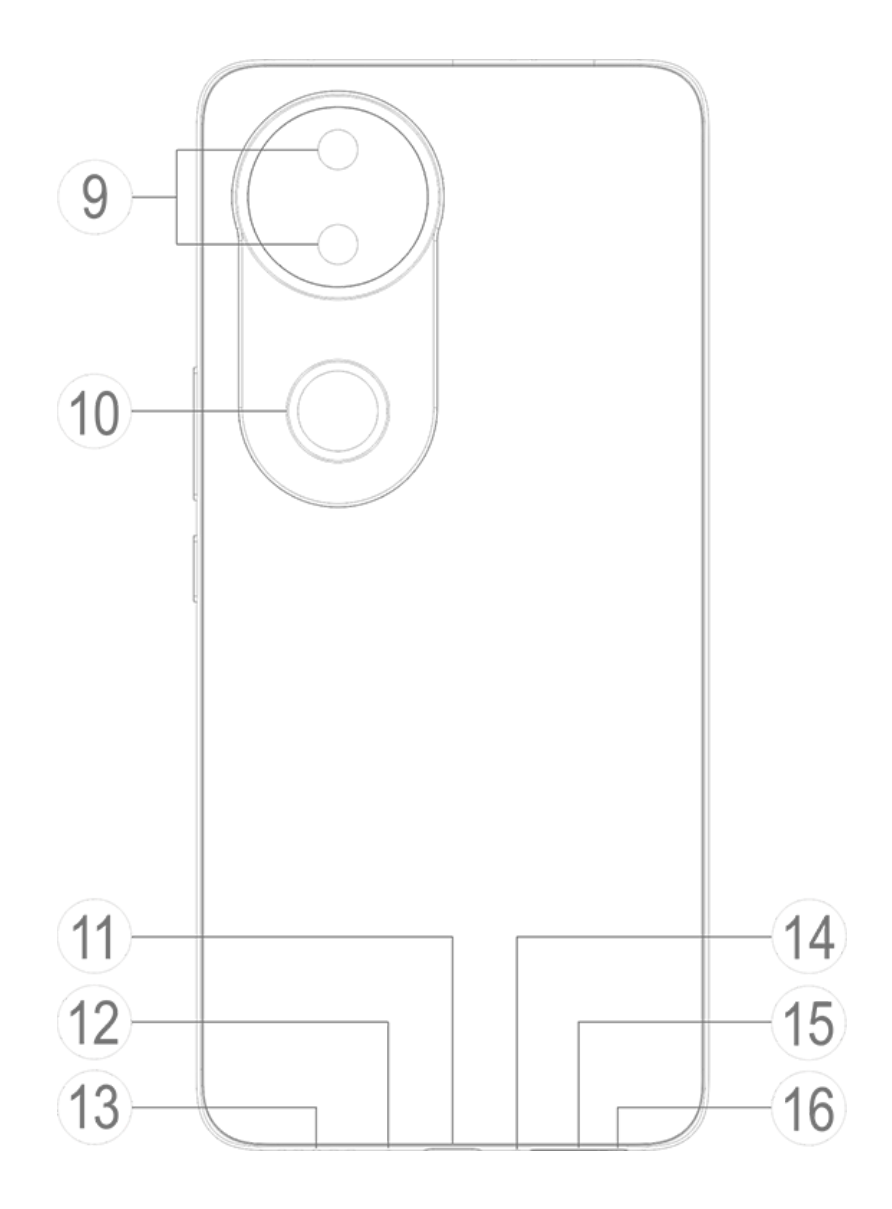

#### ⚠Nota

As ilustrações no Manual são apenas para referênci a. As opções podem variar de acordo com o modelo do dispositivo.

#### **Botões e componentes**

1/13 Alto-falante: Usado para reproduzir áudio.

② Câmera frontal/③ Câmera traseira: Ti re fotos ou grave vídeos.

③ **Receptor**: Reproduza áudio durante u ma chamada.

④ Microfone secundário/④ Microfone principal: Usado para transferir som dura nte uma chamada.

(5) Sensor de luz ambiente e sensor de proximidade: O sensor de luz ambiente de tecta automaticamente a intensidade da l uz ambiente e ajusta o brilho da tela de a cordo, garantindo uma experiência agrad ável para o usuário.

O sensor de proximidade detecta automa ticamente a distância entre você e o telef one quando você faz ou atende uma cha mada. Se você estiver muito perto do tele fone, a tela apagará para evitar toques aci dentais. O sensor de proximidade não fun ciona no modo de fone de ouvido nem d e alto-falante.

6 Botões de volume: Ajuste o volume.

⑦ Botão liga/desliga: Pressione e mante nha pressionado o botão para ligar ou de sligar o telefone.

#### ⚠Nota

Quando o telefone não funcionar corretamente, pre ssione e mantenha pressionado o botão liga/desliga e o botão diminuir volume por pelo menos 10 segu ndos para forçar a reinicialização.

Sensor de impressão digital: Identific a suas impressões digitais, permitindo qu e você desbloqueie o telefone sem uma s enha.

**Luz de aura**: fonte da lanterna que aju da a melhorar os efeitos de foto ou vídeo.

⑦ Porta USB: Uma interface padronizada para conectar seu dispositivo a fones de ouvido, carregador, computador ou outro dispositivo compatível.

Orifício de equilíbrio de pressão de a
 r: Não o bloqueie nem cubra.

Bandeja do cartão SIM: Usada para in serir ou remover o cartão SIM.

**Orifício de ejeção do cartão SIM**: Insir a um pino de ejeção no orifício, empurreo totalmente para dentro do orifício até q ue a bandeja seja ejetada e, em seguida, puxe a bandeja para fora.

### Configurar e começar

#### Insira um cartão SIM

▲Nota: Dependendo da sua região ou o peradora, você pode obter um telefone com SIM simples ou duplo, mas as difer enças entre as duas versões não são tot almente abordadas no Manual. As ilustr ações no Manual são apenas para refer ência. As opções podem variar de acord o com o modelo do dispositivo.

Você pode inserir um cartão nano-SIM (SI M 1 ou SIM 2) sem precisar desligar o dis positivo. Quando ligado, ele identificará a utomaticamente se você inseriu um cartã o nano-SIM (SIM 1 ou SIM 2).

Seu dispositivo usa cartões nano-SIM (SI M 1 ou SIM 2).

1. Insira um pino de ejeção no orifício, em purre-o totalmente para dentro do orifíci

o até que a bandeja seja ejetada e, em se guida, puxe a bandeja para fora.

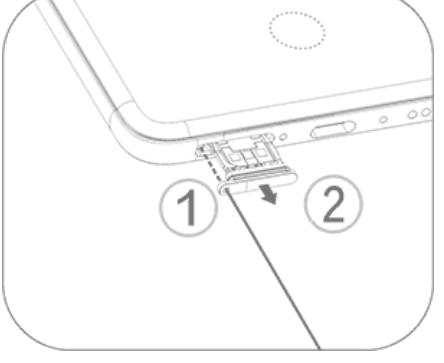

2. Coloque o cartão nano-SIM no porta-c artão do SIM 1 ou SIM 2 na direção da se ta, conforme mostrado na ilustração. Cert ifique-se de alinhar o canto angular com o entalhe no suporte.

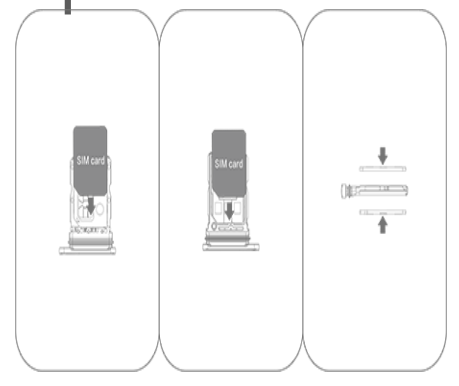

3. Mantenha o dispositivo com a face volt ada para cima e deslize a bandeja totalme nte para dentro da ranhura na direção ind icada pela seta.

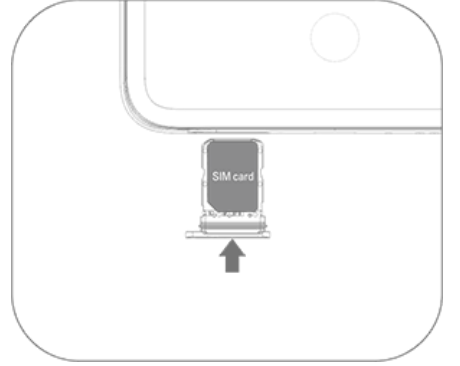

#### ⚠Nota

1. Não remova a tampa traseira para evitar danos ao seu dispositivo.

2. Não insira o cartão nano-SIM (SIM 1 ou SIM 2) dir etamente na ranhura do telefone.

3. Tentar cortar o cartão nano-SIM por conta própri a pode danificá-lo ou causar sérios danos ao disposi tivo. Se o cartão nano-SIM (SIM 1 ou SIM 2) não cor responder ao seu dispositivo, dirija-se à sua operad ora e solicite a substituição por um cartão de taman ho padrão.

4. Seu dispositivo adota uma solução dual-SIM dual -standby single-pass, o que significa que você não p ode usar ambos os cartões SIM para chamadas ou s erviços de dados simultaneamente.

 Durante uma chamada feita com um cartão SIM, o outro cartão SIM será desativado temporariamente.
 Se alguém fizer uma chamada para esta linha, ouvir á avisos, como "O número que você discou não está disponível" ou "O assinante que você discou não est á disponível. Tente novamente mais tarde".

· Quando um cartão SIM está conectado à rede de d ados, o outro cartão SIM não consegue acessar os s erviços de dados.

Isso é causado pelo design do dispositivo e não tem nada a ver com as condições de rede da operadora. Ao usar um único chip no dispositivo, esse design a umenta muito a vida útil da bateria e minimiza o co nsumo de energia. Para receber lembretes de chama das perdidas, entre em contato com a operadora pa ra ativar notificações de chamadas perdidas, notifica ções de chamadas recebidas e serviços de secretári a.

### Antena

O seu dispositivo está equipado com uma antena incorporada.

Não toque nela quando ela estiver trans mitindo ou recebendo sinais. Tocar na ant ena pode comprometer a qualidade das c omunicações, fazer com que seu dispositi vo funcione com um nível de energia des necessariamente alto, além de diminuir a vida útil da bateria.

A antena está localizada dentro da área m arcada com linhas pontilhadas, conforme mostrado na ilustração abaixo. Não cubra essa área ao segurar seu dispositivo.

A. Antena GPS/Wi-Fi/Antena de comunica ções.

B. Antena de comunicações.

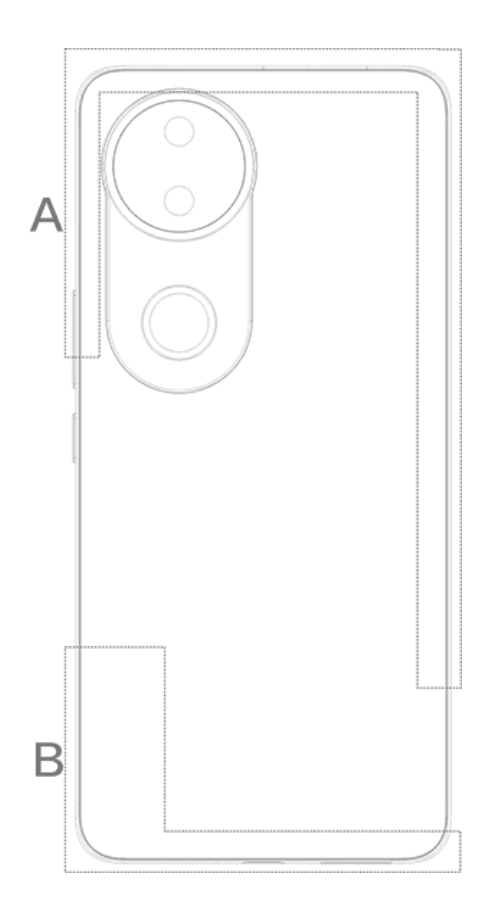

#### **Mot**a

As ilustrações no Manual são apenas para referênci a. As opções podem variar de acordo com o modelo do dispositivo.

### Gestos básicos

Familiarize-se com gestos básicos para int eragir melhor com o dispositivo.

#### **Gestos básicos**

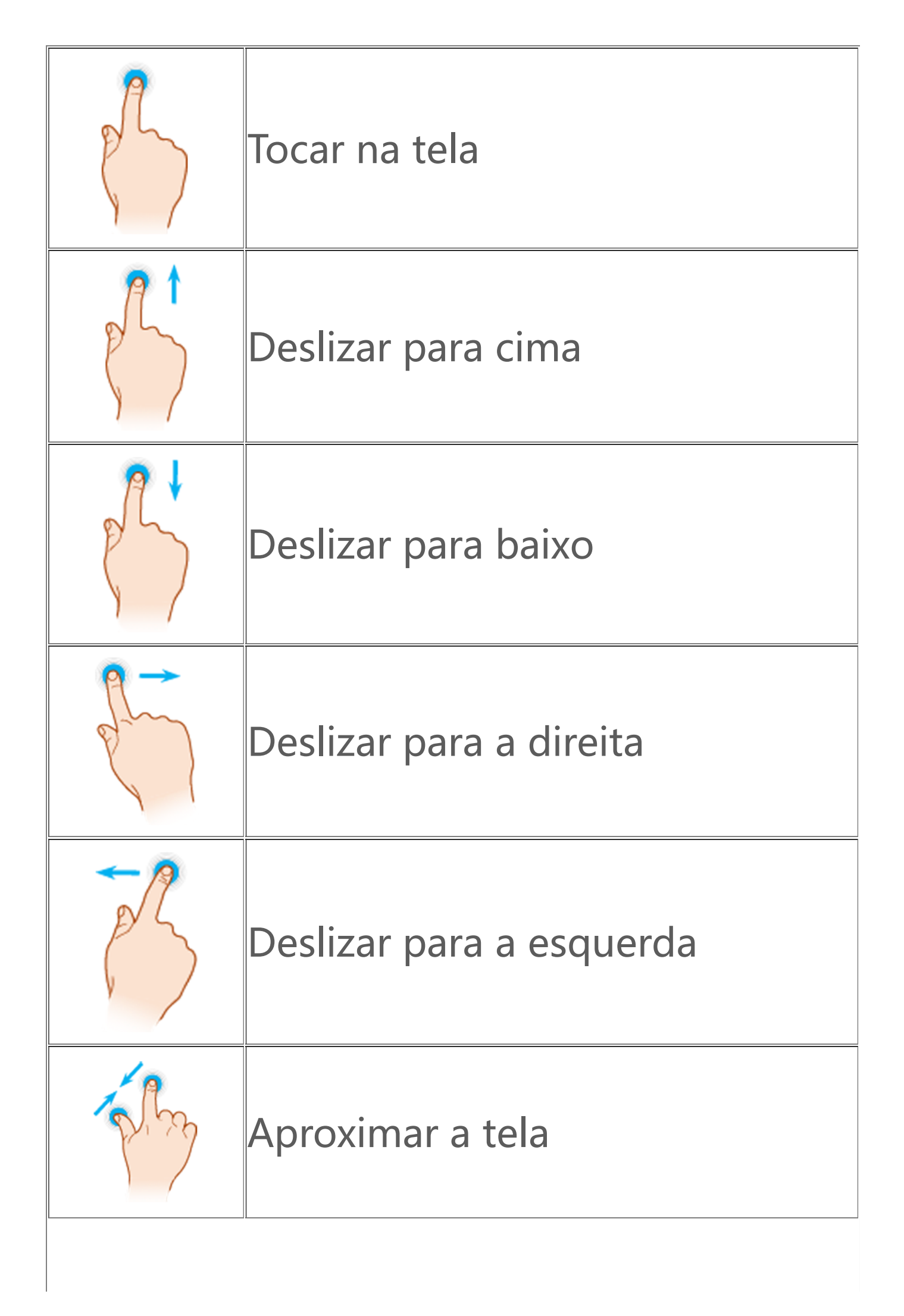

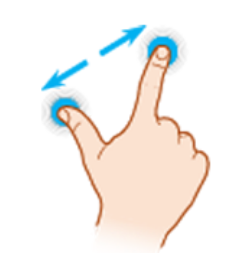

## Ícones de status

Os ícones de status aparecem na barra de status na parte superior da tela. Consulte a tabela abaixo para ver ícones de status comuns e o significado deles.

|                         | Potência do sinal                   |
|-------------------------|-------------------------------------|
| al                      | Sem sinal                           |
| ≁                       | Modo Avião ativado                  |
| (î:                     | Rede Wi-Fi ativada                  |
| 2G/G/E                  | 2G ativado                          |
| 3G/H/H+                 | 3G ativado                          |
| 4G/4G+                  | 4G ativado                          |
| 5G                      | 5G ativado                          |
| LTE/LTE+                | LTE ativado                         |
| <b>∦</b> ∎∕- <b>%</b> · | Dispositivo Bluetooth conect<br>ado |

| վ_ի       | Modo de vibração ativado         |
|-----------|----------------------------------|
| Ď         | Modo silencioso ativado          |
| •         | Não perturbe ativado             |
| •/•       | Nova mensagem                    |
| ペ/ド       | Chamada perdida                  |
| Ó         | Alarme ativado                   |
| Û         | Nível da bateria                 |
| 0 / 📂 / 🏈 | Carregando                       |
| Ð         | Economia de dados ativada        |
| 0         | Ponto de acesso ativado          |
| •         | Localização ativada              |
| ᡐ᠇        | VPN conectada                    |
| ⊾/‱       | Espelhamento da tela ativad<br>o |
|           | Gravar tela ativado              |
| ត/ត       | Fones de ouvido conectados       |
| Ń         | NFC ativado                      |

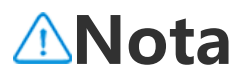

1. Os símbolos de rede podem diferir dependendo da operadora e das configurações de rede.

2. Os ícones podem variar de acordo com o modelo do dispositivo. Os ícones de status na tabela acima s ão apenas para referência.

3. O ícone 5G é apenas para fins ilustrativos e só est ará visível em telefones com recursos 5G.

### Ligar ou desligar o dispositivo

#### Desligar o dispositivo

Para desligar o dispositivo, pressione e m antenha pressionado o botão liga/desliga e o botão de aumentar volume simultane amente e toque em .

#### Ligar o dispositivo

Para ligar o dispositivo, pressione e mant enha pressionado o botão liga/desliga at é que o dispositivo vibre.

#### **∕∆Nota**

Quando o dispositivo estiver com pouca energia, ele exibirá a imagem de uma bateria quase descarregad a. Carregue o dispositivo para usá-lo.

#### **Reiniciar o dispositivo**

Para reiniciar o dispositivo, pressione e m antenha pressionado o botão liga/desliga e o botão de aumentar volume simultane amente e toque em 🔀.

#### Forçar a reinicialização do dispositivo

Pressione e mantenha pressionado o botã o liga/desliga e o botão de diminuir volu me simultaneamente por pelo menos 10 segundos para forçar a reinicialização do dispositivo.

### Carregar o dispositivo

Quando a bateria estiver fraca, você será solicitado(a) a carregar o dispositivo.

#### **Carregar por um cabo USB**

Para carregar o dispositivo por meio de u m carregador e um cabo USB:

1. Conecte o carregador ao dispositivo po r um cabo USB.

2. Conecte o carregador a uma tomada el étrica.

3. Desconecte o carregador quando o dis positivo estiver totalmente carregado.

#### **∕∆Not**a

Para garantir a segurança do carregamento, use o c arregador e o cabo USB compatíveis com o dispositi vo.

#### Carregar com um carregador sem f io

Para carregar o dispositivo sem fio:

1. Coloque o dispositivo no centro do car regador sem fio com a tela voltada para c ima.

2. Conecte o carregador a uma tomada el étrica.

3. Desconecte o carregador quando o dis positivo estiver totalmente carregado.

#### ⚠Nota

Esse recurso está disponível apenas em dispositivos compatíveis com carregamento sem fio.

### Conectar a fones de ouvido

Você pode conectar fones de ouvido ao d ispositivo para ouvir música ou assistir a f ilmes com privacidade.

#### Conectar a fones de ouvido sem fi o

Método:

 Ligue os fones de ouvido sem fio e veri fique se estão no modo de detecção.
 Use o dispositivo para procurar e empa relhar os fones de ouvido das seguintes maneiras:

2.1 Vá para **Configurações > Bluetoot h** e ative o **Bluetooth**.

2.2 Toque no nome do dispositivo Blue tooth a ser emparelhado com o seu dispo sitivo em **Dispositivos disponíveis**.

2.3 Siga as instruções na tela para cone ctar.

3. Depois de conectar, a tela **Bluetooth** ex ibirá o dispositivo conectado.

#### ⚠Nota

As etapas podem variar dependendo dos fones de o uvido. Consulte o manual do fone de ouvido para o bter detalhes.

#### Conectar a fones de ouvido com fi o

Método:

Conecte os fones de ouvido diretamente no conector de fone de ouvido e certifiqu e-se de que estejam conectados com seg urança.

#### **Mota**

Alguns dispositivos têm uma entrada combinada de USB e fone de ouvido.

### Ajustar o volume

Ao fazer ou atender chamadas ou transmi tir arquivos multimídia no dispositivo, voc ê pode usar os botões laterais para aume ntar ou diminuir o volume.

#### Pressionar e manter pressionados os bo tões de volume para ajustar o volume

Ao transmitir arquivos multimídia no disp ositivo, pressione o botão Aumentar ou d iminuir volume para aumentar ou diminui r o volume.

#### Silenciar o dispositivo rapidamente

· Quando o dispositivo tocar para uma ch amada recebida ou alarme, pressione e m antenha pressionado o botão Diminuir vo lume para silenciá-lo rapidamente.

· Ao receber uma chamada, vire o disposit ivo para silenciá-lo rapidamente.

#### **∕∆Nota**

1. Se o app é compatível com um determinado disp ositivo e quais recursos estão disponíveis pode varia r de acordo com o modelo do dispositivo, operador a e país/região.

2. Se não conseguir encontrar uma determinada opç ão no dispositivo, isso significa que o recurso não é compatível.

### Selecionar um idioma

#### Selecionar um idioma durante a co nfiguração

Ao ligar o dispositivo pela primeira vez, v ocê pode selecionar um idioma no assiste nte de configuração com base em suas pr eferências. Método: 1. Toque em ▼.

- 2. Selecione um idioma.
- 3. Toque em **Iniciar**.

## Definir o idioma e a região do siste ma

Quando você estiver em viagem ou tiver se mudado para uma área diferente e qui ser alterar o idioma ou a região, vá para **C onfigurações > Gerenciamento do siste ma > Idiomas e entrada**.

· Para alterar o idioma do sistema:

1. Toque em **Idiomas > +**.

2. Selecione o idioma que deseja adiciona r e toque em **Alterar**.

 Para alterar o idioma do sistema adicion ado, toque no idioma que deseja alterar n a lista de idiomas.

· Para remover um idioma da lista, toque em **Idioma >**  $\square$  **> \bigcirc > \checkmark**.

#### ⚠Nota

Para remover um idioma, verifique se há pelo meno s dois idiomas na lista. · Para alterar o idioma de um determinad o app:

1. Toque em **Idioma do app**.

2. Toque no app cujo idioma você deseja alterar.

3. Selecione um idioma na lista de idioma s.

#### **Mota**

Este recurso está disponível apenas para apps comp atíveis com seleção de idioma.

- · Para alterar para uma região diferente:
- 1. Toque em **Região**.
- 2. Digite a região para a qual deseja alter ar na barra de pesquisa.
- 3. Selecione uma região na lista de regiõe s.

### Conectar-se à internet

Você pode conectar seu dispositivo a um a rede Wi-Fi ou rede móvel.

### Conectar a uma rede Wi-Fi

Método:

1. Ative o Wi-Fi usando os seguintes mét odos:

 Deslize de cima para baixo na tela para a brir a Central de controle e toque em <sup></sup>

Vá para Configurações > Wi-Fi e ative o
 Wi-Fi.

2. Vá para Configurações > Wi-Fi e toqu e em uma rede para conectar-se a ela.
A indica que uma senha Wi-Fi é obrigató ria.

### Usar dados móveis

Método:

Deslize de cima para baixo na tela para a brir a Central de controle e toque em 1.
Vá para Configurações > Cartão SIM e rede móvel e ative os Dados móveis.

#### **∕∆Nota**

1. Depois que os dados móveis forem ativados, você poderá acessar apps que requerem uma conexão co m a Internet, como Navegador e E-mail, pela rede m óvel.

2. Tarifas podem ser aplicadas. Para obter detalhes, entre em contato com sua operadora.

### Transferir arquivos

#### Clonar dados do telefone antigo p ara um novo

Para isso, vá para **EasyShare > Clone d** o telefone

O clone do telefone permite que você mi gre dados do telefone antigo para um no vo sem consumir nenhum dado.

#### No telefone antigo:

- 1. Toque em 🔍.
- 2. Gere um código QR.
- 3. Exiba o código QR para o novo telefon e para que ele digitalize e emparelhe com o telefone antigo.
- 4. Selecione os arquivos que deseja clona r.
- 5. Toque em **Iniciar clonagem**.

#### No telefone novo:

1. Toque em 🤍

2. Selecione o tipo do telefone antigo (iP hone ou Android). 3. Digitalize o código QR para se conectar ao telefone antigo.

4. Receba os arquivos.

#### ⚠Nota

 Esta é uma visão geral dos recursos do EasyShare.
 Para obter mais informações, acesse Apps > EasySh are no Manual.

2. Se o telefone antigo for um iPhone, verifique se o EasyShare foi instalado antes de transferir os arquiv os.

3. Quando a transferência de arquivo estiver concluí da, os dados dos mesmos apps no novo telefone se rão substituídos.

### Enviar ou receber arquivos sem fio

Para isso, vá para **EasyShare > Transfer ência de arquivo** 

Veja os dispositivos com Android, por exe mplo:

#### • No dispositivo de envio:

- 1. Toque em *⊘*.
- 2. Selecione os arquivos.
- 3. Gere um código QR.
- 4. Exiba o código QR para o dispositivo re

ceptor para que ele digitalize e emparelh e com o dispositivo de envio. 5. Toque em **Enviar**.

#### • No dispositivo receptor:

 Toque em ⇔ na tela principal.
 Digitalize o código QR no dispositivo d e envio para se conectar a ele.
 Receba os arquivos.

#### ⚠Nota

Esta é uma visão geral dos recursos do EasyShare. P ara obter mais informações, acesse **Apps > EasySha re** no Manual.

#### Transferir arquivos entre o comput ador e o telefone com um cabo US B

#### • Conectar seu telefone a um computad or Windows com um cabo USB

Método:

1. Conecte o telefone ao computador co m um cabo USB.

2. Puxe para baixo a barra de notificações

no telefone.

3. Toque na notificação "Carregando este dispositivo via USB".

4. Selecione Transferência de arquivo.

5. Clique duas vezes em "Este PC" no com putador para visualizar o dispositivo cone ctado.

6. Clique duas vezes para acessar o dispo sitivo e copiar ou gerenciar arquivos no te lefone.

#### ⚠Nota

 Para garantir o bom funcionamento desse recurs o, é necessário instalar o Windows Media Player 11 ou uma versão posterior em computadores com Wi ndows XP. Este não é um pré-requisito para o Windo ws 7 ou sistemas operacionais mais recentes.
 O nome do botão pode variar de acordo conform e o computador.

#### • Conectar seu telefone a um computad or Mac com um cabo USB

Método:

1. Conecte o telefone ao computador co m um cabo USB.

- 2. Baixe a ferramenta MTP no computado r.
- 3. Localize AndroidFileTransfer.dmg e cliq

ue duas vezes para abri-lo.

4. Clique duas vezes no ícone do robô An droid.

5. Copie ou gerencie arquivos no telefon e.

### Gerenciar sua conta

▲Dica: Se o app é compatível com um d eterminado dispositivo e quais recursos estão disponíveis pode variar de acordo com o modelo do dispositivo, operador a e país/região.

Entre em contato com seu distribuidor ou provedor de serviços para obter mai s informações.

Você precisa fazer login em sua conta par a usar alguns serviços.

#### Fazer login em sua conta

1. Faça login em sua conta de uma das se guintes maneiras:

• Vá para **Configurações** ou **Configuraçõ es > Usuários e contas** e toque em **a** par a fazer login em sua conta (disponível em alguns países). Vá para Configurações > Usuários e co ntas e toque em G > @ para fazer login e m sua conta do Google.
Modifique seu perfil ou vincule a conta a um endereço de e-mail.

### Adicionar uma conta

Vá para **Configurações > Usuários e con tas**, toque em + para selecionar um tipo de conta e siga as instruções na tela para adicionar a conta.

#### ⚠Nota

Você deve conectar o dispositivo à Internet para usa r este recurso.

### Configurar modos de navega ção do sistema

#### Navegação por gestos

Para retornar à tela anterior, volte para a t ela inicial e alterne entre os apps abertos com gestos, vá para **Configurações > Ge renciamento do sistema > Navegação n** 

## o sistema e selecione Navegação por ge stos.

Faça um dos seguintes, conforme necessá rio:

 Para retornar à tela anterior: Na borda e squerda ou direita da tela, deslize para de ntro.

· Para voltar à tela inicial: Na parte inferior da tela, deslize para cima.

 Para acessar a tela Apps recentes: Desliz e de baixo para cima e mantenha pressio nado.

Para fechar um app em segundo plano:
 Vá para a tela Apps recentes e toque em
 ×.

#### ⚠Nota

Quando um app está bloqueado, tocar em × não o fecha.

### Navegação com três botões

Para retornar à tela anterior, volte para a t ela inicial e alterne entre os apps abertos com botões, vá para **Configurações > Ge renciamento do sistema > Navegação n** 

#### o sistema e selecione Navegação com tr ês botões.

Faça um dos seguintes, conforme necessá rio:

- $\cdot < < < :$  Retorna à tela anterior.
- $\cdot \bigcirc$ : Volta para a tela inicial.
- $\cdot \equiv /\Box$ : Acesse a tela Apps recentes.

### Alterar cores da IU

Você pode alterar a cor da interface do us uário do dispositivo.

Método:

1. Vá para Configurações > Tela inicial, t ela de bloqueio e papel de parede > Co r e estilo e ative Cor da IU do sistema e do app.

2. Selecione uma cor entre as cores prede finidas ou no papel de parede.

3. Para restaurar para a cor da interface d o usuário do sistema original e dos apps, desative **Cor da interface do usuário do sistema e dos apps**.

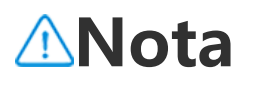

Todas as ilustrações neste Manual mostram as cores padrão da interface do usuário do dispositivo com a **cor da interface do usuário do sistema e dos apps** desativada. As ilustrações são apenas para referênci a. As cores da IU podem ser diferentes em dispositiv os específicos.

### Alterar o papel de parede

▲Dica: Se o app é compatível com um d eterminado dispositivo e quais recursos estão disponíveis pode variar de acordo com o modelo do dispositivo, operador a e país/região.

Entre em contato com seu distribuidor ou provedor de serviços para obter mai s informações.

Você pode alterar o tema ou papel de par ede do seu dispositivo.

#### Alterar o tema

Método: 1. Vá para **Configurações > Tela inicial, t ela de bloqueio e papel de parede > Te ma**.

2. Selecione um tema.

### Alterar o papel de parede

Método 1:

1. Vá para Configurações > Tela inicial, t ela de bloqueio e papel de parede > Pa pel de parede.

2. Faça qualquer um dos seguintes:

· Selecione um papel de parede pré-carre gado.

• Toque em 🖙 para selecionar a imagem d esejada como papel de parede.

#### ⚠Nota

1. Se o app é compatível com um determinado disp ositivo e quais recursos estão disponíveis pode varia r de acordo com o modelo do dispositivo, operador a e país/região.

2. Se não conseguir encontrar uma determinada opç ão no dispositivo, isso significa que o recurso não é compatível.

Método 2:

1. Vá para **Álbuns** e selecione a imagem desejada.

2. Abra a imagem em tela cheia e toque e m : > **Definir como papel de parede**.

### Ajustar o brilho da tela e as fo ntes

### Ajustar o brilho da tela

#### • Ajustar manualmente o brilho da tela

Você pode fazer ajustes usando os seguin tes métodos:

• Deslize de cima para baixo na tela para a brir a Central de controle e arraste

 Vá para Configurações > Tela e brilho, e arraste -.

#### Ajustar automaticamente o brilho da t ela

Você pode fazer ajustes usando os seguin tes métodos:

• Deslize de cima para baixo na tela para a brir a Central de controle e toque em A.

 Vá para Configurações > Tela e brilho e ative o Brilho automático.

#### Ajustar o tamanho e o estilo da fo nte

#### • Ajustar fontes:

Método:

Vá para Configurações > Tela e brilho
 Tamanho da fonte e exibição.

2. Faça qualquer um dos seguintes:

• Para aumentar ou reduzir o tamanho da fonte, arraste • em **Tamanho da fonte**.

 Para ampliar ou reduzir o tamanho do c onteúdo exibido, arraste - em Tamanho da exibição.

• Para fazer com que todas as fontes apar eçam em negrito, toque em **Fonte em ne grito**.

#### Alterar o estilo da fonte

Método:

1. Vá para **Configurações > Tela e brilho** 

- > Estilo da fonte.
- 2. Faça o seguinte:
- · Selecione um estilo pré-carregado.

• Toque em **Baixar mais** para baixar um es tilo preferido.

#### **∕∆Not**a

1. Se o app é compatível com um determinado disp ositivo e quais recursos estão disponíveis pode varia r de acordo com o modelo do dispositivo, operador a e país/região.

2. Se não conseguir encontrar uma determinada opç ão no dispositivo, isso significa que o recurso não é compatível.

### Inserir texto

### Insira o texto em seu dispositivo

Para inserir texto, toque na tela, o que abr irá o teclado.

### **Copiar e colar texto**

Método:

1. Toque e mantenha pressionado no text o que deseja copiar.

2. Árraste o cursor para selecionar o cont eúdo.

3. Toque em **Copiar**.

4. Toque e mantenha pressionada a área para colar texto.

5. Toque em **Colar**.

⚠Nota

1. Se o app é compatível com um determinado disp ositivo e quais recursos estão disponíveis pode varia r de acordo com o modelo do dispositivo, operador a e país/região.

2. Se não conseguir encontrar uma determinada opç ão no dispositivo, isso significa que o recurso não é compatível.

# Capturas de tela e gravação de tela

### Como fazer uma captura de tela

Para fazer uma captura de tela:

Método 1:

Mantenha pressionado o Botão Ligar/desl igar e o Botão Diminuir volume para reali zar uma captura de tela rápida.

Método 2:

Deslize para baixo com três dedos para fa zer uma captura de tela rápida.

Para desativar esse recurso, vá para **Confi** gurações > Atalhos e acessibilidade > C aptura S e desative Captura de tela com gestos.

⚠Nota

Este recurso não é compatível no Modo superecono mia de energia.

Método 3: 1. Deslize de cima para baixo na tela para abrir a Central de controle. 2. Toque em **Captura S**.

#### • Captura S

#### **Mota**

A gravação será interrompida e salva automaticame nte quando a duração atingir 59 minutos e 59 segu ndos ou quando a tela ficar desligada durante 60 se gundos durante a gravação.

Para gravar a tela:

1. Toque em Gravar tela.

2. Durante o primeiro uso, toque em **Inici** ar gravação da tela.

Para alterar as configurações de gravação de tela, vá para **Configurações > Atalhos** e acessibilidade > Captura S.

3. Toque em D para iniciar a gravação e D para pausar a gravação.

4. Toque em **I** para interromper a gravaç ão.
Para fazer uma captura de tela longa:

1. Toque em Captura de tela longa.

2. Arraste a alça superior para cima com o fim de definir o ponto inicial da tela long a.

 Deslize para cima na tela até capturar t oda a tela ou a parte que desejar.
 Toque em Salvar.

Para fazer uma captura de tela do letreiro: 1. Toque em **Área da captura de tela**.

2. Arraste o letreiro para selecionar a área a ser capturada.

3. Toque em 🗎.

Para gravar uma animação:

1. Toque em **Gravar animação**.

2. Arraste o letreiro para selecionar a área a ser gravada.

3. Toque em ⊵.

4. Toque em 🗖.

#### **∆Nota**

A gravação não pode ter mais de 15 segundos e ser á salva automaticamente como uma animação GIF.

# Recursos da Central de contr ole

Você pode acessar rapidamente atalhos u sados com frequência, visualizar notificaç ões do sistema e muito mais na Central d e controle.

#### Abrir ou fechar a Central de contro le

Método:

· Para abrir a Central de controle, deslize de cima para baixo na tela.

· Para fechar a Central de controle, deslize para cima na tela.

# Introdução à Central de controle

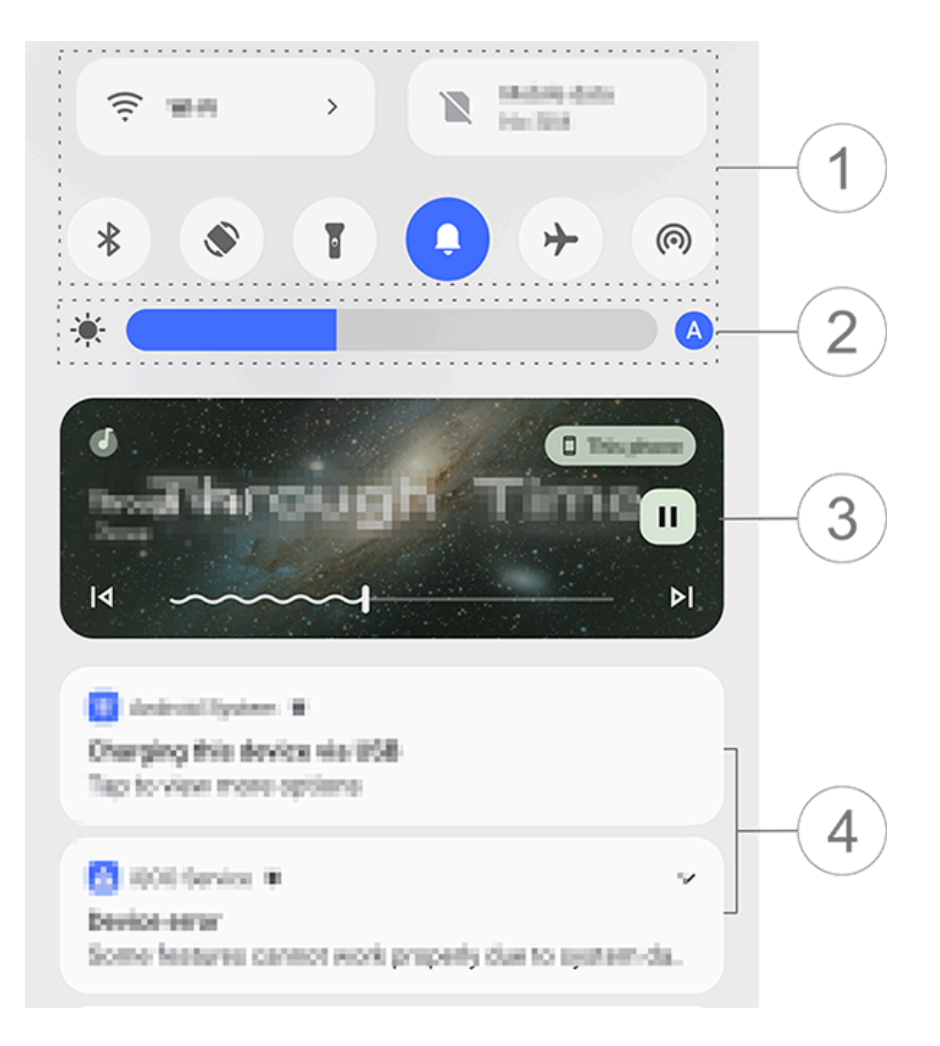

#### **∕∆Not**a

A ilustração é apenas para referência. Algumas opçõ es podem não estar disponíveis em modelos específ icos.

1) Painel de atalhos.

- ② Controles de brilho da tela.
- ③ Controles de reprodução de música (ex ibidos quando o app Música está em us o).
- ④ Barra de notificação do sistema.

 Para excluir uma notificação, deslize par a a esquerda sobre ela (disponível para al gumas notificações). · Para limpar todas as notificações, toque em **Limpar tudo** (disponível para alguma s notificações).

· Para gerenciar as notificações do sistem a, toque em **Gerenciar**.

# Introdução ao painel de atalhos

#### • Expandir o painel de atalhos

Deslize de cima para baixo na tela para a brir a Central de controle e deslize novam ente para expandir o painel de atalhos.

#### Opções no painel de atalhos

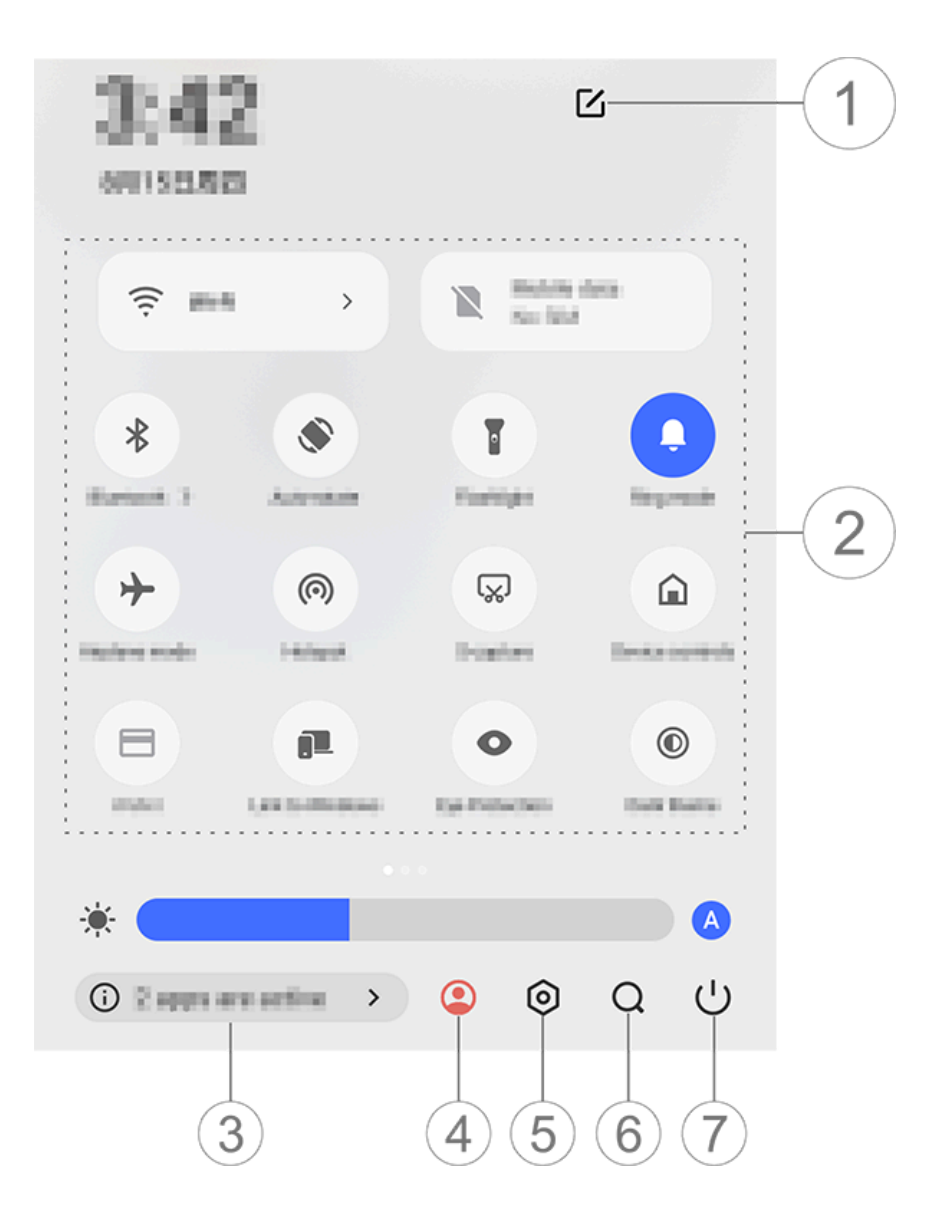

#### **∕∆Not**a

A ilustração é apenas para referência. Algumas opçõ es podem não estar disponíveis em modelos específ icos.

Adicione ou ajuste as opções de atalh
 o.

② Opções de atalho.

· Para ativar ou desativar um recurso, toq ue na opção correspondente.

· Para acessar a tela de configurações de um recurso, toque e mantenha pressiona do na opção correspondente (disponível para algumas opções).

- ③ Visualize ou feche os apps em execuçã
   o.
- ④ Vários usuários.
- 5 Toque para acessar **Configurações**.
- ⑥ Pesquise conteúdo local e da web (dis ponível em alguns países).
- ⑦ Toque para desativar ou reiniciar o disp ositivo.

#### **Mota**

1. Se o app é compatível com um determinado disp ositivo e quais recursos estão disponíveis pode varia r de acordo com o modelo do dispositivo, operador a e país/região.

2. Se não conseguir encontrar uma determinada opç ão no dispositivo, isso significa que o recurso não é compatível.

# Recursos da tela de bloqueio

▲Dica: Se o app é compatível com um d eterminado dispositivo e quais recursos estão disponíveis pode variar de acordo com o modelo do dispositivo, operador a e país/região.

Entre em contato com seu distribuidor

#### ou provedor de serviços para obter mai s informações.

É possível bloquear ou desbloquear sua t ela e configurar uma tela de bloqueio das maneiras descritas abaixo.

## **Bloquear sua tela**

Para bloquear sua tela:

· Pressione o botão liga/desliga para bloq uear manualmente a tela.

 Vá para Configurações > Tela e brilho
 > Tempo limite da tela e selecione a dur ação preferida. A tela será bloqueada aut omaticamente após ficar inativa pela dura ção selecionada.

# **Configurar a tela de bloqueio**

Para alterar o estilo da tela de bloqueio e criar um atalho para ela:

Método:

 1. Vá para Configurações > Tela inicial, t ela de bloqueio e papel de parede > Co nfigurações da tela de bloqueio.
 2. Faça qualquer um dos seguintes:  Para definir o relógio da tela de bloquei o, o estilo de data ou os recursos que po dem ser iniciados rapidamente na tela de bloqueio, toque em Editar.

• Para alterar o papel de parede da tela de bloqueio com o tema, ative **Trocar plano de fundo da tela de bloqueio com base no tema**.

#### ⚠Nota

Apenas planos de fundo estáticos podem mudar jun to com os temas.

 Para abrir a Central de controle na tela d e bloqueio, ative Abrir a Central de contr ole na tela de bloqueio.

#### **Desbloquear seu dispositivo**

Se você não configurou um bloqueio de s enha, bloqueio por impressão digital ou b loqueio facial, quando a tela estiver bloqu eada e ligada, deslize para cima para des bloquear o dispositivo.

Se você configurou um bloqueio de senh a, bloqueio por impressão digital ou bloq ueio facial, quando a tela estiver bloquea da e ligada, desbloqueie o dispositivo das seguintes maneiras:

 Deslize para cima na tela e digite a senh a da tela de bloqueio.

Toque no sensor de impressões digitais usando uma impressão digital registrada.
Alinhe seu rosto com a tela. O dispositiv o será desbloqueado assim que seu rosto for reconhecido.

#### ⚠Nota

Para saber como configurar um bloqueio por senha, bloqueio por reconhecimento facial ou bloqueio por impressão digital, acesse **Configurações > Seguran ça e privacidade** no Manual.

# Editar a tela inicial

# Adicionar um app ou um widget à tela inicial

#### • Adicionar um app à tela inicial

Método:

1. Deslize para cima na tela inicial para ac essar a tela **Apps**.

2. Toque e mantenha pressionado em um

app, arraste-o para a posição desejada na tela inicial e solte.

#### • Adicionar um widget à tela inicial

Método:

1. Acesse a tela **Widgets** das seguintes m aneiras:

 Toque e mantenha pressionado em uma área em branco na tela inicial e toque em Widgets.

· Deslize para cima na tela inicial e toque em **Widgets**.

2. Toque e mantenha pressionado em um widget, arraste-o para a posição desejada na tela inicial e solte.

# Gerenciar a tela inicial

#### • Criar uma pasta de apps

Agrupe seus apps para melhor gerenciam ento da seguinte maneira:

Método:

1. Toque e mantenha pressionado em um app.

2. Arraste o app para outro app e solte pa

ra criar uma pasta automaticamente.

3. Faça qualquer um dos seguintes:

· Para renomear a pasta, toque e mantenh a pressionado na pasta e toque em **Reno mear**.

· Para abrir um app rapidamente, toque e mantenha pressionado na pasta e toque em **Aumentar pasta**.

· Para remover a pasta, toque e mantenha pressionado na pasta e toque **Remover p asta**.

#### Remover ou desinstalar um app

Remova ou desinstale um app das seguin tes maneiras:

Toque e mantenha pressionado no app e, em seguida, toque em **Remover** ou <sup>1</sup>/<sub>2</sub>.
Faça o movimento de pinça com os ded os ou toque e mantenha pressionado em uma área em branco na tela inicial para a cessar o modo de edição, selecione o app que deseja remover e toque em **Remove** r.

#### Remover um widget

Método:

· Toque e mantenha pressionado no widg et e toque em **Remover**.

• Faça o movimento de pinça com os ded os ou toque e mantenha pressionado em uma área em branco na tela inicial para a cessar o modo de edição, selecione o wid get que deseja remover e toque em **Rem over**.

#### Reorganizar páginas na tela inicial

Método:

1. Faça o movimento de pinça com os de dos ou toque e mantenha pressionado e m uma área em branco na tela inicial para entrar no modo de edição.

2. Toque e mantenha pressionado em um a miniatura, arraste-a para a posição dese jada e solte.

# Usar divisão inteligente

Você pode ativar o modo de tela dividida para usar dois apps na mesma tela. Com o modo de tela dividida ativado, as mens agens recebidas de outro app aparecem c omo ícones flutuantes. Tocar no ícone div ide a tela em duas, permitindo que você v isualize mensagens de ambos os apps si multaneamente.

### Ativar modo de tela dividida

Ative a tela dividida para apps compatívei s com esse modo das seguintes maneiras:

Método 1:

- 1. Acesse a tela Apps recentes.

Método 2:

Se você ativou o recurso "Deslizar para ci ma com três dedos para dividir a tela", di vida a tela deslizando para cima com três dedos.

Para ativar o recurso "Deslizar para cima c om três dedos para dividir a tela", vá para **Configurações > Atalhos e acessibilidad e > Tela dividida** e ative **Deslizar para ci ma com três dedos para dividir a tela**.

Método 3:

 Deslize de cima para baixo na tela para abrir a Central de controle e deslize nova mente para expandir o painel de atalhos.
 Toque em **Tela dividida**.

# Atualizar o dispositivo

#### ⚠Nota

A gravação não autorizada da ROM ou as atualizaçõ es do sistema podem resultar em riscos de seguranç a. É recomendável fazer backup de seus dados antes de atualizar o sistema.

#### Detectar atualizações automaticament e

Para detectar atualizações:

 Vá para Configurações > Atualização d o sistema. Seu dispositivo detectará auto maticamente as atualizações disponíveis.
 Você pode baixá-las e instalá-las conform e necessário.

 Vá para Configurações > Atualização d o sistema > i > Atualizar configuraçõe s e ative Atualização inteligente. Isso per mite que o dispositivo baixe e instale atua lizações automaticamente via Wi-Fi duran te as horas ociosas da noite.

#### **∆Not**a

1. Você deve conectar o dispositivo à Internet para u sar este recurso.

2. As atualizações do sistema podem gerar uma gra nde quantidade de dados. É recomendável baixá-las via Wi-Fi.

3. Se não houver atualizações disponíveis, isso indic a que o dispositivo já está atualizado.

#### Atualizar o dispositivo com um pacote existente

Para atualizar o dispositivo com um pacot e existente:

1. Vá para **Configurações > Atualização do sistema > i > Atualizar configuraçõ es > Atualização local**. O dispositivo pro curará automaticamente os pacotes dispo níveis.

2. Selecione o pacote de atualização a ser instalado e toque em **Iniciar atualização**.

#### ⚠Nota

Um pacote de atualização do sistema é obrigatório no dispositivo para usar esta opção.

# Encontrar dispositivos

Para localizar, encontrar, bloquear ou apa gar seu dispositivo remotamente, verifiqu e se o dispositivo:

- · Está ligado.
- Tem a função **Encontrar meu dispositiv o** ativada.
- · Está conectado à sua conta do Google.
- · Está conectado a uma rede.
- · Possui a função Localização ativada.
- · Está visível no Google Play.

# Encontrar e apagar seu dispositivo remotamente

Método:

1. Acesse **Configurações > Segurança e privacidade > Encontrar meu dispositiv o**, toque em **Encontrar meu dispositivo na Web** ou em seu dispositivo. Alternativ amente, acesse o site Encontrar meu disp ositivo no Google e faça login em sua con ta do Google.

2. Seu dispositivo perdido receberá uma notificação.

3. Você receberá uma notificação sobre a localização aproximada ou a última locali zação conhecida do seu dispositivo.

4. Siga as instruções na tela para selecion ar o que deseja fazer.

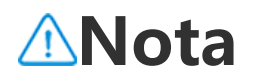

1. Para saber mais sobre outras opções, vá para **Con figurações > Segurança e privacidade > Encontrar meu dispositivo > Saiba mais**.

2. Você deve conectar o dispositivo à Internet para u sar este recurso.

# Usar atalhos de acessibilidad e

Você pode ativar rapidamente um recurso de acessibilidade com um botão flutuant e em Acessibilidade.

#### Método:

1. Acesse **Configurações > Atalhos e ace ssibilidade > Acessibilidade** para ativar r ecursos de acessibilidade, como o TalkBac k.

2. Toque no botão flutuante para acessar os recursos de acessibilidade.

3. Para alterar a posição, tamanho e trans parência do botão flutuante, acesse **Aces sibilidade > Atalhos de acessibilidade > Botões de acessibilidade**.

#### **∕∆Not**a

Esta é uma visão geral dos recursos de Acessibilidad e. Para obter mais informações, acesse **Configuraçõ**  es > Atalhos e acessibilidade no Manual.

# Aplicativos na tela inicial

# iManager

Toque em para acessar o app iManager para liberar espaço, visualizar o uso de da dos, verificar vulnerabilidades e mais.

## Gerencie seu dispositivo

Faça qualquer um dos seguintes:

· Para detectar e otimizar a integridade d o dispositivo, toque em **Otimizar**.

 Para verificar e limpar arquivos inúteis e m cache, vá para Limpeza de espaço > Li mpar tudo.

 Para visualizar o uso mensal ou diário de dados móveis/dados Wi-Fi, vá para Geren ciamento de dados > Uso de dados/Us o de dados Wi-Fi.

 Para gerenciar o uso da rede móvel ou
 Wi-Fi por app, vá para Gerenciamento de dados > Gerenciamento de rede > Rede móvel ou Wi-Fi e, em seguida, toque em  ao lado de qualquer app para ativar ou
 desativar o acesso à respectiva rede.
 Para identificar possíveis riscos e apps m aliciosos no dispositivo, toque em Verific ação de segurança.

#### ⚠Nota

Pode haver uma discrepância entre o consumo de d ados exibido no dispositivo e o uso de dados relata do pela operadora.

#### Outras ferramentas de gerenciame nto do sistema e segurança e priva cidade

Para usar Criptografia do app, Resfriamen to do telefone e outras ferramentas, acess e **Ferramentas de utilitários** e toque n os recursos conforme necessário.

# Câmera

# Abrir a câmera

▲Dica: Se o app é compatível com um d eterminado dispositivo e quais recursos estão disponíveis pode variar de acordo com o modelo do dispositivo, operador a e país/região. Entre em contato com seu distribuidor ou provedor de serviços para obter mai s informações.

Tire fotos ou grave vídeos para capturar momentos maravilhosos da sua vida em qualquer lugar e a qualquer hora com a c âmera do telefone.

# Abrir a câmera

Para abrir a câmera:

· Na tela inicial, toque em .

• Quando a tela estiver bloqueada e ligad a, deslize para cima no ícone 💁.

· Se a Ação rápida para Câmera estiver ati vada, pressione duas vezes o botão Dimin uir volume quando a tela estiver desligad a.

Para ativar a Ação rápida para a Câmera, vá para **Configurações > Atalhos e acess ibilidade > Ação rápida > Ação rápida p ara a Câmera**, toque em **Ação rápida par a Câmera** e selecione a opção correspo ndente.

# Personalizar o layout dos modos de câmera

#### Personalizar o layout dos modos d e câmera

Você pode personalizar o layout dos mod os de câmera disponíveis no dispositivo.

Método:

1. Na interface principal da Câmera, toqu e em **Mais >** ☑.

2. Siga as in<u>st</u>ruções abaixo:

• Toque em 🕒.

• Arraste um modo para a localização des ejada.

3. Toque em 🗹.

#### ⚠Nota

Os modos Foto e Vídeo não podem ser reposiciona dos, dependendo de modelos específicos.

# Modo Foto

▲Dica: Se o app é compatível com um d eterminado dispositivo e quais recursos estão disponíveis pode variar de acordo com o modelo do dispositivo, operador a e país/região. Entre em contato com seu distribuidor ou provedor de serviços para obter mai s informações.

## Modo Foto

Tire fotos de plantas ou paisagens no mo do **Foto**.

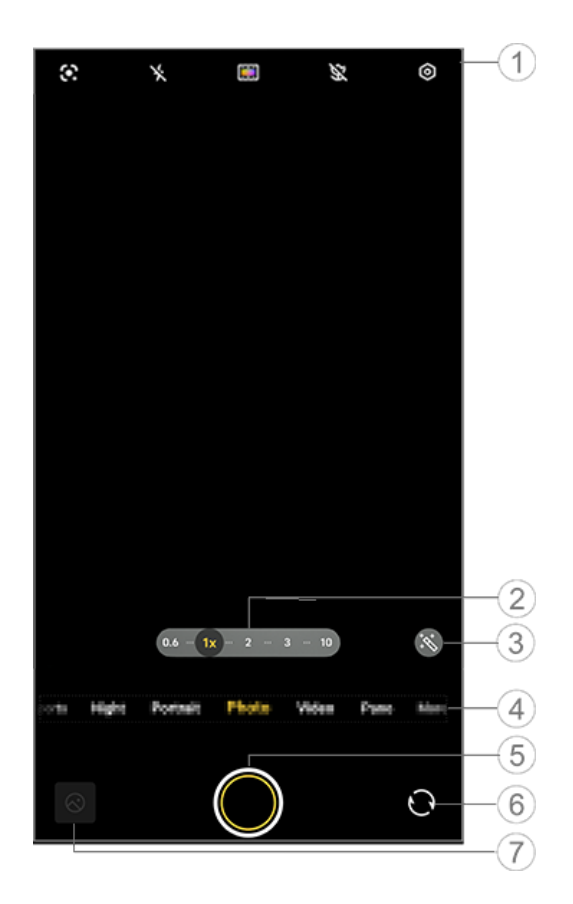

#### **∕**Mota

A ilustração é apenas para referência. Algumas opçõ es podem não estar disponíveis em modelos específ icos. 1) Para ativar ou desativar um recurso, to que no ícone correspondente. Os ícones s ão descritos a seguir:

| *          | Flash desativado                                                    |
|------------|---------------------------------------------------------------------|
| 4          | Flash ativado                                                       |
| <b>≁</b> ≈ | Flash sempre ativado                                                |
| 4          | Flash automático ativado                                            |
|            | Reconhecimento de imagem,<br>usada para procurar itens na<br>imagem |
| \$         | Supermacro ativada                                                  |
| SX.        | Supermacro desativada                                               |
| ZEISS      | Ajustar a cor e o estilo da tel<br>a                                |

② Arraste para ampliar ou reduzir o zoom da tela.

③ Aplique efeitos de filtro.

④ Deslize para a esquerda ou direita para alternar entre os modos.

5 Toque para tirar uma foto.

6 Alterne entre as câmeras frontal e trase ira.

⑦ Visualize as fotos tiradas.

#### • Para tirar fotos:

Você pode tirar fotos usando os seguinte s métodos:

· Na interface principal da Câmera, toque em  $\bigcirc$ .

· Na interface principal da Câmera, pressi one um dos botões de volume.

 Para tirar fotos em sequência, toque e m antenha pressionado o botão do obturad or ou mantenha pressionado o botão de volume.

#### ⚠Nota

As fotos em sequência não são compatíveis quando há um filtro aplicado no modo Foto.

#### Reconhecimento de imagem

Pesquise uma imagem ou item específico ou traduza o texto para um idioma difere nte. Método:

- 1. Toque em 🖸 no modo Foto.
- 2. Deslize para a esquerda ou para a direit a na tela para selecionar uma opção.
- 3. Enquadre o assunto no visor e toque n o botão do obturador.

#### ⚠Nota

Você deve conectar o dispositivo à Internet para usa r este recurso.

#### • Filtros

Aplique vários efeitos artísticos às suas fo tos.

Método:
1. Toque em 
<sup>Solven Notation</sup> no modo Foto.
2. Selecione um filtro.
3. Toque em <sup>Oon</sup>.

#### Fotos macro

Fotografe close-ups de seus assuntos, co mo flores e insetos. Método: 1. Ative Inolmodo Foto. 2. Mova a câmera o mais próximo possíve I do seu assunto. 3. Toque em Q.

# Modo noturno

▲Dica: Se o app é compatível com um d eterminado dispositivo e quais recursos estão disponíveis pode variar de acordo com o modelo do dispositivo, operador a e país/região.

Entre em contato com seu distribuidor ou provedor de serviços para obter mai s informações.

### Modo Noturno

O modo **Noturno** dá às suas fotos cores mais brilhantes e detalhes mais nítidos ao fotografar em ambientes com pouca luz ou mal iluminados.

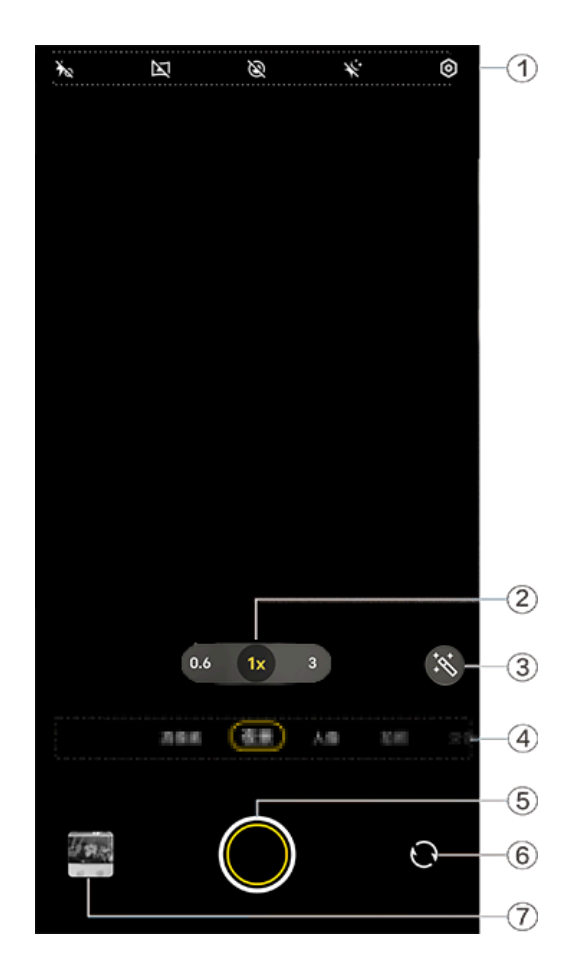

#### ⚠Nota

A ilustração é apenas para referência. Algumas opçõ es podem não estar disponíveis em modelos específ icos.

 Para ativar ou desativar um recurso, to que no ícone correspondente. Os ícones s ão descritos a seguir:

| Ť  | Flash desativado           |
|----|----------------------------|
| 40 | Flash sempre ativado       |
|    | Panorâmica noturna ativada |
|    |                            |

|    | Panorâmica noturna desativa<br>da |
|----|-----------------------------------|
| ۲  | Lua ativada                       |
| Ø  | Lua desativada                    |
| *  | Astro ligado                      |
| ¥. | Astro desligado                   |

- ② Arraste para ampliar ou reduzir o zoom da tela.
- ③ Alterne entre os efeitos fotográficos.
- ④ Deslize para a esquerda ou para a direi
- ta para alternar entre os modos.
- (5) Toque para tirar uma foto.
- 6 Alterne entre as câmeras frontal e trase ira.
- ⑦ Visualize as fotos tiradas.

Método:

- 1. Vá para modo **Noturno**.
- 2. Toque em 🖸.

# Modo de vídeo

▲Dica: Se o app é compatível com um d eterminado dispositivo e quais recursos estão disponíveis pode variar de acordo com o modelo do dispositivo, operador a e país/região.

Entre em contato com seu distribuidor ou provedor de serviços para obter mai s informações.

## Modo de vídeo

Grave um vídeo no modo Vídeo.

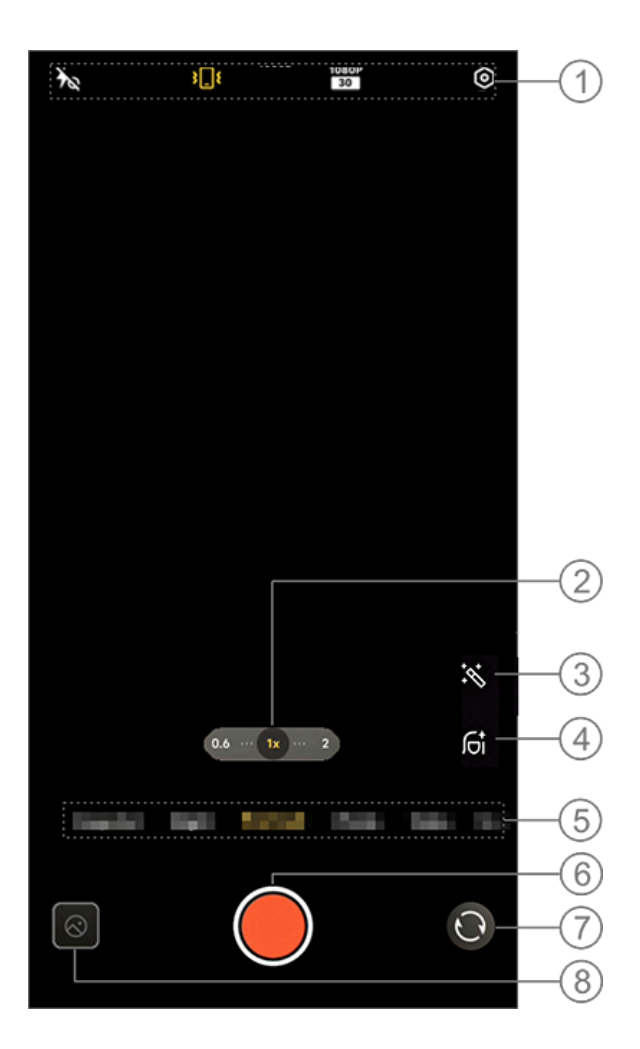

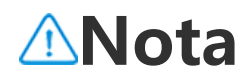

A ilustração é apenas para referência. Algumas opçõ es podem não estar disponíveis em modelos específ icos.

 Para ativar ou desativar um recurso, to que no ícone correspondente. Os ícones s ão descritos a seguir:

| ¥≈                | Luz de Aura desativada              |
|-------------------|-------------------------------------|
| 40                | Luz de Aura sempre ativada          |
| <b>3</b> [[\$     | Estabilização padrão ativada        |
| \$\$\$            | Ultra estabilização ativada         |
| <u>1</u>          | Estabilização desativada            |
| 720P<br>30<br>60  | Qualidade de imagem 720p            |
| 1080P<br>30<br>60 | Qualidade de imagem 1080p           |
| 4K<br>30          | Qualidade de imagem 4K              |
| 321               | Estabilização facial ativada        |
| <del>ب</del> کرد  | Estabilização facial desativad<br>a |

 2 Arraste para ampliar ou reduzir o zoom da tela.

③ Selecione outros efeitos de vídeo.

④ Aplique suavização, clareamento ou ou tros efeitos aos vídeos.

(5) Deslize para a esquerda ou para a direi ta para alternar entre os modos.

6 Toque para iniciar a gravação.

⑦ Alterne entre as câmeras frontal e trase ira.

⑧ Visualize os vídeos gravados.

#### Gravar um vídeo

Método: 1. Toque em **Vídeo**. 2. Toque em **Q**.

#### • Ajustar a resolução de vídeo

Use esta opção para ajustar a resolução d e vídeo.

Quanto maior a resolução, mais claro será o vídeo, resultando em um arquivo de víd eo maior.

Método: 1. Vá para **Vídeo**. Selecione <sup>1080P</sup>/<sub>50</sub>, <sup>1080P</sup>/<sub>30</sub>, <sup>720P</sup>/<sub>50</sub>, <sup>720P</sup>/<sub>30</sub> ou <sup>4K</sup>/<sub>30</sub>.
 Toque em <sup>●</sup>.

#### • Estabilização de vídeo

Ative a antivibração para manter o foco e stável quando a câmera estiver em movi mento.

Método:
1. Vá para Vídeo.
2. Selecione ou .
3. Toque em .
4. Toque em para desativar a estabiliza ção de vídeo.

 Visão geral dos recursos durante a gra vação de vídeo

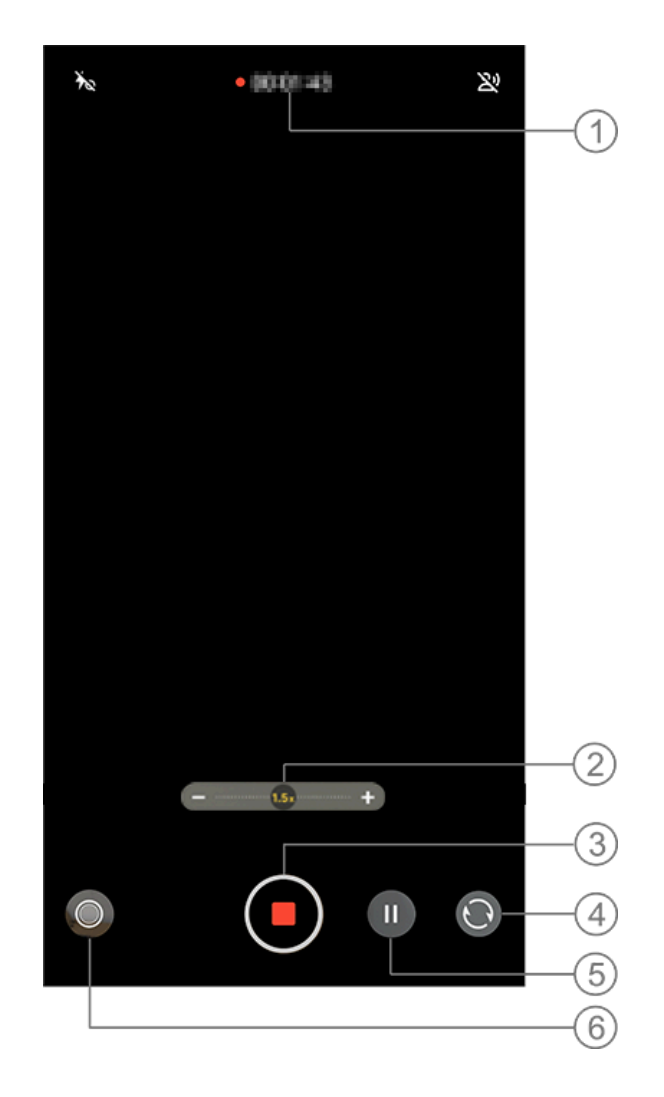

#### **Mota**

A ilustração é apenas para referência. Algumas opçõ es podem não estar disponíveis em modelos específ icos.

1) Visualize a duração atual do vídeo.

- Arraste para ampliar ou reduzir o zoom da tela.
- ③ Salve o vídeo gravado.
- ④ Alterne entre as câmeras frontal e trase ira.
- 5 Pause a gravação.
- 6 Tire uma foto durante a gravação.

# Modo Alta resolução

▲Dica: Se o app é compatível com um d eterminado dispositivo e quais recursos estão disponíveis pode variar de acordo com o modelo do dispositivo, operador a e país/região.
Entre em contato com seu distribuidor ou provedor de serviços para obter mai s informações.

### Modo Alta resolução

Acesse o modo **Alta resolução** se desejar revelar ou imprimir fotos ou exibi-las em uma tela grande.

Método: 1. Vá para **Alta resolução**. 2. Toque em **O**.

## Modo Retrato

▲Dica: Se o app é compatível com um d eterminado dispositivo e quais recursos estão disponíveis pode variar de acordo com o modelo do dispositivo, operador a e país/região.

Entre em contato com seu distribuidor ou provedor de serviços para obter mai s informações.

## Modo Retrato

O modo **Retrato** permite aplicar Bokeh, e mbelezamento e outros efeitos às suas fo tos para tirar retratos impressionantes.

#### Efeitos Bokeh

Para salvar fotos como arquivos Bokeh:

1. Vá para Retrato.

 2. Toque em .
 3. Deslize . e para a direita para ajustar o grau Bokeh. 4. Toque em 🔍.

5. Toque em **Desativar** para desativar o B okeh.

#### Orientação de embelezamento/postur a

Melhore as características faciais ou obte nha orientação na tela sobre posturas de filmagem.

Para aplicar efeitos de embelezamento ou obter orientação de postura:

1. Vá para **Retrato**.

2. Toque em 🖾.

3. Selecione **Embelezamento/postura**.

4. Țoque em 🖸.

5. É possível tocar em Øpara desativar o modo retrato HD.

#### **Mota**

Você deve conectar o dispositivo à Internet para usa r este recurso.

# Modo Pro

## Modo Pro

O modo **Pro** oferece controle total ao tira r fotos ou gravar vídeos.

#### Descrição de recursos ou ícones

Você pode ajustar manualmente os parâ metros de cada recurso para produzir os melhores efeitos.
• EV: Ajuste a exposição padrão definid a na câmera. Aumente o EV para produzir imagens mais claras e diminua o EV para produzir imagens mais escuras.

Environment ISO: A sensibilidade dos sensores de i magem à luz.

• S: O período durante o qual a luz é ex posta aos sensores de imagem.

<sup>:</sup> WB: Obtenha cores precisas em suas fotos.

As cenas para WB são especificadas na ilu stração abaixo. Você pode ativar ou desat ivar o recurso conforme necessário.

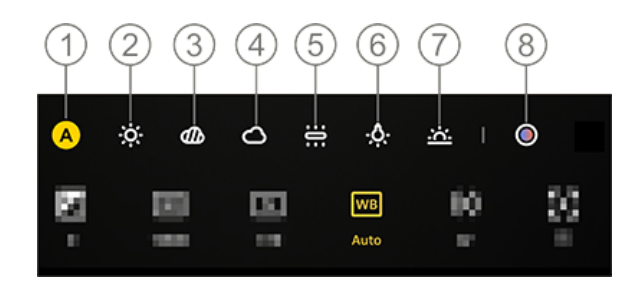

### ∕∆Nota

A ilustração é apenas para referência. Algumas opçõ es podem não estar disponíveis em modelos específ icos.

- 1 WB (automático).
- ② WB (ensolarado).
- ③ WB (encoberto).
- ④ WB (nublado).
- 5 WB (incandescente).

6 WB (luz de tungstênio).

⑦ WB (pôr do Sol).

(8) Temperatura de cor WB: arraste o cont role deslizante para ajustar o tamanho da fonte.

• • E para foco automático/MF para foc o manual.

• D: Medição matricial/Medição pond erada ao centro/Medição pontual

• ①: Toque para saber mais sobre cada rec urso.

#### **∕∆Nota**

Algumas opções podem não ser compatíveis ou po dem variar de acordo com o modelo do dispositivo.

#### • Alterar o formato de armazenamento das fotos

Este recurso permite que você salve as fot os tiradas no modo Pro como arquivos R AW/JPG não compactados.

Para salvar fotos como arquivos RAW: 1. Vá para **Pro**. Alternar para RAW
 Toque em O.

### **∕∆Nota**

1. As fotos tiradas com esse recurso ativado serão s alvas nos formatos RAW e JPG.

2. As fotos RAW retêm mais detalhes de pós-proces samento, resultando em tamanhos de arquivo maior es, enquanto as fotos no formato JPG ocupam men os espaço de armazenamento.

# Modo Superlua

▲Dica: Se o app é compatível com um d eterminado dispositivo e quais recursos estão disponíveis pode variar de acordo com o modelo do dispositivo, operador a e país/região.

Entre em contato com seu distribuidor ou provedor de serviços para obter mai s informações.

### Tirar fotos da Lua

O modo **Superlua** permite que você tire f otos esplêndidas da lua.

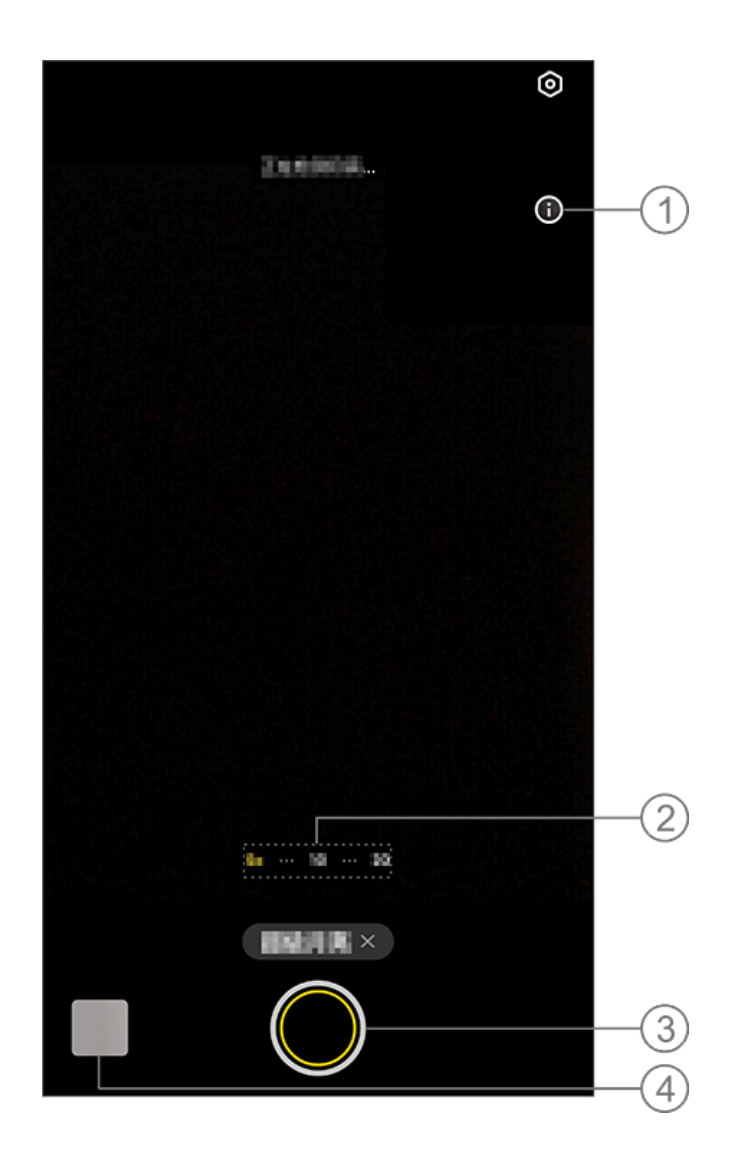

### **Mota**

A ilustração é apenas para referência. Algumas opçõ es podem não estar disponíveis em modelos específ icos.

① Toque para exibir os detalhes.

- Arraste para ampliar ou reduzir o zoom da tela.
- ③ Toque para tirar uma foto.
- ④ Visualize as fotos ou vídeos capturado s.

### • Para tirar fotos:

Ajuste o zoom para 10x ou mais, toque e m De mantenha o dispositivo estável até que o disparo seja concluído. Observe qu e o modo pode não funcionar quando a l ua estiver bloqueada.

### **Mota**

Para melhores efeitos de fotografia, mantenha a lent e limpa.

# Modo Esportes profissionais

▲Dica: Se o app é compatível com um d eterminado dispositivo e quais recursos estão disponíveis pode variar de acordo com o modelo do dispositivo, operador a e país/região.

Entre em contato com seu distribuidor ou provedor de serviços para obter mai s informações.

# Modo Esportes profissionais

O modo **Instantâneo** permite capturar aç ões com movimentos rápidos com facilid ade, como animais de estimação brincan do ou veículos passando.

Método:

- 1. Vá para **Instantâneo**.
- 2. Toque no botão do obturador.

### ⚠Nota

Este modo está disponível apenas quando a câmera traseira é usada.

# Modo astro

▲Dica: Se o app é compatível com um d eterminado dispositivo e quais recursos estão disponíveis pode variar de acordo com o modelo do dispositivo, operador a e país/região.

Entre em contato com seu distribuidor ou provedor de serviços para obter mai s informações.

### Modo astro

O modo **Astro** permite capturar cenas no turnas claras e sem nuvens.

Para tirar fotos no modo Astro com um tr ipé:

1. Toque em 🗷 para ativar o recurso de d etecção de tripé.

2. Após conectar o dispositivo ao tripé, en quadre o assunto no visor.

3. Toque em 🔍.

#### **Mota**

1. Recomenda-se usar um tripé no modo Astro para manter o dispositivo estável.

2. Reconhecimento de cena com IA, fotos em sequê ncia, recursos de zoom, ajuste AE ou bloqueio AE/A F não são compatíveis no modo Astro.

# Modo de visualização dupla

▲Dica: Se o app é compatível com um d eterminado dispositivo e quais recursos estão disponíveis pode variar de acordo com o modelo do dispositivo, operador a e país/região. Entre em contato com seu distribuidor ou provedor de serviços para obter mai s informações.

# Modo de visualização dupla

O modo **Visualização dupla** divide a tela de gravação em duas visualizações (câme ra frontal e traseira), permitindo que você as assista lado a lado.

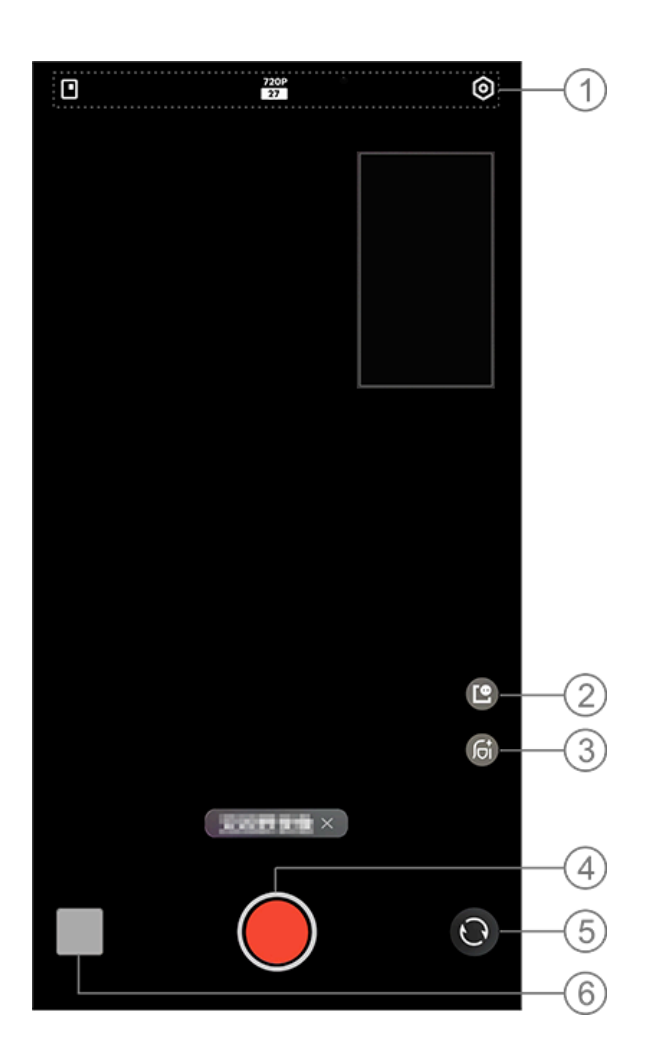

#### **Mota**

A ilustração é apenas para referência. Algumas opçõ es podem não estar disponíveis em modelos específ icos.

 Para ativar ou desativar um recurso, to que no ícone correspondente. Os ícones s ão descritos a seguir:

| ⊡∕⊟                       | Alternar entre estilos de jane<br>la flutuante |
|---------------------------|------------------------------------------------|
| 720P<br>27<br>1080P<br>27 | Qualidade de imagem 720p/<br>1080p             |

2 Alterne entre estilos de janela flutuant
 e.

③ Alterne entre os efeitos de embelezam ento.

④ Toque para gravar um vídeo.

5 Alterne entre as câmeras frontal e trase ira.

6 Visualize fotos ou vídeos capturados.

### • Para gravar vídeos:

Método:

1. Vá para Visualização dupla.

2. Toque em 📃.

# Documento em Ultra HD

▲Dica: Se o app é compatível com um d eterminado dispositivo e quais recursos estão disponíveis pode variar de acordo com o modelo do dispositivo, operador a e país/região. Entre em contato com seu distribuidor

#### ou provedor de serviços para obter mai s informações.

# Documento em Ultra HD

O modo **Documento em Ultra HD** permi te cortar ou corrigir arquivos capturados.

Método:

1. Vá para **Documento em Ultra HD**.

2. Enquadre seu documento dentro do vis or.

3. Toque em 🔍.

# Tirar fotos panorâmicas

▲Dica: Se o app é compatível com um d eterminado dispositivo e quais recursos estão disponíveis pode variar de acordo com o modelo do dispositivo, operador a e país/região.
Entre em contato com seu distribuidor

ou provedor de serviços para obter mai s informações.

# Tirar fotos panorâmicas

# O modo **Panorâmica** combina várias foto s em uma foto panorâmica perfeita.

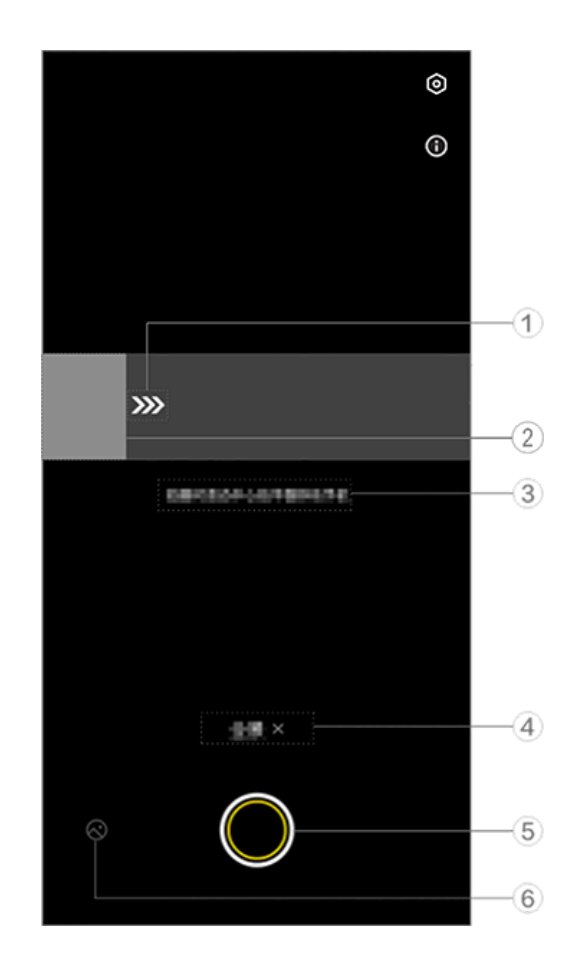

### **Mota**

A ilustração é apenas para referência. Algumas opçõ es podem não estar disponíveis em modelos específ icos.

- ① Mova a câmera na direção da seta.
- ② Visualizador de quadros.
- ③ Instruções.
- ④ Toque para desativar o modo atual.
- (5) Toque para tirar uma foto.
- <sup>(6)</sup> Visualize as fotos tiradas.

### • Para tirar fotos:

Método: 1. Toque em 🔍.

2. Movimente o dispositivo de forma con stante conforme solicitado.

3. Se você não movimentar o dispositivo por um longo período determinado, o dis positivo irá parar automaticamente de fot ografar e salvar as fotos tiradas.

# Tirar fotos em movimento

▲Dica: Se o app é compatível com um d eterminado dispositivo e quais recursos estão disponíveis pode variar de acordo com o modelo do dispositivo, operador a e país/região.

Entre em contato com seu distribuidor ou provedor de serviços para obter mai s informações.

### Tirar fotos em movimento

O modo **Foto em movimento** permite tir ar uma foto em movimento com cerca de 3 segundos de duração.

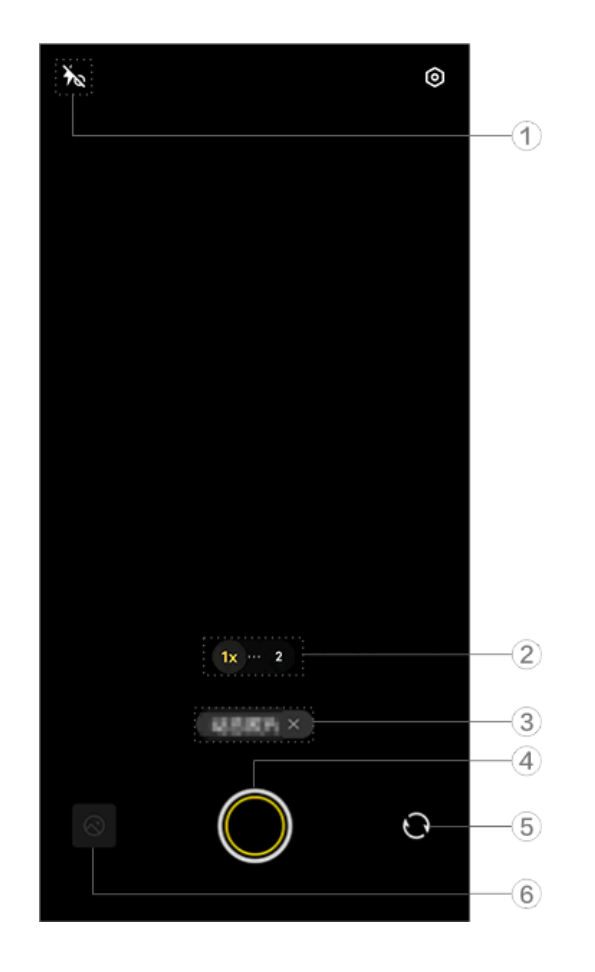

### **Mota**

A ilustração é apenas para referência. Algumas opçõ es podem não estar disponíveis em modelos específ icos.

 Para ativar ou desativar um recurso, to que no ícone correspondente. Os ícones s ão descritos a seguir:

| 70         | Luz de aura sempre ativada               |
|------------|------------------------------------------|
| *∞         | Luz de aura sempre ativada<br>desativada |
| 4          | Flash ativado                            |
| <b>1</b> A | Flash automático ativado                 |

② Arraste para ampliar ou reduzir o zoo
 m.

③ Toque para desativar o modo atual.

④ Toque para tirar uma foto.

5 Alterne entre as câmeras frontal e trase ira.

<sup>(6)</sup> Visualize as fotos tiradas.

### • Para tirar fotos em movimento:

Toque em e as fotos capturadas em um período de 3 segundos antes e depois de tocar no botão do obturador serão salvas automaticamente.

### ⚠Nota

As fotos em sequência não são compatíveis no mod o Foto em movimento. O obturador não emite som quando a função Foto em movimento está ativada.

# Gravar v í deos em câmera lenta

▲Dica: Se o app é compatível com um d eterminado dispositivo e quais recursos estão disponíveis pode variar de acordo com o modelo do dispositivo, operador a e país/região. Entre em contato com seu distribuidor ou provedor de serviços para obter mai s informações.

### Gravar vídeos em câmera lenta

O modo **Câmera lenta** permite gravar um vídeo em uma taxa de quadros mais alta enquanto o reproduz em uma taxa de qu adros mais baixa.

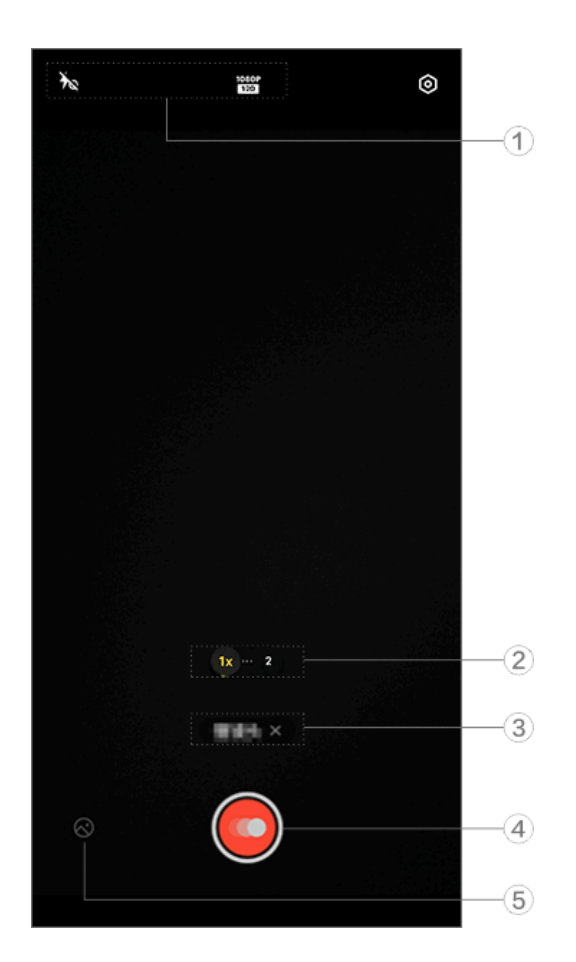

#### ⚠Nota

A ilustração é apenas para referência. Algumas opçõ es podem não estar disponíveis em modelos específ icos.  Para ativar ou desativar um recurso, to que no ícone correspondente. Os ícones s ão descritos a seguir:

| ×۵                 | Luz de Aura desativada                |
|--------------------|---------------------------------------|
| 40                 | Luz de Aura sempre ativada l<br>igada |
| 720P<br>120<br>240 | Qualidade de imagem 720p              |
| 1080P<br>120       | Qualidade de imagem 1080p             |

② Arraste para ampliar ou reduzir o zoo
 m.

- ③ Toque para desativar o modo atual.
- ④ Toque para iniciar a gravação.
- (5) Visualize os vídeos gravados.

### •Para gravar vídeos com intervalo:

Método:

1. Toque em 🧕 para iniciar a gravação.

2. Toque em para pausar a gravação e para continuar a gravação.

3. Toque em 🖸 para encerrar a gravação.

# Gravar v í deos com intervalo

▲Dica: Se o app é compatível com um d eterminado dispositivo e quais recursos estão disponíveis pode variar de acordo com o modelo do dispositivo, operador a e país/região.

Entre em contato com seu distribuidor ou provedor de serviços para obter mai s informações.

### Gravar vídeos com intervalo

Você pode usar o modo **Intervalo** para cr iar um vídeo com intervalo de uma experi ência ao longo de um período.

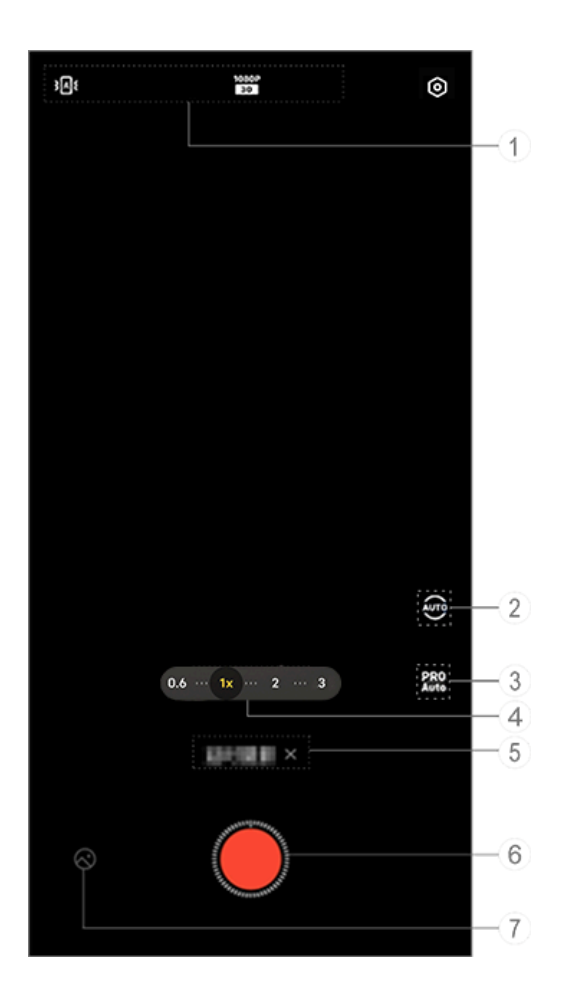

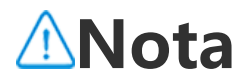

A ilustração é apenas para referência. Algumas opçõ es podem não estar disponíveis em modelos específ icos.

 Para ativar ou desativar um recurso, to que no ícone correspondente. Os ícones s ão descritos a seguir:

| 385         | Ajuste automático de estabili<br>zação padrão ativado |
|-------------|-------------------------------------------------------|
| 澎           | Estabilização padrão desativa<br>da                   |
| 720P<br>30  | Qualidade de imagem 720p                              |
| 1080P<br>30 | Qualidade de imagem 1080p                             |
| 4K<br>30    | Qualidade de imagem 4K                                |

② Selecione o intervalo e a duração do di sparo.

(3) Ajuste os valores dos parâmetros de função, como sensibilidade e WB.

④ Arraste para ampliar ou reduzir o zoom da tela.

- (5) Toque para desativar o modo atual.
- 6 Toque para iniciar a gravação.
- ⑦ Veja os vídeos gravados.

### Para gravar vídeos com intervalo:

Método: 1. Toque em Opara iniciar a gravação. 2. Toque em Opara encerrar a gravação.

# Recursos adicionais nos modos de câmera

#### Recursos adicionais nos modos de câmera

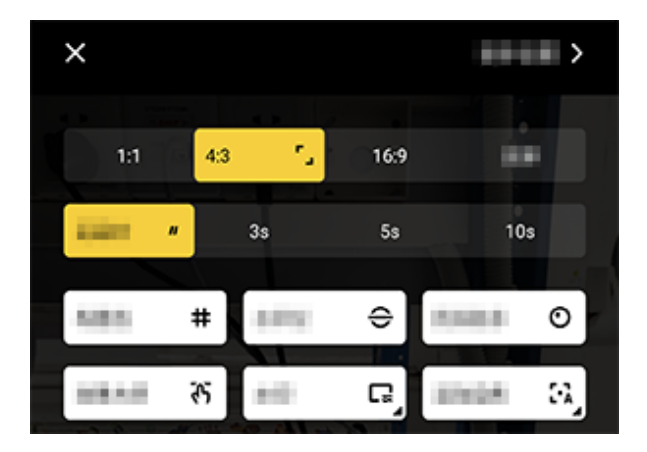

#### ⚠Nota

A ilustração é apenas para referência. Algumas opçõ es podem não estar disponíveis em modelos específ icos.

Para ativar ou desativar um recurso, toqu e no ícone correspondente. Os ícones são

descritos a seguir:

| <b>5</b>       | Selecionar uma taxa de prop<br>orção   |
|----------------|----------------------------------------|
| "              | Selecionar o temporizador a utomático  |
| #              | Linhas de enquadramento ati<br>vadas   |
| #              | Linhas de enquadramento de sativadas   |
| <del>()</del>  | Nível ativado                          |
| €              | Nível desativado                       |
| ጉን             | Mestre dos efeitos ativado             |
| ኛና             | Mestre dos efeitos desativad<br>o      |
| <b>E</b>       | Marca d'água ativada                   |
| C.             | Marca d'água desativada                |
| O              | Alerta de instabilidade ativad<br>o    |
| 0              | Alerta de instabilidade desati<br>vado |
| <mark>خ</mark> | HDR ativado                            |
| ~              | HDR desativado                         |
| >              | Mais configurações                     |

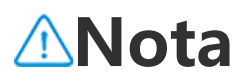

1. Algumas opções podem não estar disponíveis ou podem variar dependendo do seu país/região e mo delo do dispositivo.

2. Se não conseguir encontrar uma determinada opç ão no dispositivo, isso significa que o recurso não é compatível.

# Definir mais configurações

# Definir mais configurações

Para definir mais configurações, toque e m 🖸 > **Mais configurações** no canto sup erior direito da Câmera.

Faça qualquer um dos seguintes:

 Para reproduzir o som do obturador ao t irar uma foto ou gravar um vídeo, ative S om do obturador.

Para anexar uma etiqueta de localização às suas fotos e vídeos, ative Localização.
Para capturar uma foto com a câmera fr ontal como você a vê no quadro da câme

ra, ative Selfie espelhada.

 Para manter as configurações usadas da última vez, toque em Manter configuraç ões para ativar os botões conforme neces sário.

· Para adicionar data e hora, nome do mo

delo do dispositivo ou outros conteúdos, toque em **Marca d'água** para ativar os bo tões conforme necessário.

 Para tirar uma foto tocando na tela ou u sando comandos de voz, vá para o modo
 Obturador para ativar os botões conform e necessário.

 Para remover verrugas depois que o rec urso de embelezamento estiver ativado, h abilite **Remover verrugas** na função Retr ato.

 Para obter ajuda para tirar retratos, ative
 Enquadramento do retrato nas funções de Retrato.

· Para restaurar as configurações padrão d a câmera, toque em **Redefinir padrões**.

### ⚠Nota

1. Algumas opções podem não estar disponíveis ou podem variar dependendo do seu país/região e mo delo do dispositivo.

2. Se não conseguir encontrar uma determinada opç ão no dispositivo, isso significa que o recurso não é compatível.

# Álbuns

# Visualizar fotos e v í deos

Para visualizar, editar, compartilhar ou org anizar fotos ou vídeos, toque em <a> para acessar Álbuns.</a>

### ⚠Nota

Você deve conectar o dispositivo à Internet para usa r alguns recursos.

### Visualizar por tempo de filmagem

Método: 1. Vá para **> Fotos**.

2. Aproxime a tela para alternar para a vis ualização mensal e afaste-a para alternar para a visualização diária.

### Visualizar por álbum

Método:

1. Vá para 🔼 > Álbuns.

2. Algumas fotos e vídeos são armazenad os em álbuns padrão. Por exemplo, as fot os tiradas com a Câmera são salvas no ál bum Câmera, os vídeos gravados com a C âmera são salvos no álbum Vídeos e as ca pturas de tela são salvas no álbum Captur as de tela.

### Visualizar por classificação inteligente

Método:

1. Vá para 🍊 > Álbuns.

2. Toque em **Mais** em Classificação intelig ente.

3. Visualize fotos e vídeos por sua classific ação inteligente, como selfie, comida e pa isagem.

Para visualizar por classificação inteligent e, ative primeiro a **Classificação inteligen te**.

Para habilitar a classificação inteligente, t oque em @ e ative **Classificação intelige nte**.

### Pesquisar fotos e vídeos

Para localizar rapidamente uma foto ou ví deo pesquisando com palavras-chave:

Método: 1. Vá para > **Pesquisar**. 2. Digite palavras-chave na barra de pesq uisa, como paisagem e comida.

# Organizar fotos e v í deos

# **Organizar fotos e vídeos**

Organize um grande número de fotos e ví deos em álbuns para analisá-los facilment e.

### Criar um álbum

Método:
1. Vá para ≤ > Álbuns.
2. Toque em + > Novo álbum.
3. Dê um nome ao álbum.
4. Selecione as fotos ou os vídeos que de seja adicionar ao álbum e toque em ✓.
5. Mova ou copie as fotos ou os vídeos se lecionados para o álbum.

#### Mover ou copiar fotos e vídeos

Método:

1. Selecione as fotos ou vídeos que desej a mover ou copiar. Para selecionar fotos o u vídeos:

· Abra as fotos ou os vídeos em tela cheia e toque em <sup>1</sup>.

• Em **Fotos** ou em um determinado álbum em **Álbuns**, toque em 🖾 ou toque e mant enha pressionado para selecionar as fotos ou os vídeos e, em seguida, toque em <sup>1</sup>. 2. Selecione **Copiar para Álbuns** ou **Mov er para Álbuns**.

### • Excluir fotos e vídeos

Para excluir fotos ou vídeos:

· Abra as fotos ou os vídeos em tela cheia e toque em <sup>†</sup>.

 Em Fotos ou em um determinado álbum em Álbuns, toque em ☑ ou toque e mant enha pressionado para selecionar as fotos ou os vídeos e, em seguida, toque em ፬.

### Restaurar fotos e vídeos excluídos

Método:

1. Vá para 🔿 > Álbuns.

2. Toque em **Excluído recentemente**.

3. Restaure as fotos e vídeos excluídos us ando um dos seguintes métodos:

• Toque e mantenha pressionado para sel ecionar as fotos ou os vídeos que deseja r estaurar e, em seguida, toque em つ.

· Abra as fotos ou os vídeos que deseja re staurar em tela cheia e toque em  $\mathfrak{O}$ .

### Ocultar fotos e vídeos

Para ocultar fotos ou vídeos:

 Abra as fotos ou os vídeos em tela cheia e toque em i > Ocultar.

 Em Fotos ou em um determinado álbum em Álbuns, toque em ☑ ou toque e mant enha pressionado para selecionar as fotos ou os vídeos e toque em ٤ > Ocultar.

### Renomear fotos e vídeos

Para renomear uma foto ou vídeo, abra-o em tela cheia e toque em : > **Renomear**.

### Adicionar fotos e vídeos aos Favoritos

Método: 1. Abra as fotos ou os vídeos em tela chei a.

2. Toque em ♡.

### Compartilhar fotos e vídeos

Para compartilhar fotos ou vídeos: • Abra as fotos ou os vídeos em tela cheia e toque em <sup>IZ</sup>.  Em Fotos ou em um determinado álbum em Álbuns, toque em ☑ ou toque e mant enha pressionado para selecionar as fotos ou os vídeos e, em seguida, toque em ☑.

# Editar fotos

# **Editar fotos**

Para editar ou ajustar uma foto:

1. Abra a foto que deseja editar em tela c heia.

2. Toque em **Editar**.

3. Para fazer uma determinada edição, to que no ícone correspondente. Consulte a tabela abaixo para obter a descrição de c ada ícone.

| Ę          | Cortar e girar a foto                           |
|------------|-------------------------------------------------|
| \$         | Ajustar o brilho, o contraste<br>e mais da foto |
| æ          | Desenhar ou marcar na foto                      |
| ſĠĬ        | Aplicar efeitos de embeleza<br>mento            |
| $\Diamond$ | Remover objetos                                 |
| හි         | Aplicar efeitos de filtro                       |
| T          | Adicionar texto                                 |
|            | Adicionar mosaico                               |

| Ø | Adicionar adesivos                     |
|---|----------------------------------------|
|   | Adicionar bordas                       |
| 淤 | Melhorar o efeito de ilumina<br>ção    |
| • | Focar no assunto e desfocar<br>o resto |

# Editar vídeos

▲Dica: Se o app é compatível com um d eterminado dispositivo e quais recursos estão disponíveis pode variar de acordo com o modelo do dispositivo, operador a e país/região.
Entre em contato com seu distribuidor ou provedor de serviços para obter mai s informações.

### Editar vídeos

Para editar um vídeo, abra-o em tela chei a e toque em <sup>II</sup>.

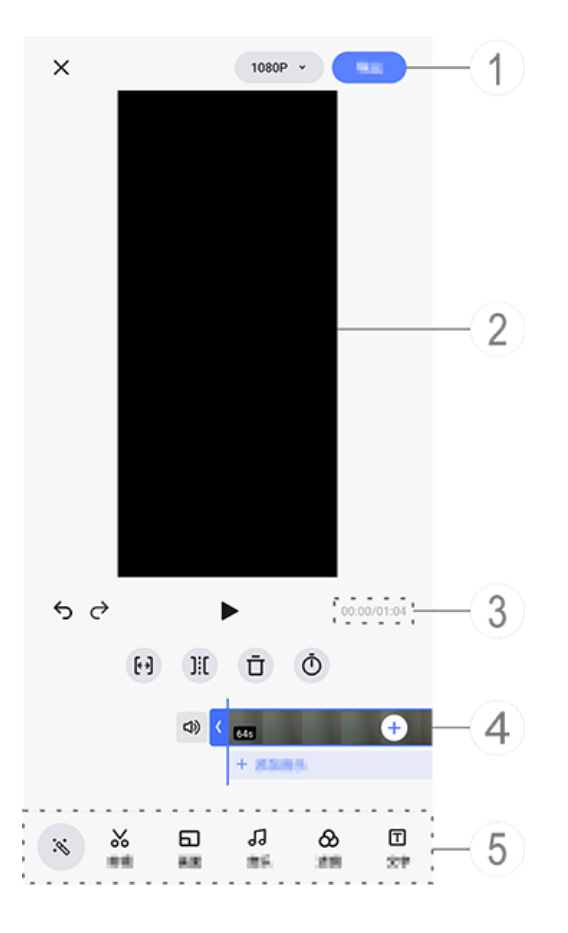

### **Mota**

A ilustração é apenas para referência. Algumas opçõ es podem não estar disponíveis em modelos específ icos.

- 1) Exporte e salve o vídeo editado.
- 2 Visualizador de quadros.
- ③ Visualize o progresso.
- ④ Visualize o videoclipe.
- (5) Toque nos seguintes ícones conforme necessário:

Veja a tabela abaixo para mais configuraç ões.

| ×                   | Voltar/descartar as edições f<br>eitas no vídeo |
|---------------------|-------------------------------------------------|
| 5                   | Desfazer edições                                |
| ¢                   | Refazer edições                                 |
|                     | Reproduzir e visualizar o vide oclipe atual     |
| <b>(</b> * <b>)</b> | Cortar o vídeo                                  |
| ]:[                 | Dividir o vídeo na posição at<br>ual            |
| Ū                   | Excluir o videoclipe                            |
| Ō                   | Ajustar a velocidade do víde<br>o               |
| <b>L</b> )          | Ativar o som                                    |
| 2                   | Mudo                                            |
| +                   | Adicionar fotos/vídeos                          |
| +                   | Adicionar música                                |

### Editar vídeos

· Para editar um vídeo com o recurso de e

dição com IA, toque em S. • Para editar um vídeo manualmente, toq ue em &para recortar, dividir ou excluir vi deoclipes manualmente.

#### Ajustar a taxa de proporção ou a cor d o plano de fundo

Para ajustar a taxa de proporção, girar ou virar uma imagem ou adicionar uma cor do plano de fundo, toque em **D**.

### Adicionar música ao segundo plano

Método:

 Toque em + Adicionar música ou ↓ par a selecionar materiais de música.
 Arraste e selecione uma filmagem de m úsica e ajuste o volume da música.
 Toque em ✓.

### • Aplicar efeitos de filtro

Método:

- 1. Toque em ⊗.
- 2. Selecione seu filtro preferido e ajuste o s respectivos parâmetros.
- 3. Toque em  $\checkmark$ .

### Adicionar texto

Método: 1. Toque em ⊡. 2. Arraste uma filmagem de vídeo para a posição onde deseja adicionar o texto.
3. Toque em +, insira o texto, selecione u ma cor e um estilo de fonte e toque em 
.

4. Arraste e para ajustar a hora de iní cio e de término.

5. Toque em ✓.

### Adicionar um tema

Para adicionar um tema, toque em ₽para selecionar um estilo de tema de sua prefe rência.

### • Aplicar efeitos de embelezamento

Método:

1. Toque em 🖾.

2. Selecione o efeito de embelezamento d esejado e ajuste os respectivos parâmetro s.

3. Toque em ✓.

### ⚠Nota

1. Se o app é compatível com um determinado disp ositivo e quais recursos estão disponíveis pode varia r de acordo com o modelo do dispositivo, operador a e país/região.

2. Se não conseguir encontrar uma determinada opç ão no dispositivo, isso significa que o recurso não é compatível.

# Recomendado

### Recomendado

O app Álbuns cria automaticamente álbuns **Recomendados** com base nas pessoa s, lugares e fotos de grupos importantes para você.

### ⚠Nota

A guia Recomendado não aparecerá até que uma fo to seja adicionada ao app Álbuns.

# Calculadora

Toque em 
na tela inicial para acessar o app Calculadora para realizar cálculos arit méticos básicos, converter moedas e mai s.

# Abrir a calculadora

Para abrir a Calculadora:

• Deslize de cima para baixo na tela para a brir a Central de controle; deslize novame nte para expandir o painel de atalhos e to que em III.

### Alternar entre os modos da Calcula dora

Para alternar entre os modos da Calculad ora, toque nos seguintes ícones conforme necessário:

 calculadora padrão para cálculos aritm éticos básicos.

 calculadora científica envolvendo oper adores e funções avançadas.

Calculadora de taxa Forex para conversião de moeda.

9: visualize o histórico de cálculos da calculadora padrão ou científica.

### 

Você deve conectar seu dispositivo à internet para u sar a calculadora de taxa Forex.

# Gravador

Com o app Gravador, você pode usar o te lefone como um dispositivo de gravação portátil para gravar anotações pessoais, i deias relacionadas a trabalho e mais. Para acessar o app Gravador, toque em **P** na t ela inicial.

# Criar um arquivo de gravação

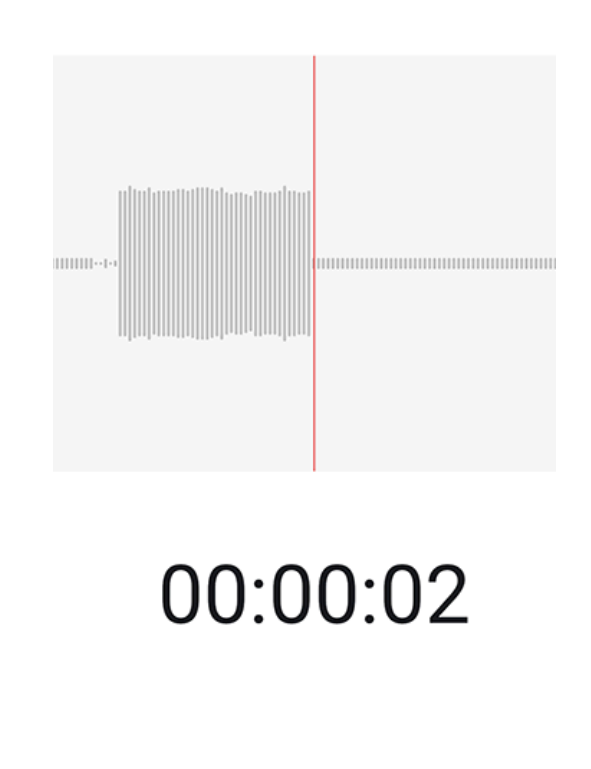

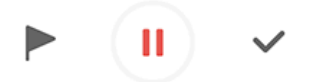

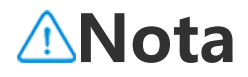
A ilustração é apenas para referência. Algumas opçõ es podem não estar disponíveis em modelos específ icos.

Durante a gravação, toque nos seguintes ícones conforme necessário:

|   | Iniciar gravação          |
|---|---------------------------|
|   | Pausar gravação           |
| ~ | Parar e salvar a gravação |
|   | Marcar um ponto no tempo  |

### Reproduzir um arquivo de gravaçã o

|                   | a contractor |     | Þ        |
|-------------------|--------------|-----|----------|
| 00:00:00 <b>O</b> |              |     | 00:00:05 |
| Ū                 | ß            | 1.0 | d»       |

#### **Mota**

A ilustração é apenas para referência. Algumas opçõ es podem não estar disponíveis em modelos específ icos. Durante a reprodução de uma gravação, t oque nos seguintes ícones conforme nec essário:

- • : Reproduzir gravação.
- • Pausar a reprodução.

• • / • / • / • / • : Alterne entre as velocidades de reprodução.

 Alterne entre os modos de alto-fal ante e receptor.

 $\cdot \overline{\mathbf{D}}$ : Excluir registro.

 ---: Arraste para pular para um ponto esp ecífico na gravação.

### ⚠Nota

A ilustração é apenas para referência. Algumas opçõ es podem não estar disponíveis em modelos específ icos.

# Excluir um arquivo de gravação

Para excluir um arquivo de gravação:

• Toque e mantenha pressionado em um a rquivo para selecioná-lo e toque em **Excl uir**.

• Na tela de reprodução, toque em : > Ex cluir.

# Renomear um arquivo de gravação

Para renomear um arquivo de gravação: · Toque e mantenha pressionado em um a rquivo para selecioná-lo e toque em **Ren omear**.

• Na tela de reprodução, toque em : > R enomear.

### Compartilhar um arquivo de grava ção

Para compartilhar um arquivo de gravaçã o:

· Toque e mantenha pressionado em um a rquivo para selecioná-lo e toque em **Com partilhar**.

• Na tela de reprodução, toque em ÷ > C ompartilhar.

## Definir um arquivo de gravação co mo toque

Para definir um arquivo de gravação com o toque:

Toque e mantenha pressionado em um a rquivo para selecioná-lo e toque em : >
 Definir como toque.

Na tela de reprodução, toque em : > D
 efinir como toque.

# Editar um arquivo de gravação

Para editar um arquivo de gravação: • Toque e mantenha pressionado em um a rquivo para selecioná-lo e toque em <sup>1</sup>. • Na tela de reprodução, toque em **: > E ditar**.

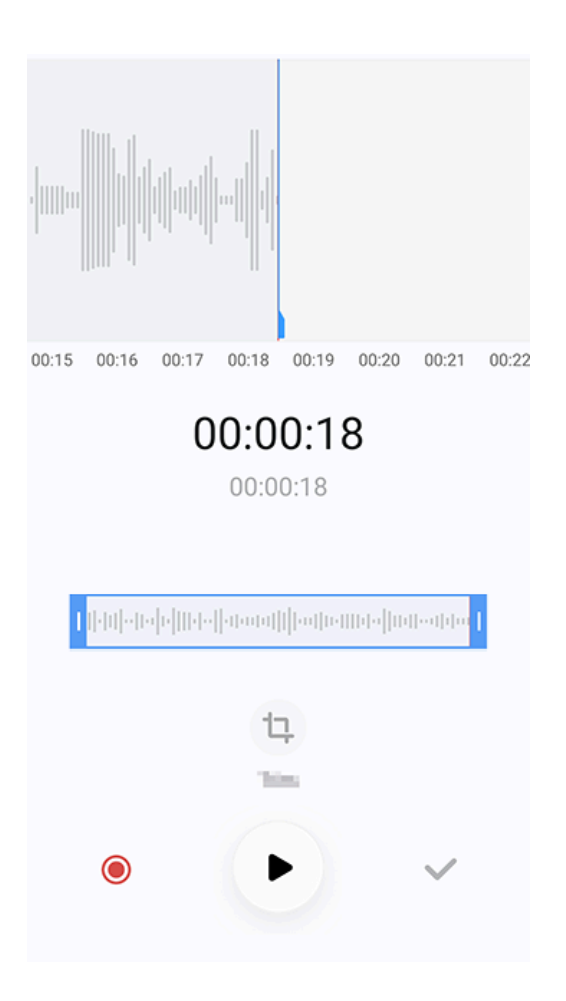

#### **Mota**

A ilustração é apenas para referência. Algumas opçõ es podem não estar disponíveis em modelos específ icos.

Método:
1. Arraste as alças de corte 
para selecionar uma seção da gravação.
2. Toque em 
para reproduzir sua seleçã
o ou 
para retomar a gravação.
3. Toque em 
para manter ou excluir a s eleção.
4. Toque em ✓.

# Reordenar arquivos de gravação

Para reordenar os arquivos na lista de gra vações:

1. Na lista de gravações, toque em : > R eordenar.

2. Selecione um método de classificação preferido.

# Procurar um arquivo de gravação

Para localizar rapidamente um arquivo de gravação:

1. Na lista de gravações, toque em Q.

2. Digite palavras-chave na barra de pesquisa.

# Rel ó gio

Para acompanhar os horários em todo o mundo, definir alarmes e mais, toque em S na tela inicial.

# Definir um alarme

Na guia **Alarme**, defina um alarme para s er lembrado(a) de um evento em um hor ário especificado.

# Adicionar um alarme

Método: 1. Toque em → na guia Alarme. 2. Use o rolo digital para definir um pont o no tempo, som e mais para o alarme. 3. Toque em ✓.

| ×                       | Set alarm                                 | ~  |
|-------------------------|-------------------------------------------|----|
|                         | 17 21<br>18:22                            |    |
|                         | 19 23                                     |    |
| Ō                       | Reprod<br>Brite once                      |    |
| Û                       | Alarm sound<br>Itelast improve 3 ine trad |    |
| Ð                       | Vioute<br>rollow manufacture              | •0 |
| $\bigcirc$              | Labell<br>None                            |    |
| $\overline{\mathbb{O}}$ | Remind me later<br>10 million             |    |

### ⚠Nota

A ilustração é apenas para referência. Algumas opçõ es podem não estar disponíveis em modelos específ icos.

Toque nos seguintes ícones para mais con figurações:

Para repetir o alarme, toque nos dias d a semana. Se não for definido, o alarme d isparará uma vez por padrão.

**Ω**: Escolha um som para o alarme.

<sup>ID</sup>: Configure seu dispositivo para vibrar q uando o alarme disparar.

♡: Nome para o alarme. Dê um nome par a o alarme. ම: Defina o intervalo de lembrete do alar me.

- **X**: Desligue o alarme.
- $\checkmark$ : Salve o alarme.

# • Excluir um alarme

Método:

1. Na guia Alarme, toque em : > Selecio nar ou toque e mantenha pressionado no alarme.

2. Selecione o alarme a ser excluído ou to que em □ para selecionar todos os alarm es.

3. Toque em Ū.

# • Ativar ou desativar um alarme

Para ativar ou desativar um alarme, ative ou desative o botão próximo a ele na gui a Alarme.

### Visualizar relógios de outras cidad es

O app **Relógio** permite acompanhar a ho ra local em diferentes fusos horários ao re dor do mundo e converter a diferença de hora.

# Adicionar relógios de outras cidades

Para adicionar uma cidade: 1. Na guia Relógio, toque em <sup>(</sup>). 2. Selecione as cidades que deseja adicio nar.

### • Remover uma cidade

Método:

1. Na guia Relógio, toque em : > Selecio nar ou toque e mantenha pressionado na cidade.

 Selecione a cidade que deseja remover ou toque em □ para selecionar tudo.
 Toque em ū.

### **Mota**

O relógio da cidade onde você reside não pode ser excluído.

### Conversor de hora

Método:

1. Na guia Relógio, toque em : > Conver sor de hora.

2. Selecione uma cidade na lista.

3. Use o rolo digital para selecionar a dat a e a hora no relógio, e a hora local das ci dades listadas será atualizada automatica mente.

### ⚠Nota

O conversor de hora aparece apenas quando mais d e uma cidade foi adicionada.

# **Definir um temporizador**

A função **Temporizador** permite que voc ê faça uma contagem regressiva a partir d e um tempo especificado.

Método:

1. Na guia Temporizador, deslize para sele cionar um intervalo de tempo.

2. Toque em 🕑 para iniciar o temporizado r.

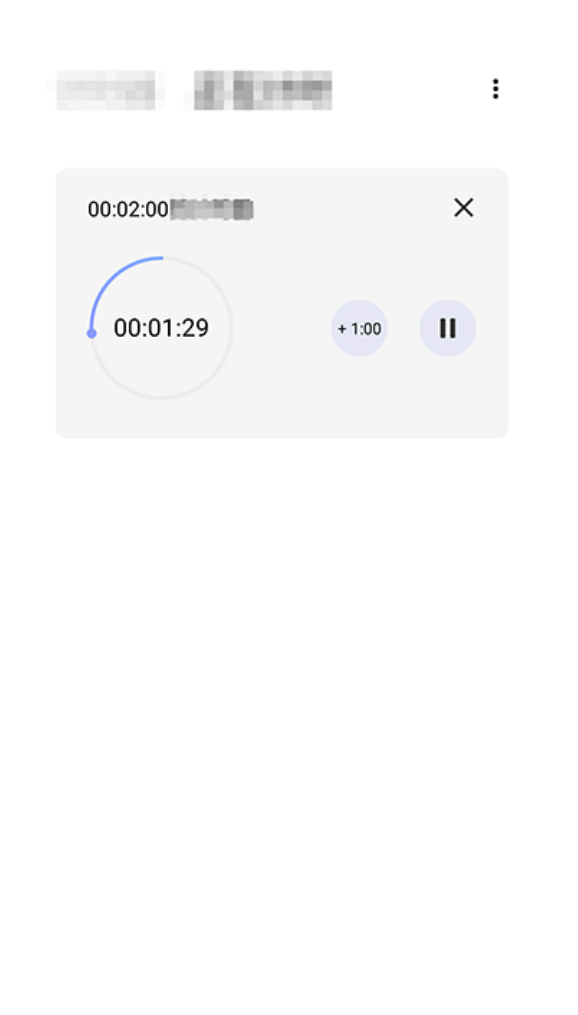

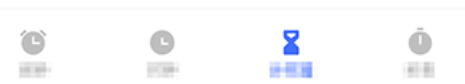

#### ⚠Nota

A ilustração é apenas para referência. Algumas opçõ es podem não estar disponíveis em modelos específ icos.

Toque nos seguintes ícones para mais con figurações:

**X**: Excluir o temporizador.

 Adicionar um minuto ao temporizador.
 Tocar em u durante a contagem regressiv a alterará para 2. Toque em para reinici ar o temporizador.

- ": Pausar o temporizador.
- E: Reiniciar o temporizador.

# Ativar cronômetro

A função **Cronômetro** permite medir a d uração de um evento.

Método:

1. Na guia Cronômetro, toque em 🕑 para iniciar a cronometragem.

2. Toque em ▶ para registrar uma volta, t oque em ● para pausar um cronômetro e m execução e toque em ↔ para zerar um cronômetro.

3. Toque em 🖄 para compartilhar ou copi ar os dados da volta.

# Mais configurações

Para acessar mais configurações de Relóg io, toque em : > Configurações nas gui as Alarme, Relógio, Temporizador ou Cr onômetro.

# Bússola

▲Dica: Se o app é compatível com um d eterminado dispositivo e quais recursos estão disponíveis pode variar de acordo com o modelo do dispositivo, operador a e país/região.

Entre em contato com seu distribuidor ou provedor de serviços para obter mai s informações.

Você pode usar o app Bússola para encon trar direções, aprender sobre sua latitude e longitude atuais, determinar se um obje to está nivelado e mais. Para acessar o ap p Bússola, toque em 🖉 na tela inicial.

### Visualize a coordenada de rumo, b em como a latitude e a longitude

Para visualizar a coordenada de rumo, be m como a latitude e longitude atuais, vá para **Bússola**.

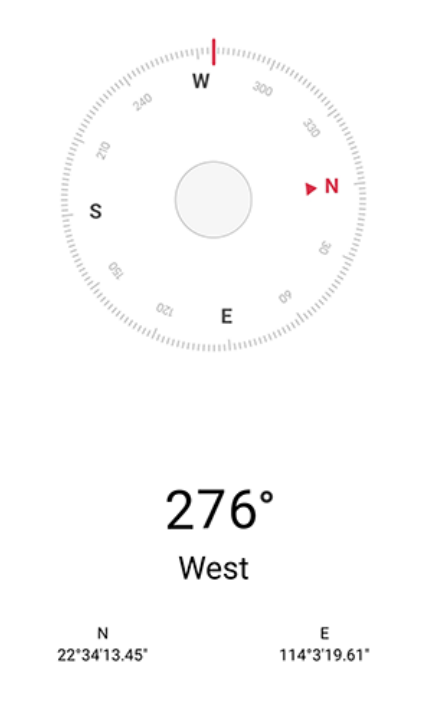

# Medição de nível

Para medir o ângulo de inclinação de um objeto:

- 1. Abra Nível.
- 2. Segure o dispositivo contra o objeto.

3. Verifique o ângulo de inclinação exibid o na tela.

### **Mota**

1. Antes de usar este recurso, certifique-se de que o dispositivo esteja posicionado horizontalmente e nã o esteja exposto a nenhuma interferência eletromag nética, para obter resultados precisos.

2. Para visualizar a localização atual, ative primeiro a conexão de rede e os serviços de localização.

3. Uma vez descalibrada, a Bússola mudará automati camente para a tela de calibração. Após a calibraçã

o, a direção pode ser realinhada.

4. Use a bússola digital apenas para assistência bási ca à navegação. Não confie nela para determinar u ma localização, proximidade, distância ou direção pr ecisa.

# Temas

▲Dica: Se o app é compatível com um d eterminado dispositivo e quais recursos estão disponíveis pode variar de acordo com o modelo do dispositivo, operador a e país/região.
Entre em contato com seu distribuidor ou provedor de serviços para obter mai s informações.

Toque em **D** para acessar o app **Temas**, n o qual você pode personalizar papéis de parede, temas, fontes e muito mais.

#### Baixe e aplique novos temas, fonte s, papéis de parede, estilos Sempre exibir e muito mais

Método:

1. Vá para **Temas > Recomendado** ou **Ca tegoria**.

2. Selecione os temas, fontes, papéis de p

arede e estilos Sempre exibir de sua prefe rência.

3. Depois de entrar na página de detalhe s, faça o seguinte:

 Para obter recursos gratuitos, toque em Baixar > Aplicar.

· Para recursos pagos, toque em **Teste gr** atuito ou **Comprar agora**.

### ⚠Nota

Faça login em sua conta antes de experimentar ou c omprar recursos pagos.

## Visualizar temas, fontes e papéis d e parede locais e mais

Para visualizar papéis de parede, temas, f ontes e outros recursos pré-carregados o u baixados no dispositivo, acesse **Temas** > **Para mim** para explorá-los nas respecti vas páginas de **Temas locais, Fontes loca is e Papéis de parede locais**.

# Mais configurações de temas

· Para alterar o papel de parede da tela ini cial ou da tela de bloqueio com o tema, v

á para Para mim > Configurações para a tivar a opção Trocar segundo plano da t ela inicial com base no tema ou Trocar s egundo plano da tela de bloqueio com base no tema, respectivamente.

 Para atualizar recursos por Wi-Fi, vá para Para mim > Configurações para ativar A tualização automática de recursos por Wi-Fi.

 Para permitir que o app Temas recomen de, de forma inteligente, um conteúdo qu e pode ser do seu interesse, vá para Para mim > Configurações para ativar Recom endações personalizadas.

# Música

# Reproduzir música

▲ Dica: Se o app é compatível com um d eterminado dispositivo e quais recursos estão disponíveis pode variar de acordo com o modelo do dispositivo, operador a e país/região.
Entre em contato com seu distribuidor ou provedor de serviços para obter mai

ou provedor de serviços para obter s informações. Para reproduzir músicas armazenadas no dispositivo ou músicas transmitidas pela l nternet, toque em <a>[]</a> na tela inicial.

# Reproduzir música

# Barra de reprodução

Para reproduzir uma música, selecione u ma música em **Música > Listas/Músicas/ Artistas/Álbuns**. A barra de reprodução s erá mostrada na parte inferior da tela.

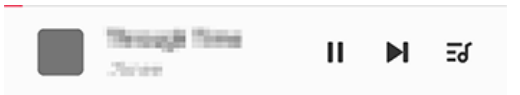

## ⚠Nota

A ilustração é apenas para referência. Algumas opçõ es podem não estar disponíveis em modelos específ icos.

Toque nos seguintes ícones conforme nec essário:

- ▶: Reproduzir esta música.
- II: Pausar esta música.
- ▶ : Pular para a próxima música em um ál bum ou lista de reprodução.
- ਡ: Abrir a lista de reprodução.

# Tela de reprodução de música

Toque na barra de reprodução para acess ar a tela de reprodução.

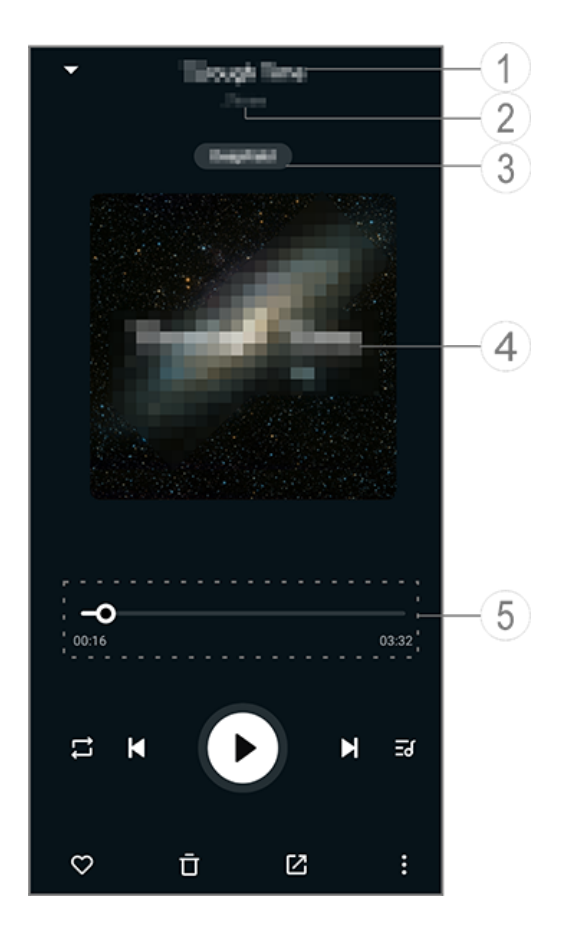

### **Mota**

A ilustração é apenas para referência. Algumas opçõ es podem não estar disponíveis em modelos específ icos.

Nome da música.

② O artista dessa música.

③ Definir perfis de som do espaço profun do (disponível apenas no modo de fone d e ouvido). ④ A imagem da capa dessa música. Faça qualquer um dos seguintes:

· Toque para visualizar a letra

• Toque e mantenha pressionado na letra para editar, compartilhar ou salvar o pôst er da letra.

(5) Barra de progresso da reprodução.

Veja a tabela abaixo para mais configuraç ões.

| -0                 | Arraste para ajustar o andam<br>ento da reprodução |
|--------------------|----------------------------------------------------|
| X                  | Reproduzir músicas em orde<br>m aleatória          |
| tl                 | Repetir tudo                                       |
| Ę                  | Repetir esta música                                |
| K                  | Voltar para a música anterior                      |
| D                  | Iniciar/Retomar a reproduçã<br>o                   |
| 0                  | Pausar a reprodução                                |
| ×                  | Pular para a próxima música                        |
| Ξď                 | Lista de reprodução atual                          |
| $\bigtriangledown$ | Adicionar esta música aos Fa<br>voritos            |
| Ū                  | Excluir esta música                                |
|                    | Compartilhar esta música                           |

| : | Mais opções, como adicionar<br>a música a uma lista de repr<br>odução ou defini-la como to<br>que (disponível em alguns p<br>aíses) |
|---|----------------------------------------------------------------------------------------------------|
| ~ | Voltar                                                                                                    |

# Gerenciar álbuns

# Gerenciar álbuns

Para ver um álbum, toque em **Álbuns** em Música.

Você também pode fazer um dos seguint es:

 Editar um álbum: Acesse um álbum, toq ue em ☑ para selecionar uma música e, e m seguida, toque em Adicionar à lista de reprodução ou Excluir para adicioná-la a uma lista de reprodução ou excluí-la.

• Excluir um álbum: Toque e mantenha pre ssionado em um álbum para selecioná-lo e toque em **Excluir**.

 Adicionar à lista de reprodução: Toque e mantenha pressionado em um álbum par a selecioná-lo e toque em Adicionar à lis ta de reprodução.

# Visualizar ou gerenciar músicas tocadas recentemente

### Visualizar ou gerenciar músicas toc adas recentemente

Para visualizar ou gerenciar listas de repro dução recentes, vá para **Listas > Reprodu** zidas recentemente.

## • Excluir músicas tocadas recentemente

Caso queira excluir as músicas reproduzid as recentemente, use os seguintes métod os:

· Toque e mantenha pressionado em uma música que deseja excluir e toque em <sup>□</sup>.
· Toque em <sup>□</sup> para selecionar as músicas que deseja excluir e, em seguida, toque e m <sup>□</sup>.

#### Compartilhar músicas tocadas recente mente

Método:

1. Toque e mantenha pressionado em um a música que deseja compartilhar e, em s eguida, toque em **Compartilhar**. 2. Selecione um método de compartilham ento para compartilhar a música.

# Criar listas de reprodução para g erenciar músicas

### Criar listas de reprodução para ger enciar músicas

Para gerenciar ou classificar as músicas n o dispositivo, vá para **Listas** para criar um a nova lista de reprodução.

## Criar uma nova lista de reprodução

Método:

1. Toque em **Nova lista de reprodução** e m **Listas**.

2. Digite o nome da nova lista de reprodu ção e toque em **Salvar**.

 9. Para renomear uma lista de reprodução personalizada, toque e mantenha-a pressi onada e, em seguida, toque em

#### Adicionar uma música a uma lista de r eprodução

Se você quiser adicionar uma música a u ma lista de reprodução, use o seguinte m étodo:

 Abra a lista de reprodução personalizad a, toque em + para selecionar uma músic a e toque em Adicionar à lista de reprod ução.

 Toque e mantenha pressionado na músi ca que deseja adicionar a uma lista de rep rodução e, em seguida, toque em +.

#### Remover ou excluir uma música de u ma lista de reprodução

Caso queira remover ou excluir uma músi ca de uma lista de reprodução, use os seg uintes métodos:

· Abra uma lista de reprodução personaliz ada, toque e mantenha pressionado na m úsica que deseja remover ou excluir e, em seguida, toque em  $\Theta$  ou  $\overline{\Box}$ .

 Abra uma lista de reprodução personaliz ada, toque em ☐ para selecionar as músi cas que deseja remover e toque em ⊖.

## • Excluir uma lista de reprodução

Para excluir uma lista de reprodução, toq ue e mantenha pressionado na lista de re produção personalizada que deseja exclui r e toque em <sup>1</sup>.

### Pesquisar músicas armazenada s no dispositivo, artistas e álbun s

# Pesquisar músicas armazenadas no dispositivo, artistas e álbuns

Localize rapidamente uma música armaze nada no dispositivo ou encontre um artist a ou álbum pesquisando com palavras-ch ave.

Método:

1. Toque em <sup>Q</sup> para acessar a tela de pes quisa.

2. Digite as palavras-chave da música, arti sta ou álbum na barra de pesquisa.

# Recursos na tela M ú sicas

# Recursos na tela Músicas

Para reproduzir uma música armazenada no dispositivo, vá para **Músicas**.

Toque e mantenha pressionado em uma música e faça o seguinte:

· Toque em  $\overline{\Box}$  para excluir a música.

· Toque em 🗹 para compartilhar a música.

 Toque em + para adicioná-la a uma lista de reprodução.

· Toque em  $\square$  para criar um toque de celu lar usando a música (disponível em algun s países).

• Toque em 
para defini-la como toque (disponível em alguns países).

• Toque em <sup>(i)</sup> para visualizar ou editar as i nformações da música.

#### **∕∆Nota**

1. Se o app é compatível com um determinado disp ositivo e quais recursos estão disponíveis pode varia r de acordo com o modelo do dispositivo, operador a e país/região.

2. Se não conseguir encontrar uma determinada opç ão no dispositivo, isso significa que o recurso não é compatível.

# Recursos na tela Artistas

# **Recursos na tela Artistas**

Para visualizar todas as músicas ou álbuns de um artista armazenados no dispositiv o, vá para **Artistas**.

Toque e mantenha pressionado em um ar tista e faça o seguinte:

 $\cdot$  Toque em  $\overline{\mathbf{D}}$  para excluir o artista.

• Toque em + para adicioná-la à lista de r eprodução.

# Mais recursos

# Mais recursos

### Procurar músicas no dispositivo

Para procurar as músicas no dispositivo, t oque em : > Procurar músicas > Procur a com um toque.

#### Ativar ou desativar o modo de suspen são

Interrompa a reprodução de música após um determinado tempo. Método:

1. Toque em : > Modo de suspensão.

2. Arraste 🕌 para definir uma duração.

3. Toque em **Habilitar** para habilitar este r ecurso.

4. Toque em **Desabilitar** para desabilitar e ste recurso.

### • Definir vários perfis de som

Para selecionar um perfil de som, vá para **:** > Configurações de perfil de som.

· **Espaço profundo**: Crie uma experiência de audição envolvente.

• **Em destaque**: Desfrute de uma variedad e de perfis de som.

· Equalizador: Otimize os perfis de som.

 Fone de ouvido personalizado: Otimize os perfis de som no modo fone de ouvid o.

• **Personalizado para orelha**: Desfrute de uma experiência melhor durante a reprod ução de música ou vídeo com perfis de s om personalizados.

#### **∕∆Nota**

Alguns recursos estão disponíveis apenas no modo de fone de ouvido.

# Clima

Toque em **S** para acessar o app **Clima**, on de você pode conferir as condições mete orológicas dos próximos dias.

### **Mota**

Você deve conectar o dispositivo à Internet para usa r este recurso.

# Gerenciar cidades

### Adicionar uma cidade

Para verificar o clima em outra cidade, adi cione a cidade usando os serviços de loca lização ou pesquisando por ela.

Para adicionar uma cidade:

· Digite o nome da cidade na barra de pes quisa.

· Toque em Adicionar localização atual.

• Acesse uma cidade na sua lista de clima e, em seguida, toque em  $\blacksquare > +$ .

#### ⚠Nota

Se estiver usando o app Clima pela primeira vez ou não tiver adicionado sua cidade atual, você poderá adicionar uma cidade com os serviços de localizaçã o.

### Reordenar cidades

Para reordenar as cidades na sua lista de clima:

Método:

1. Toque em **E**na tela de clima de uma ci dade em sua lista de clima.

2. Toque em 🆍.

3. Toque e segure em ≡e arraste para a p osição desejada.

4. Toque em ✓.

### • Excluir uma cidade

Para excluir uma cidade da sua lista de cli ma:

Método:

1. Toque em **E**na tela de clima de uma ci dade em sua lista de clima.

2. Toque na cidade que deseja excluir e m

antenha pressionado. 3. Toque em **Excluir**.

# **Opções na tela Clima**

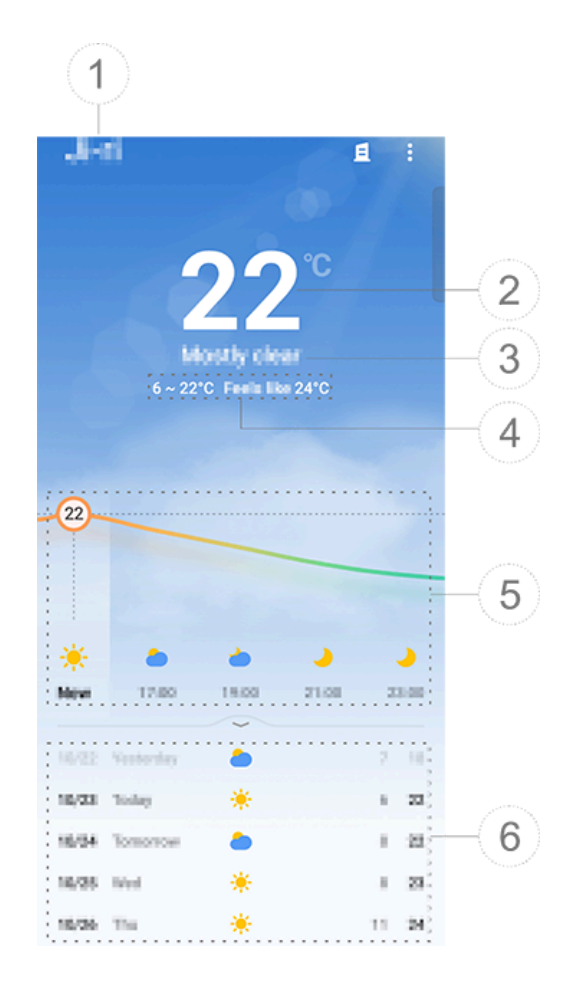

#### ⚠Nota

A ilustração é apenas para referência. Algumas opçõ es podem não estar disponíveis em modelos específ icos.

 Nome da cidade.
 Temperatura atual.
 Para alterar a unidade de temperatura, to que em 
 Configurações > Unidade de temperatura.

③ Condições do clima atuais.

④ Temperatura máxima e mínima para o dia atual.

(5) Deslize na curva do clima para ver as mudanças de temperatura e as condições do clima para as próximas 22 horas.
(6) Mudanças de temperatura e condições do clima para os próximos 14 dias.
Para exibir as condições do clima dos pró ximos dias em um formato diferente, toq ue em 
(6) Configurações > Formato de

previsão de vários dias.

### Mais opções em Clima

Para visualizar outras informações do clim a de uma determinada cidade, role para c ima na tela Clima.

Consulte a tabela abaixo para saber o que cada ícone significa.

| <b>S</b> ₌        | Sensação                            |
|-------------------|-------------------------------------|
| <del>ر</del><br>د | Direção do vento/força do v<br>ento |
| ٥                 | Umidade do ar                       |

| ٢              | Índice UV           |
|----------------|---------------------|
| $\odot$        | Visibilidade        |
| (7)            | Pressão atmosférica |
| * 0601 17.41 * | Nascer/pôr do sol   |

### Adicionar um widget de clima à tel a inicial

Para verificar o clima e a hora de uma det erminada cidade na tela inicial:

Método:

1. Toque em ana tela de clima de uma cid ade em sua lista de clima.

2. Toque em **Configurações > Clima da t** ela inicial.

3. Toque na cidade que deseja adicionar e mantenha pressionado.

4. Toque em Adicionar.

#### ⚠Nota

Quando a cidade selecionada for diferente da sua ci dade atual, o clima e a hora de ambas as cidades ser ão exibidos no widget.

#### Compartilhar as condições do clim a de uma cidade com outras pesso as

Método:

1. Toque em ana tela de clima de uma cidade em sua lista de clima.

2. Toque em **Compartilhar**.

3. Selecione um estilo de imagem que vo cê deseja compartilhar.

4. Selecione um método de compartilham ento para o clima.

# EasyShare

Para acessar o **EasyShare**, toque a part ir da tela Todos os apps ou na tela inicial. Com esse recurso, você pode transferir ar quivos entre dispositivos e migrar dados de seu telefone antigo para um novo em alta velocidade sem consumir nenhum da do.

# **Recursos básicos do EasyShare**

• Conectar-se a outro dispositivo via Di gitalização inteligente

Para usar o recurso Transferência de arqui vo ou Clone do telefone, você precisa se c onectar a outro dispositivo. Para isso, toq ue ⇔ na tela inicial para digitalizar o códi go QR nesse dispositivo.

Método:

1. Mostre o código QR gerado do disposi tivo ao qual você deseja se conectar.

2. Toque em ⇔ na tela inicial do EasyShar e no dispositivo.

3. Use seu dispositivo para digitalizar o có digo QR do dispositivo anterior.

#### Visualizar os arquivos enviados ou rec ebidos de outros dispositivos

Com esse recurso, você pode visualizar o u excluir os arquivos enviados ou recebid os de outros dispositivos.

Método:

1. Toque em 🧐 na tela inicial do EasyShar e no dispositivo.

2. Exiba ou exclua um arquivo conforme n ecessário.

• Toque em ♥ para filtrar arquivos por tip
 o.

· Para excluir um registro ou arquivo de e

nvio, toque em **Enviado**, toque **D** para sel ecioná-lo, em seguida toque em **Excluir**. · Para excluir um registro ou arquivo rece bido, toque em **Recebido**, toque **D** para s elecioná-lo e, em seguida, toque em **Excl uir registro** ou **Excluir registro e arquiv O**.

# Antes de usar a Transferência de ar quivo ou o Clone do telefone

# • Compartilhar o EasyShare com outro dispositivo

Se desejar transferir arquivos ou migrar d ados para um dispositivo que não tenha o EasyShare instalado, toque em **Compar tilhar o EasyShare** na tela principal.

#### · Para compartilhar via Bluetooth:

 Toque em Compartilhar via Bluetooth.
 Selecione o dispositivo habilitado para Bluetooth.

3. Envie o EasyShare.

### · Para compartilhar via Wi-Fi:

1. Habilite o recurso Wi-Fi no dispositivo ao qual deseja se conectar.
2. Conecte o dispositivo ao seu dispositiv o usando o ponto de acesso.

3. Insira a URL em outro dispositivo ou us e-a para digitalizar o código QR no seu di spositivo.

#### **∆Nota**

Para a URL ou código QR, vá para a página **Compar** tilhar via Wi-Fi do seu dispositivo.

#### • Baixar EasyShare on-line

Se desejar transferir arquivos ou migrar d ados para um dispositivo que não tenha o EasyShare instalado, você também pod e tentar os seguintes métodos.

· Para baixar o EasyShare digitalizando u m código QR:

1. Gere um código QR no seu dispositivo através do **EasyShare > Compartilhar Ea syShare**.

2. Ative a conexão com a Internet no dispositivo par e leia o código QR.

Para baixar o EasyShare do canal oficial:
1. Ative a conexão com a Internet no disp

ositivo par. 2. Baixar o EasyShare do canal oficial:

#### ⚠Nota

 Para o site ou código QR, vá para EasyShare > Co mpartilhar EasyShare no dispositivo.
 Você deve conectar o dispositivo à Internet para u sar este recurso.

#### Fazer backup de seus dados antes da t ransferência de arquivo

Para transferir arquivos ou migrar dados para outro dispositivo, você pode fazer b ackup de seus dados primeiro para evitar a perda de dados.

Método:

- 1. Abra o URL do EasyShare em um PC.
- 2. Baixe e instale o EasyShare no PC.
- 3. Faça backup ou gerencie seus dados de uma das seguintes maneiras:
- Conecte seu telefone ao computador co m um cabo USB para fazer backup ou rest auração.
- · Conecte seu telefone ao computador via Wi-Fi para fazer backup ou restauração.

#### ⚠Nota

1. Para o site oficial, acesse **EasyShare > Backup de dados** no dispositivo.

2. Você deve conectar o dispositivo à Internet para u sar este recurso.

## Enviar ou receber arquivos

Toque em **Transferência de arquivo** para receber ou enviar arquivos em alta veloci dade sem consumir nenhum dado. Você pode transferir simultaneamente vários ti pos de arquivos.

Veja os dispositivos com Android, por exe mplo:

#### • No dispositivo de envio:

1. Toque em 🛛 no dispositivo de envio.

2. Selecionar arquivos.

| < Select files                | Q (9)            | -2   |
|-------------------------------|------------------|------|
| Appe Videoe Imapee Manic File |                  | -3   |
| Frequently used spps          |                  |      |
| Easythese Atrial              |                  |      |
| Al 100011<br>A (3)            |                  | -4   |
| Agoda Alfineas, Actual        | P<br>Q<br>R<br>S |      |
| E (1)                         |                  |      |
| Freedhan                      | Z                |      |
| X (M) free                    |                  | -(5) |

#### Mota

A ilustração é apenas para referência. Algumas opçõ es podem não estar disponíveis em modelos específ icos. Vários métodos estão disponíveis para vo cê, conforme ilustrado na figura acima:

① Selecione os arquivos por tipo.

② Toque em Q para procurar arquivos es pecíficos.

④ Deslize para cima ou para baixo na bar ra de índice para selecionar rapidamente os arquivos necessários.

 Toque na posição (5) na imagem acima para gerar um código QR.
 Exiba o código QR para o dispositivo re ceptor para que ele digitalize e emparelh e com o dispositivo de envio.
 Toque em **Enviar**.

#### No dispositivo receptor:

1. Toque em ⇔na tela inicial do dispositiv o receptor.

2. Digitalize o código QR no dispositivo d e envio para se conectar a ele.

3. Aceite a transferência de arquivo.

# Clone os dados do dispositivo anti go para o novo com um toque

Toque em **Clone do telefone** para migrar dados de qualquer tipo do seu telefone a ntigo para um novo sem consumir nenhu m dado.

Suponha que o telefone atual seja um no vo telefone. O método é o seguinte:

#### No telefone antigo:

- 1. Toque em 🔍 no telefone antigo.
- 2. Mostre o código QR.

3. Use o novo telefone para digitalizar o c ódigo QR do telefone antigo para pareá-l os.

4. Selecione os arquivos para clonar.

5. Toque em **Iniciar clonagem**.

#### • No telefone novo:

1. Toque em 🔍 no novo telefone.

2. Selecione o tipo do telefone antigo (iP hone ou Android).

3. Digitalize o código QR no telefone anti go para parear o telefone antigo.

4. Aceite a transferência de arquivo.

#### **∕**Mota

1. Se o telefone antigo for um iPhone, verifique se o EasyShare foi instalado antes de transferir os arquiv os.

2. Quando a transferência de arquivo estiver concluí da, os dados dos mesmos apps no novo telefone se rão substituídos.

# **Outros recursos do EasyShare**

Para fazer login em sua conta e alterar a i magem de perfil, toque na imagem de pe rfil na tela principal.

#### • Fazer login em sua conta

Método:

1. Toque na imagem de perfil na tela prin cipal do seu dispositivo.

2. Toque em Fazer login.

3. Selecione o tipo de conta na qual desej a fazer login.

4. Digite o nome da conta e a senha para fazer login na conta.

#### • Alterar sua imagem de perfil e apelido

Método:

1. Toque na imagem de perfil na tela prin cipal do seu dispositivo e, em seguida, to que novamente na imagem de perfil na t ela que aparecerá.

2. Faça qualquer um dos seguintes:

 Para alterar a cor da imagem de perfil pa drão, selecione uma das opções de cores fornecidas com o telefone.

 Para alterar a imagem de perfil padrão, t oque em a para selecionar uma em Álbu ns ou tire uma nova foto.

· Para alterar o apelido padrão, digite um novo na caixa de entrada.

3. Toque em **Salvar**.

#### ⚠Nota

Dependendo da opção de login escolhida, as opçõe s disponíveis ao alterar a imagem de perfil ou o apel ido podem variar, de acordo com o seu dispositivo.

#### • Ver o relatório semanal sobre transfer ências de arquivos

Método:

1. Toque na imagem de perfil na tela prin cipal do seu dispositivo.

2. Toque em **Resumo semanal**.

3. Veja o relatório desta semana.

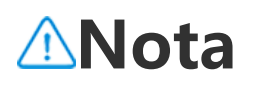

O relatório abrange apenas as transferências feitas n a semana atual. Se nenhuma transferência tiver sido feita na última semana, nenhum relatório semanal s erá gerado.

#### Atualizar o EasyShare sem consumo d e dados

Para atualizar o EasyShare sem consumir nenhum dado, siga o método abaixo:

Método:

1. Toque na imagem de perfil na tela prin cipal do seu dispositivo.

2. Toque em **Configurações** 

3. Habilite **Atualização automática sem uso de dados**.

#### **∕∆Nota**

Depois que uma conexão é estabelecida entre dois dispositivos, esse recurso compara as versões do Ea syShare instaladas nesses dispositivos e atualiza a ve rsão mais antiga para corresponder à versão mais at ual sem consumir dados, garantindo que ambos os dispositivos estejam executando a versão mais rece nte ou a mesma do EasyShare.

# Notas

▲Dica: Se o app é compatível com um d eterminado dispositivo e quais recursos estão disponíveis pode variar de acordo com o modelo do dispositivo, operador a e país/região.

Entre em contato com seu distribuidor ou provedor de serviços para obter mai s informações.

Você pode usar o app Notas para registra r sua inspiração e seus pensamentos. Para acessar o app, toque em 🖆 na tela inicial.

# Criar uma nota

Para criar uma nota:
1. Em Início, toque em ↔ ou abra uma pa sta em Pastas e toque em ↔.
2. Toque em ✓ para salvar a nota.

# **Opções em Notas**

Abra uma nota em tela cheia e toque nos seguintes ícones conforme necessário:

| Aa | Alterar o tamanho da fonte o<br>u o formato do texto |
|----|------------------------------------------------------|
|    | Alterar estilo de parágrafo                          |

|          | Adicionar uma lista de tarefa<br>s                                        |
|----------|---------------------------------------------------------------------------|
|          | Alterar o status de um item<br>da lista de tarefas                        |
| Ć        | Definir lembrete                                                          |
|          | Inserir uma imagem                                                        |
| <u> </u> | Criar uma nota de voz                                                     |
| •<br>•   | Alterar o segundo plano de<br>uma nota ou adicionar uma t<br>abela à nota |
| \$\\?    | Desfazer ou refazer edições                                               |

#### Alterar o tamanho da fonte ou a form atação do texto

Para alterar a fonte de uma nota, toque e m Aa e faça o seguinte:

- · **B**: Colocar o texto em negrito.
- · I: Colocar o texto em itálico.
- $\cdot \underline{U}$ : Sublinhar o texto.
- $\cdot$   $\mathfrak{S}$ : Riscar o texto.
- 🚣: Realçar o texto.

#### Alterar o estilo de parágrafo

Para alterar o estilo de parágrafo de uma nota, toque em  $\equiv$  e faça o seguinte:

- $\cdot \equiv$ : Alinhar parágrafo à esquerda.
- ·  $\equiv$ : Centralizar parágrafo. ·  $\equiv$ : Alinhar parágrafo à direita.
- · ⋮≡: Adicionar pontos como marcadores d e parágrafos.
- · E: Adicionar números como marcadores de parágrafos.
- · ≡: Adicionar letras como marcadores de parágrafos.

#### Adicionar uma lista de tarefas

Organize sua vida com eficiência criando uma lista de tarefas com o app Notas.

Método:

1. Toque em ⊡.

2. Digite seu texto e toque em 🗆 ou 🗹 pa ra alterar o status do item da lista de taref as.

3. Toque em ✓.

## Definir um lembrete

Anote suas tarefas com o Notas e progra me lembretes para garantir a conclusão n o prazo.

Método:
1. Toque em <sup>(</sup>).
2. Selecione uma data e hora específicas para o lembrete.
3. Toque em ✓.

#### Inserir uma imagem

Insira imagens em suas notas para torná-l as mais atraentes.

Método:

1. Toque em 🖾.

2. Selecione entre as seguintes opções, co nforme necessário:

• Toque em **Câmera**, tire a foto desejada e toque em **OK**.

· Toque em **Álbums**, selecione sua image m preferida e toque em  $\checkmark$ .

Toque em **Desenho**, desenhe ou escreva na sua nota e depois toque em **√**.
3. Toque em **√**.

#### Criar uma nota de voz

Quando não for conveniente fazer anotaç ões, conte com as notas de voz para fazer o trabalho.

Método: 1. Toque em @. 2. Toque em 🕛 para pausar a gravação, to que em 🖻 para continuar a gravação ou para interromper a gravação. 3. Toque em ✓.

#### Alterar o segundo plano

Para alterar o segundo plano de uma not a, toque em : > Čapa para selecionar uma capa de sua preferência.

#### Inserir uma tabela

Para inserir uma tabela em uma nota, toq ue em : > Tabela, digite seu texto e toque  $em \checkmark para salvar a nota.$ 

#### Personalizar uma nota

Você pode personalizar uma nota usando os seguintes métodos: · Toque em : > Configurações em Início

#### ou **Pastas**. · Toque em @ em **Início** ou **Pastas**.

#### ⚠Nota

1. Algumas opções podem não estar disponíveis ou podem variar dependendo do seu país/região e mo delo do dispositivo.

2. Se não conseguir encontrar uma determinada opç ão no dispositivo, isso significa que o recurso não é compatível.

# Sinalizar uma nota

Para sinalizar uma nota, abra-a em tela ch eia e toque em  $\Box$ .

#### Procurar uma nota

Para localizar uma nota rapidamente, toq ue em **Q** em **Início** ou **Pastas**.

#### Fixar uma nota

Para fixar uma nota: 1. Toque e mantenha pressionado na nota na lista de notas. 2. Toque em **Fixar**.

#### Criptografar/Descriptografar uma nota

## Criptografar uma nota

Você pode criptografar uma nota usando os seguintes métodos:

· Toque e mantenha pressionada a nota n a lista e toque em **Criptografar**.

· Abra a nota em tela cheia e toque em  $\square$ .

Para definir uma senha para uma nota:

1. Toque em 🖨.

2. Toque em **Outros tipos de senha** para selecionar um tipo de senha adequado.
 3. Siga as instruções na tela para definir s ua senha.

#### Descriptografar uma nota

Você pode descriptografar uma nota cript ografada usando os seguintes métodos:
Toque e mantenha pressionada a nota n a lista e toque em **Descriptografar**.

・Abra a nota em tela cheia e toque em 台.

# Compartilhar uma nota

Abra a nota em tela cheia e toque em 🖄 para compartilhá-la com outras pessoas.

# Excluir uma nota

Para excluir uma ou mais notas:

· Toque e mantenha pressionado na nota e toque em **Excluir**.

· Toque em  $\square$  na lista de notas, selecione uma ou mais notas e depois toque em  $\square$ .

· Abra uma nota e toque em  $\overline{\Box}$  > **Excluir**.

#### Notas excluídas recentemente

Veja as notas excluídas recentemente usa ndo os seguintes métodos:

 Toque em : > Configurações > Excluído recentemente em Início ou Pastas.

 Toque em 

 > Excluído recentemente e m Início ou Pastas.

#### **∆Not**a

1. Algumas opções podem não estar disponíveis ou podem variar dependendo do seu país/região e mo delo do dispositivo.

2. Se não conseguir encontrar uma determinada opç ão no dispositivo, isso significa que o recurso não é compatível. Para excluir permanentemente uma nota ou restaurá-la:

 Toque e mantenha pressionado na nota e selecione Excluir permanentemente ou Restaurar na janela pop-up.

· Abra a nota em tela cheia e toque em **Ex** cluir permanentemente ou **Restaurar pa** ra a página inicial.

# Navegador

▲Dica: Se o app é compatível com um d eterminado dispositivo e quais recursos estão disponíveis pode variar de acordo com o modelo do dispositivo, operador a e país/região.

Entre em contato com seu distribuidor ou provedor de serviços para obter mai s informações.

Toque em para acessar o app **Navegad or**, no qual você pode navegar na web, p esquisar informações específicas na web e mais.

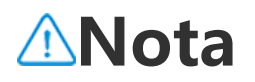

Você deve conectar o dispositivo à Internet para usa r este recurso.

#### Pesquisar informações específicas na web

Você pode pesquisar um site ou conteúd o de < usando os seguintes métodos:

· Digite palavras-chave de pesquisa na ba rra de pesquisa.

• Toque em 😑 para procurar o que deseja.

• Toque em 👂 para ativar a pesquisa por v oz.

# Visualizar e editar o histórico de na vegação e os favoritos

Use esse recurso para visualizar e editar o histórico de navegação e os favoritos.

#### • Visualizar e editar favoritos

Método:
1. Vá para ≥ > Favoritos.
2. Faça qualquer um dos seguintes:
· Para excluir uma URL, toque nela e mant enha pressionado e, em seguida, toque e m Excluir favorito.

 Para reordenar as URLs, toque em Seleci onar e toque e mantenha pressionado ≑ para arrastá-las para as posições desejada s.

#### Visualizar e editar o histórico de nave gação

Método:
1. Vá para > : > Histórico.
2. Faça qualquer um dos seguintes:
· Para excluir uma URL, toque em Selecio nar, selecione a URL e toque em Excluir.
· Para excluir todo o histórico, toque em L impar tudo.

# Incógnito

Você pode usar o Modo incógnito de nav egação para acessar sites sem que eles ap areçam em seu histórico de navegação e pesquisa.

Método:

1. Toque em <a> </a> <a> <a> Nova guia anôni ma.

2. In parte superior da tela indica que você está no modo Incógnito.

#### ⚠Nota

No Modo incógnito, você não pode fazer capturas d e tela nem gravar a tela no Navegador.

# V-Appstore

▲Dica: Se o app é compatível com um d eterminado dispositivo e quais recursos estão disponíveis pode variar de acordo com o modelo do dispositivo, operador a e país/região.
Entre em contato com seu distribuidor ou provedor de serviços para obter mai s informações.

Toque em Sona tela inicial para navegar pelos apps recomendados e baixá-los sem fazer login.

#### **Mota**

Você deve conectar o dispositivo à Internet para usa r este recurso.

#### **Procurar apps**

Para pesquisar um app: 1. Toque em 🤍 na parte superior da tela 2. Digite o nome do app na barra de pesquisa.

3. Toque em **Q**.

# **Baixar apps**

Para baixar e instalar um app, toque em **I nstalar** ao lado dele.

#### • Gerenciar apps baixados

Para gerenciar os apps baixados no dispo sitivo:

· Toque em 坐.

 Toque em Gerenciar > Gerenciamento de downloads.

# Classificações de apps

Para visualizar ou alternar entre classificaç ões de apps, toque em **Classificações**.

## **Gerenciamento pessoal**

Para gerenciar apps ou fazer login em sua conta, vá para **Gerenciar**.

#### Atualizar apps

Para atualizar apps, vá para **Gerenciar** > **Atualizações de apps** e atualize os apps com base em seus requisitos:

· Para atualizar todos os apps, toque em **Atualizar tudo**.

· Para atualizar alguns apps, toque em **At** ualizar ao lado dos apps.

 Para ignorar as atualizações, toque em
 > Sempre ignorar ou Ignorar uma ve z ao lado dos apps.

#### Desinstalar apps

Para desinstalar um app:

1. Toque em 🖳

2. Selecione o app que deseja desinstalar.

3. Toque em **Desinstalar**.

#### • Liberar espaço

Para limpar os dados residuais do disposi tivo, toque em **Limpeza de espaço**.

• Ajuda e feedback

Para acessar as perguntas frequentes e fo rnecer feedback, acesse **Ajuda e feedbac k**.

#### Mais configurações

Para definir mais configurações para V-A ppstore, toque em <sup>(2)</sup>.

# Espaço de Jogos

▲Dica: Se o app é compatível com um d eterminado dispositivo e quais recursos estão disponíveis pode variar de acordo com o modelo do dispositivo, operador a e país/região.
Entre em contato com seu distribuidor

ou provedor de serviços para obter mai s informações.

Veja aqui os jogos instalados no seu disp ositivo, o tempo que você gastou recente mente em jogos ou outros dados.

Método: 1. Vá para **Espaço de Jogos**. 2. Faça um dos seguintes: · Deslize os cartões para ver os jogos inst alados e toque em um cartão para iniciar o jogo rapidamente.

 Toque em Dados do jogo para ver o te mpo gasto em cada jogo e a duração tota l nos últimos 7 dias.

# V í deo

▲Dica: Se o app é compatível com um d eterminado dispositivo e quais recursos estão disponíveis pode variar de acordo com o modelo do dispositivo, operador a e país/região.

Entre em contato com seu distribuidor ou provedor de serviços para obter mai s informações.

Este app irá digitalizar automaticamente s eu dispositivo em busca de vídeos e exibi -los. Para acessar o app Vídeo, toque em ID na tela inicial.

## Reproduzir um vídeo

Para reproduzir um vídeo armazenado no dispositivo:

- 1. Vá para Vídeos ou Pastas.
- 2. Toque em um vídeo para reproduzi-lo.

# **Opções durante a reprodução**

Durante a reprodução do vídeo: • Deslize para cima ou para baixo na tela para ajustar o volume e o brilho.

• Toque na tela para mostrar ou ocultar os botões de controle. Toque nos seguintes í cones conforme necessário:

| Ţ | Espelhar o víde<br>o em outro dis<br>positivo                                 |
|---|-------------------------------------------------------------------------------|
|   | Definir o tama<br>nho e a velocid<br>ade de reprod<br>ução do vídeo<br>e mais |
| æ | Bloquear a orie<br>ntação da tela<br>durante a repr<br>odução do víd<br>eo    |
|   | Reproduzir víd<br>eo anterior/se<br>guinte                                    |
|   | Pausar a repro<br>dução                                                       |
|   | Fazer uma capt<br>ura de tela dur                                             |

| ante a reprodu<br>ção do vídeo                     |
|----------------------------------------------------|
| Reproduzir o ví<br>deo em uma ja<br>nela flutuante |
| Girar o vídeo                                      |

# Compartilhar um vídeo

Para compartilhar um vídeo com outras p essoas, vá para **Vídeos** ou **Pastas** e faça o seguinte:

· Toque e mantenha pressionado no vídeo e toque em 山.

· Toque em  $\square$  para selecionar o vídeo e, e m seguida, toque em  $\square$ .

# Excluir um vídeo

Para excluir um vídeo, vá para **Vídeos** ou **Pastas** e faça o seguinte:

• Toque e mantenha pressionado no vídeo e toque em 🗓.

· Toque em  $\square$  para selecionar o vídeo e, e m seguida, toque em  $\square$ .

# Renomear um vídeo

Para renomear um vídeo, vá para **Vídeos** ou **Pastas** e faça o seguinte:

• Toque e mantenha pressionado no vídeo e toque em 🗹.

• Toque em 🗹 para selecionar o vídeo e, e m seguida, toque em 🖄.

# **Reordenar vídeos**

Para reordenar os arquivos na lista de vídeos:

1. Na lista de vídeos, toque em  $: > J \equiv$ .

2. Selecione um método de classificação preferido.

## Procurar um vídeo

Para localizar rapidamente um vídeo: 1. Na lista de vídeos, toque em Q. 2. Digite palavras-chave na barra de pesq uisa.

# Apps do Google

O Google oferece uma variedade de apps de entretenimento, apps de mídia social e outros. Para usar determinados apps, pod e ser necessário fazer login em sua conta do Google. Acesse a página de Ajuda de cada app pa ra saber mais.

# Serviços do Google

Chrome/Google: pesquise informações e navegue na web.

Gmail: Enviar ou receber e-mails.

Mapas: Localize-se e acesse outras inform ações baseadas em localização, como loc ais recreativos e de entretenimento próxi mos.

YouTube Music: Navegue e transmita mús icas ou vídeos armazenados no dispositiv o.

YouTube: Assista a vídeos compartilhados por outras pessoas ou faça o upload dos seus.

Fotos: Gerencie e edite todas as fotos e ví deos armazenados no dispositivo. Google Assistente: Faça chamadas, planej e rotas e execute outras tarefas usando s ua voz.

Google Meet: Faça chamadas de vídeo.

Files do Google: Visualize ou gerencie arq uivos, apps e outros dados armazenados no dispositivo.

Carteira do Google: Armazene e use seus cartões, cupons, chaves digitais do carro, cédulas de identidade e muito mais.

Agenda: Veja datas, defina lembretes de e ventos e mais.

Play Store: Pesquise e baixe os mais recen tes apps, jogos, filmes, músicas e mais pa ra Android.

Telefone: Faça e atenda chamadas.

Contatos: Adicione e salve contatos.

Mensagens: Envie e receba arquivos com o mensagens SMS, fotos, vídeos ou arqui vos de áudio.

#### ⚠Nota

1. Alguns apps podem não estar disponíveis ou pod em variar em recursos, dependendo de sua região e provedor de serviços.

2. Você deve conectar seu dispositivo à Internet par a usar alguns recursos.

# Mensagens

▲Dica: Se o app é compatível com um d eterminado dispositivo e quais recursos estão disponíveis pode variar de acordo com o modelo do dispositivo, operador a e país/região.

Entre em contato com seu distribuidor ou provedor de serviços para obter mai s informações.

Para ver ou enviar mensagens, toque em na tela inicial.

#### **Enviar mensagens**

Você pode enviar mensagens quando não estiver disponível para chamadas.

Método:

1. Vá para Mensagens e toque em 🕂.

 Insira o conteúdo da mensagem.
 Insira o número de telefone do destina tário na caixa **Destinatário**.
 Toque em

#### Visão geral da tela Nova mensage m

Para enviar mensagens MMS, toque em + e depois toque nos ícones abaixo conf orme necessário:

|        | Inserir uma imagem                 |
|--------|------------------------------------|
| Ø      | Tirar uma foto                     |
| 8      | Inserir um contato                 |
| ۍ<br>ا | Mensagens programadas              |
|        | Inserir um vídeo                   |
| Ø      | Gravar um vídeo                    |
| Q      | Inserir um arquivo de gravaç<br>ão |

| Ø  | Alternar entre SMS e MMS |
|----|--------------------------|
| F  | Inserir uma nota         |
| 19 | Inserir áudio            |
|    | Inserir um arquivo       |
| テ  | Inserir um slide         |
|    | Inserir um favorito      |

#### Pesquisar mensagens

Para localizar rapidamente uma mensage m da lista de mensagens:

Método:

- 1. Toque em **Q**.
- 2. Insira as palavras-chave da mensagem.
- 3. Selecione a mensagem.

# Encaminhar mensagens

Para encaminhar uma mensagem: • Toque e mantenha pressionado na mens agem e toque em **Encaminhar**. • Toque em ☑ para selecionar a mensage m e, em seguida, toque em **Encaminhar**.

#### Ligar para o remetente de uma me nsagem

Para ligar para o remetente de uma mens agem:

• Deslize para a esquerda sobre a mensag em e toque em .

• Abra a mensagem em tela cheia e toque em <sup>§</sup>.

#### Adicionar o remetente de uma me nsagem a Contatos/lista de bloque io

Para adicionar o remetente de uma mens agem a Contatos/lista de bloqueio:

 Na lista de mensagens, toque e manten ha pressionado na mensagem e toque e m Adicionar aos contatos ou Adicionar à lista de bloqueio.

 Na visualização em tela cheia da mensag em, toque em : > Adicionar aos contato s ou Adicionar à lista de bloqueio.

#### ⚠Nota

Você não receberá nenhuma ligação ou mensagem do contato depois que ele for adicionado à lista de bloqueio.

# **Excluir mensagens**

Para excluir uma mensagem da lista de m ensagens:

• Toque e mantenha pressionado na mens agem e toque em **Excluir**.

· Deslize para a esquerda sobre a mensag em e toque em  $\overline{\mathbf{\Box}}$ .

Para excluir uma mensagem na visualizaç ão em tela cheia:

· Toque e mantenha pressionado na mens agem e toque em **Excluir**.

• Toque em 🖸 para selecionar a mensage m e, em seguida, toque em **Excluir**.

# **Bloquear mensagens indesejadas**

Se não quiser receber mensagens de dete rminados contatos, é possível bloqueá-lo s acessando : > Bloquear mensagens in desejadas.

#### Adicionar à lista de bloqueio

Para bloquear chamadas ou mensagens d e um determinado número, adicione-o à l ista de bloqueio.

Método:

- 1. Vá para Lista de bloqueio.
- 2. Toque em **+**.
- 3. Selecione os números para bloquear.
- 4. Toque em +.

#### Definir se deseja receber notificações de mensagens bloqueadas

Para definir se deseja receber notificações quando as mensagens forem bloqueadas: 1. Toque em **Notificações**.

2. Selecione um tipo de notificação.

#### • Excluir mensagens bloqueadas

Para excluir uma mensagem bloqueada d e **Mensagens bloqueadas**:

• Toque em  $\Box$  para selecionar a mensage m e, em seguida, toque em **Excluir**.
# Dicas

▲ Dica: Se o app é compatível com um d eterminado dispositivo e quais recursos estão disponíveis pode variar de acordo com o modelo do dispositivo, operador a e país/região. Entre em contato com seu distribuidor ou provedor de serviços para obter mai s informações.

Para saber mais sobre outros recursos int eressantes, vá para **Dicas** e encontre dicas e truques úteis por seção.

#### **∕∆Not**a

Você deve conectar o dispositivo à Internet para usa r este recurso.

# Telefone

▲Dica: Se o app é compatível com um d eterminado dispositivo e quais recursos estão disponíveis pode variar de acordo com o modelo do dispositivo, operador a e país/região.
Entre em contato com seu distribuidor

#### ou provedor de serviços para obter mai s informações.

Para fazer ou atender uma chamada, toqu e em 오 na tela inicial.

## Fazer uma chamada

Método:

1. Abra 🕓.

2. Selecione um contato das seguintes ma neiras:

 Digite um número no teclado e toque e m S.

· Digite as primeiras letras do nome do co ntato para acessá-lo rapidamente.

• Toque em um contato dos registros de c hamadas.

· Em  $\clubsuit$ , deslize um contato para a esquer da e toque em S.

· Em  $\mathbb{R}$ , toque em um contato e depois e m  $\mathbb{S}$ .

#### ⚠Nota

Para abrir o teclado, toque em 🤍

# Atender ou rejeitar uma chamada

Siga as instruções abaixo para atender ou rejeitar uma chamada.

## • Atender uma chamada

Para atender uma chamada:

 Na tela cheia de chamada recebida: Desl ize para baixo quando a tela estiver bloqu eada.

• Na tela cheia de chamada recebida: Toq ue em S quando a tela estiver desbloque ada.

• Na tela pop-up de chamada recebida: To que em **S**.

## • Rejeitar uma chamada

Para rejeitar uma chamada:

 Na tela cheia de chamada recebida: Desl ize para cima quando a tela estiver bloqu eada.

 Na tela cheia de chamada recebida: Toq ue em aquando a tela estiver desbloque ada.

 Para rejeitar a chamada e responder co m uma mensagem, toque em a na tela c heia de chamada recebida. • Na tela pop-up de chamada recebida: To que em .

## Ícones de ação durante uma cham ada

Consulte a tabela abaixo para entender o s ícones de ação durante uma chamada.

Consulte a tabela abaixo para saber o que cada ícone significa.

| <b>~</b>   | Gravar a chamada em anda<br>mento                                    |
|------------|----------------------------------------------------------------------|
| 0          | Colocar a chamada em anda mento em espera                            |
| 8          | Silenciar o microfone                                                |
| æ          | Fazer outra chamada enquan<br>to uma chamada estiver em<br>andamento |
|            | Fazer uma chamada de vídeo                                           |
| <b>(</b> ) | Ativar o viva-voz                                                    |
|            | Expandir/ocultar teclado                                             |

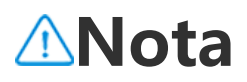

1. Se o app é compatível com um determinado disp ositivo e quais recursos estão disponíveis pode varia r de acordo com o modelo do dispositivo, operador a e país/região.

2. Se não conseguir encontrar uma determinada opç ão no dispositivo, isso significa que o recurso não é compatível.

# **Configurações do telefone**

Para definir as configurações associadas a o app Telefone, acesse : > Configuraçõe s de chamada.

· Para rejeitar mensagens ou chamadas d e determinados contatos, toque em **Bloq uear chamadas spam**.

 Para personalizar as mensagens rejeitad as, toque em Rejeitar chamadas com um a mensagem SMS.

· Para configurar seu telefone para vibrar quando sua chamada for atendida ou des ligada, toque em **Vibrar ao atender/desli** gar.

• Para fazer uma chamada rápida tocando e mantendo pressionada uma tecla numé rica, toque em **Discagem rápida** para atri buir um contato a um número.

 Para manter as chamadas em pop-up ou em tela cheia quando a tela estiver desbl oqueada, toque em Visualização da cha mada quando desbloqueada.

# Contatos

▲Dica: Se o app é compatível com um d eterminado dispositivo e quais recursos estão disponíveis pode variar de acordo com o modelo do dispositivo, operador a e país/região.

Entre em contato com seu distribuidor ou provedor de serviços para obter mai s informações.

Para criar ou gerenciar contatos, toque e m ana tela inicial para acessar o app Con tatos.

#### **Importar contatos**

Para importar contatos para o seu disposi tivo:

· Toque em **Importar do dispositivo de a rmazenamento** e os dados dos contatos selecionados serão importados para o se u dispositivo automaticamente.

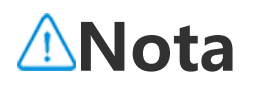

Este recurso está disponível apenas quando a lista d e contatos está vazia.

• Toque em **Importar do armazenament o em nuvem**, faça login para acessar **Con tatos** e toque em **Restaurar** para sincroni zar os dados dos contatos salvos em back up com seu dispositivo.

### **Mota**

1. Este recurso está disponível apenas quando a lista de contatos está vazia.

2. Você deve conectar o dispositivo à Internet para u sar este recurso.

 Acesse :> Configurações de contatos
 > Importar/Exportar > Importar do dis positivo de armazenamento e os dados dos contatos selecionados serão importa dos para o seu dispositivo automaticame nte.

## **Criar contatos**

Método: 1. Toque em . 2. Faça qualquer um dos seguintes:

· Para definir uma imagem de perfil para

o contato, toque em  $\Rightarrow$  **Escolher foto** o u **Tirar foto**, e em seguida tire ou escolha a foto desejada e toque em  $\checkmark$ .

 Para inserir informações como nome e n úmero de telefone do contato, toque nos campos correspondentes.

3. Toque em ✓.

## **Editar contatos**

Método: 1. Toque em um contato. 2. Toque em ☑. 3. Assim que as edições forem feitas, toq ue em ✓.

# Mesclar contatos duplicados

Mescle contatos com nomes ou números de telefone duplicados.

Método:

1. Toque em : > Contatos > Mesclar con tatos duplicados.

Selectione os contatos que deseja mesclar ou toque em □ para selecionar todos.
 Toque em X.

#### **Mota**

Este recurso funciona apenas para contatos armaze nados no mesmo local.

## **Compartilhar contatos**

Na página da lista Contatos, você pode c ompartilhar um contato das seguintes ma neiras:

• Toque em um contato e, em seguida, to que em **cartão de nome do código QR** p ara gerar um código QR para outros disp ositivos digitalizarem.

 Toque em um contato e vá para : > Co mpartilhar > Como texto ou Como ane xo.

 Toque e mantenha pressionado um cont ato e vá para Compartilhar contato > Co mo texto ou Como anexo.

## **Excluir contatos**

Exclua um único contato ou vários contat os de uma das seguintes maneiras:

Método 1:

- 1. A partir de Contatos, toque em ☑.
- 2. Selecione um ou mais contatos para ex

cluir ou toque em □ para selecionar todo s. 3. Toque em ū > **Excluir**.

Método 2: 1. Em Contatos, toque em um contato. 2. Toque em : > Excluir contatos > Exclu ir.

Método 3:

1. No app Contatos, toque em um contat o e mantenha pressionado.

2. Toque em **Excluir** > **Excluir**.

#### Ver contatos excluídos recentemente

Você pode restaurar os contatos excluído s ou excluí-los permanentemente.

1. Na lista de contatos, vá para : > Confi gurações de contatos > Excluído recent emente. No primeiro uso, toque em Ativ ar Excluído recentemente.

2. Faça qualquer um dos seguintes:

• Para excluir permanentemente os contat os, toque em  $\Box$  para selecionar um ou m ais contatos, ou toque em  $\Box$  para selecio nar todos os contatos e depois toque em  $\overline{\Box}$  > **Excluir**.

· Para restaurar os contatos excluídos, toq

ue em ☑ para selecionar um ou mais cont atos, ou toque em □ para selecionar todo s os contatos e depois toque em . · Para desativar Excluído recentemente, to que em : > Desativar Excluído recente mente.

## ⚠Nota

1. Este recurso funciona apenas para contatos armaz enados no seu dispositivo.

2. O conteúdo armazenado em Excluído recentemen te será mantido por 30 dias antes de ser excluído pe rmanentemente.

#### Ligar ou enviar uma mensagem pa ra um contato

Na interface da lista de contatos, você po de ligar ou enviar uma mensagem para u m contato das seguintes maneiras:

 Deslize um contato para a esquerda e to que em 

 ou 
 o.

· Abra a interface de detalhes de um cont ato e toque em ∞ ou ⊂.

## **Contatos favoritos**

Você pode marcar contatos frequentes co mo favoritos para acessá-los facilmente e m **Favoritos**.

• Toque em  $\bigcirc$  > +, selecione um ou mais contatos ou toque em  $\Box$ para selecionar t odos os contatos, e em seguida, toque e m **Adicionar**.

 $\cdot$  Em Contatos, toque em  $\clubsuit$ .

## **Pesquisar contatos**

Para localizar rapidamente um contato e m uma lista de contatos:

· Em Contatos, toque nas iniciais do conta to no índice à direita.

 Em Contatos, toque em Q e digite o no me ou número de telefone do contato na barra de pesquisa.

## **Exportar contatos**

Exporte contatos do seu dispositivo usan do o seguinte método:

Método:

1. Vá para : > Configurações de contat os > Importar/Exportar > Exportar para dispositivo de armazenamento.
2. Selecione os contatos para exportar ou toque em 

para selecionar todos.

3. Toque em Exportar > Salvar.

## Gerenciar grupos de contatos

Você pode usar o recurso **Grupos** para or ganizar seus contatos por empresa, horári o de contato ou outros filtros. Você tamb ém pode enviar mensagens para membro s de um grupo ou definir um toque exclu sivo para o grupo.

#### Criar grupos

Método:

 Para criar um grupo: Toque em 
 +, i nsira o nome do grupo, e toque em OK.
 Para adicionar membros: Selecione os c ontatos para adicionar ao novo grupo e t oque em +.

## • Editar grupos

De 🙁:

 Para adicionar contatos, selecione um gr upo e toque em +para selecionar os cont atos que deseja adicionar. Quando termin ar, toque em 🕂.

• Para excluir um grupo, toque em  $\Box$ para selecionar um grupo e, em seguida, toqu e em  $\overline{\Box}$  > **Excluir**.

 Para remover ou mover contatos, selecio ne um grupo e toque em ☑para seleciona r os contatos que deseja remover ou mov er. Quando terminar, toque em ūou ☑> Grupo-alvo.

 Para enviar uma mensagem aos membro s de um grupo, primeiro selecione um gr upo. Toque em : > Enviar SMS para gru po, selecione os contatos para os quais d eseja enviar uma mensagem e toque em

 Para definir um toque para um grupo, pr imeiro selecione um grupo. Toque em : >
 Toque do grupo e escolha um som para definir como toque.

#### **Outros recursos**

Para selecionar o método de exibição dos contatos ou visualizar o local de armazen amento, toque em  $\vdots > Configurações de contatos em Contatos.$ 

 Para exibir os contatos com números ap enas na lista de contatos, ative Exibir con tatos com números apenas.

· Para visualizar ou alterar o local de arma zenamento dos contatos, toque em **Local de armazenamento**.

## **Mota**

Se apenas uma opção de armazenamento estiver di sponível, então, não será possível editar.

 Para exibir os contatos armazenados em um determinado local ou visualizar o nú mero de contatos em cada local de armaz enamento, toque Exibir contatos por co nta.

# Game Center

▲Dica: Se o app é compatível com um d eterminado dispositivo e quais recursos estão disponíveis pode variar de acordo com o modelo do dispositivo, operador a e país/região.

Entre em contato com seu distribuidor ou provedor de serviços para obter mai s informações. Toque em Para acessar o app **Central d e Jogos**, no qual você pode pesquisar e b aixar seus jogos favoritos.

#### ⚠Nota

Você deve conectar o dispositivo à Internet para usa r este recurso.

# Pesquisar e baixar jogos

Método:

1. Pesquise jogos na Central de Jogos das seguintes maneiras:

· Digite palavras-chave de pesquisa na ba rra de pesquisa.

· Vá para **Categoria** para navegar e pesqu isar jogos por categoria.

 Vá para Classificação para navegar e pe squisar jogos com base em popularidade, downloads ou pesquisas.

2. Toque no ícone do app para visualizá-l o em tela cheia e, em seguida, toque em **l nstalar**.

# Mais recursos de acessibilidade

 Para visualizar os apps que podem ser at ualizados, vá para Ferramentas > Gerenc iamento de atualizações.

Para atualizar automaticamente os apps de jogos, ativar ou desativar lembretes de eventos no app ou limpar o cache de jog os, vá para Ferramentas > Definir agora.
Para ver as perguntas e respostas na Cen tral de Jogos, vá para Ferramentas > Aju da e feedback.

# Espaço de Jogos

Veja aqui os jogos instalados no seu disp ositivo, o tempo que você gastou recente mente em jogos ou outros dados.

Método:

#### 1. Vá para Ferramentas > Meu espaço d e jogos.

2. Faça um dos seguintes:

 Deslize os cartões para ver os jogos inst alados e toque em um cartão para iniciar o jogo rapidamente.

• Toque em **Dados do jogo** para ver o te mpo gasto em cada jogo e a duração tota l nos últimos 7 dias.

# **Configurações**

# Wi–Fi

▲Dica: Se o app é compatível com um d eterminado dispositivo e quais recursos estão disponíveis pode variar de acordo com o modelo do dispositivo, operador a e país/região.

Entre em contato com seu distribuidor ou provedor de serviços para obter mai s informações.

## **Conectar a uma rede Wi-Fi**

Método:

1. Ative o Wi-Fi usando os seguintes mét odos:

 Deslize de cima para baixo na tela para a brir a Central de controle e toque em <sup></sup>

Vá para Configurações > Wi-Fi e ative o
 Wi-Fi.

2. Vá para **Configurações > Wi-Fi** e toqu e em uma rede para conectar-se a ela. △ indica que uma senha Wi-Fi é obrigató ria.

# Adicionar uma rede Wi-Fi manual mente

Para adicionar uma rede Wi-Fi que não a parece na lista de redes disponíveis, vá pa ra **Configurações > Wi-Fi** e adicione uma rede Wi-Fi usando os seguintes métodos:

Método:

• Toque em **+Adicionar rede** e digite o SS ID e a chave de segurança.

Toque em 
 ⇒ para digitalizar o código Q

 R do Wi-Fi.

# Cartão SIM e rede móvel

▲Dica: Se o app é compatível com um d eterminado dispositivo e quais recursos estão disponíveis pode variar de acordo com o modelo do dispositivo, operador a e país/região.

Entre em contato com seu distribuidor ou provedor de serviços para obter mai s informações.

Em **Cartão SIM e rede móvel**, você pode saber mais sobre o status atual do cartão

SIM do dispositivo, editar as informações do cartão SIM e mais.

# Ativar dados móveis

Método:

Deslize de cima para baixo na tela para a brir a Central de controle e toque em II.
Vá para Configurações > Cartão SIM e rede móvel e ative os Dados móveis.

# Editar informações do cartão SIM

Método:

1. Vá para **Configurações > Cartão SIM e rede móvel** e toque no cartão SIM que d eseja editar em **Informações e configura ções do cartão SIM**.

2. Faça qualquer um dos seguintes:

 Para alterar o nome ou número do cartã o SIM, toque em Nome do SIM ou Núme ro.

 Para verificar o uso de dados em um det erminado período, vá para Uso de dados do app.

· Para definir o tipo de rede preferencial d o seu cartão SIM, toque em **Tipo de rede**  **preferencial**. (Disponível em alguns paíse s).

# Defina o cartão SIM preferencial

Defina um dos cartões SIM inseridos no d ispositivo como o cartão SIM preferencial para dados móveis ou chamadas usando o seguinte método:

#### 1. Vá para **Configurações > Cartão SIM e** rede móvel.

2. Toque em **Dados móveis ou chamada** e selecione o cartão SIM correspondente para ser o **Cartão SIM preferencial** (disp onível em alguns países).

#### ⚠Nota

Este recurso só está disponível quando o dispositivo tem dois cartões SIM inseridos e ambos os cartões estão ativados.

# Bluetooth

▲Dica: Se o app é compatível com um d eterminado dispositivo e quais recursos estão disponíveis pode variar de acordo

#### com o modelo do dispositivo, operador a e país/região. Entre em contato com seu distribuidor ou provedor de serviços para obter mai s informações.

Você pode usar o **Bluetooth** para conecta r seu telefone a dispositivos próximos ou para transferir arquivos entre dispositivos.

## **Ativar Bluetooth**

Para ativar o Bluetooth:
Deslize de cima para baixo na tela para a brir a Central de controle e toque em <sup>3</sup>.
Vá para Configurações > Bluetooth e at ive o Bluetooth.

## Renomear o dispositivo

Método:

Ative o Bluetooth e vá para Configuraç
 ões > Bluetooth > Nome do dispositiv
 o.

2. Inserir um nome.

3. Toque em **Renomear**.

#### Emparelhar outros dispositivos Blu etooth

Método:

Ative o Bluetooth e vá para Configuraç
 ões > Bluetooth.

2. Selecione o dispositivo que deseja emp arelhar.

3. Toque em Emparelhar.

## **Mota**

Para usar esse recurso, certifique-se de que o outro dispositivo tenha o Bluetooth ativado e aceite a soli citação de emparelhamento recebida.

# Enviar e receber arquivos

Você pode compartilhar dados com outro s dispositivos Bluetooth da seguinte man eira.

Por exemplo, para enviar fotos para outro dispositivo:

1. Ábra **Álbuns** e selecione as fotos que s erão enviadas.

2. Toque em **Compartilhar** > **Bluetooth**.

3. Selecione o dispositivo que vai receber as fotos.

#### ⚠Nota

Para usar esse recurso, certifique-se de que o outro dispositivo tenha o Bluetooth ativado e aceite a soli citação de conexão recebida.

### Visualizar os arquivos recebidos vi a Bluetooth

Para visualizar os arquivos recebidos por Bluetooth, vá para **Configurações > Blue tooth > Arquivos recebidos por Bluetoo th**.

# Mais conexões

# Modo avião

# Modo Avião

Ative o modo Avião usando um dos segui ntes métodos:

Deslize de cima para baixo na tela para a brir a Central de controle e toque em .
Vá para Configurações > Mais conexõe s e ative o modo Avião.

# Ponto de acesso e compartilham ento de Internet

▲Dica: Se o app é compatível com um d eterminado dispositivo e quais recursos estão disponíveis pode variar de acordo com o modelo do dispositivo, operador a e país/região.

Entre em contato com seu distribuidor ou provedor de serviços para obter mai s informações.

## Ponto de acesso e tethering

**Ponto de acesso e compartilhamento d e Internet** permite criar um ponto de ace sso que pode ser usado por outros dispos itivos por meio de Wi-Fi, Bluetooth, USB e Ethernet.

#### Compartilhamento de Internet por Wi-F i

Método:

1. Ative o ponto de aceso Wi-Fi usando o s seguintes métodos:

• Deslize de cima para baixo na tela para a brir a Central de controle e toque em . Vá para Configurações > Mais conexõe
 s > Ponto de acesso compartilhamento
 de Internet > Ponto de acesso Wi-Fi e a
 tive o botão.

2. Para alterar o nome ou a senha do pon to de acesso, toque nas opções correspon dentes.

#### **Compartilhamento de Internet por Blue tooth ou cabo USB**

Método:

1. Vá para Configurações > Mais conexõ es > Ponto de acesso e compartilhamen to de Internet e ative Compartilhament o de internet por USB ou Compartilham ento de Internet por Bluetooth.

2. Faça qualquer um dos seguintes:

Para compartilhar a Internet por cabo U
 SB, conecte o telefone ao outro dispositiv
 o com um cabo USB.

· Para compartilhar a Internet por Bluetoo th, emparelhe o telefone com o outro dis positivo.

## **Mota**

Computadores Mac não podem compartilhar a Inter net com dispositivos Android por USB.

# Gerenciamento de rede

## • Gerenciamento de rede

Você pode controlar se deseja permitir qu e seus apps acessem a rede móvel ou Wi-Fi.

Método:

1. Vá para Configurações > Mais conexõ es > Gerenciamento de rede > Rede de dados ou Wi-Fi.

2. Toque em ☑ para permitir que o app ac esse a rede correspondente ou em ☑ par a impedir o acesso.

# Economia de dados

▲Dica: Se o app é compatível com um d eterminado dispositivo e quais recursos estão disponíveis pode variar de acordo com o modelo do dispositivo, operador a e país/região.

Entre em contato com seu distribuidor ou provedor de serviços para obter mai s informações.

# • Economia de dados

A Economia de dados impede que alguns apps usem dados em segundo plano e, as sim, ajuda a reduzir o uso de dados.

Método:

 Vá para Configurações > Mais conexõ es > Economia de dados e ative o botão.
 Para impedir que a Economia de dados afete determinados apps, vá para Apps c om uso irrestrito de dados e ative os bo tões dos apps.

# VPN

▲Dica: Se o app é compatível com um d eterminado dispositivo e quais recursos estão disponíveis pode variar de acordo com o modelo do dispositivo, operador a e país/região.

Entre em contato com seu distribuidor ou provedor de serviços para obter mai s informações.

# • VPN

VPN permite que você se conecte a uma r ede privada segura no seu dispositivo. Método:

1. Toque em **Configurações > Mais cone xões > VPN > +**e digite e salve as inform ações obrigatórias.

2. Selecione a VPN configurada e digite s eu nome de usuário e senha.

# DNS privado

▲Dica: Se o app é compatível com um d eterminado dispositivo e quais recursos estão disponíveis pode variar de acordo com o modelo do dispositivo, operador a e país/região.

Entre em contato com seu distribuidor ou provedor de serviços para obter mai s informações.

## • DNS privado

Um DNS privado pode proteger sua priva cidade e segurança ao se conectar a um URL de destino.

Método: 1. Vá para **Configurações > Mais conexõ es > DNS privado**. 2. Selecione sua opção e salve-a.

# NFC

▲Dica: Se o app é compatível com um d eterminado dispositivo e quais recursos estão disponíveis pode variar de acordo com o modelo do dispositivo, operador a e país/região.
Entre em contato com seu distribuidor ou provedor de serviços para obter mai s informações.

## • NFC

O **NFC** permite que você faça pagamento s com o celular, realize assinaturas eletrôn icas e mais.

#### **Ativar NFC**

Para ativar o NFC:

 Deslize de cima para baixo na tela para a brir a Central de controle; deslize para bai xo novamente para expandir o painel de atalhos e toque em

Vá para Configurações > Mais conexõe
 s e ative NFC.

#### Usar NFC

 Para fazer pagamentos usando um app c ompatível com pagamento NFC, ative o N FC, abra este app e mantenha-o em exec ução em primeiro plano. Depois, aproxim e a área de digitalização NFC do seu disp ositivo do leitor de pagamento.

## ⚠Nota

Para alterar o método de pagamento padrão, vá par a **Configurações > Mais conexões > NFC > Pagam ento por aproximação**.

 Para ler a etiqueta NFC em um cartão, at ive o NFC, coloque a área de digitalização do NFC do telefone perto da etiqueta NF C e selecione um app.

# Espelhamento Inteligente

# • Espelhamento inteligente

Com o Espelhamento inteligente, você po de transmitir o conteúdo do seu dispositi vo para outro dispositivo sem fio usando os métodos a seguir.

#### Método 1: Vá para **Configurações > Mais conexões > Espelhamento inteligente**.

Método 2: 1. Deslize de cima para baixo na tela para abrir a Central de controle e deslize nova mente para expandir o painel de atalhos. 2. Toque em **Espelhamento inteligente**.

#### ⚠Nota

Você deve conectar o dispositivo à Internet para usa r este recurso.

#### Conectar com um dispositivo de espelh amento

Método:

1. Toque em **Conectar com um dispositi vo de espelhamento**.

2. Nos resultados da pesquisa, toque no d ispositivo para o qual deseja transmitir a t ela.

#### ⚠Nota

1. Certifique-se de que ambos os dispositivos esteja m conectados à mesma rede Wi-Fi durante o espelh amento.

2. Verifique se o dispositivo de espelhamento pode ser conectado ao Wi-Fi e se usa o protocolo DLNA.

# OTG

# • OTG

O **OTG** permite que você conecte um disp ositivo de armazenamento USB ao seu tel efone e, em seguida, navegue e gerencie fotos, vídeos e outros arquivos armazena dos nele acessando o Gerenciador de arq uivos do telefone.

#### ⚠Nota

Se ficar inativo por cinco minutos, o OTG será desati vado automaticamente.

# Impressão

# Impressão

Para imprimir fotos ou arquivos de deter minados apps em seu dispositivo, ative o **Serviço de impressão padrão**.

#### ⚠Nota

1. Adicione uma impressora que possa trocar dados pela Internet antes de imprimir.

2. Faça login em sua conta do Google antes de usar esse recurso.

# Chromebook

# Chromebook

Você pode fazer o seguinte quando seu t elefone estiver conectado a um Chromeb ook:

· Sincronizar histórico de bate-papo.

· Compartilhar arquivos.

• Usar o Chromebook para enviar e receb er mensagens SMS.

· Conectar o Chromebook à rede do seu t elefone.

· Usar o telefone para desbloquear o Chro mebook.

#### ⚠Nota

Faça login em sua conta do Google antes de usar es se recurso.

# Compartilhamento r á pido

▲Dica: Se o app é compatível com um d eterminado dispositivo e quais recursos estão disponíveis pode variar de acordo com o modelo do dispositivo, operador a e país/região.
Entre em contato com seu distribuidor ou provedor de serviços para obter mai s informações.

# Compartilhamento rápido

Para compartilhar fotos, vídeos, documen tos e outros arquivos com dispositivos pr óximos, vá para **Configurações > Mais c onexões > Compartilhamento rápido**. E m seguida, você pode fazer uma das segu intes opções:

 Para ativar esse recurso, deslize de cima para baixo na tela para abrir a Central de controle e toque em <sup>®</sup>.

· Para renomear o dispositivo, toque em **Nome do dispositivo**, insira um nome e t oque em **Salvar**.

 Para selecionar usuários que podem co mpartilhar conteúdo com você, acesse Q uem pode compartilhar com você e sele cione as opções conforme necessário. · Para saber mais sobre essas opções, ace sse **Saiba mais sobre Compartilhamento rápido**.

#### **Mota**

Antes de usar esse recurso, ative primeiro o Bluetoo th e a Localização.

# Android Auto

▲ Dica: Se o app é compatível com um d eterminado dispositivo e quais recursos estão disponíveis pode variar de acordo com o modelo do dispositivo, operador a e país/região.
Entre em contato com seu distribuidor ou provedor de serviços para obter mai s informações.

## Android Auto

Para conectar o dispositivo à tela do veíc ulo por um cabo USB ou por conexão se m fio para obter direções, fazer ou atende r chamadas, falar para enviar mensagens SMS e reproduzir música, vá para **Config**
#### urações > Mais conexões > Android Au to.

# ⚠Nota

Faça login em sua conta do Google antes de usar es se recurso.

# Exibição e brilho

▲Dica: Se o app é compatível com um d eterminado dispositivo e quais recursos estão disponíveis pode variar de acordo com o modelo do dispositivo, operador a e país/região.
Entre em contato com seu distribuidor ou provedor de serviços para obter mai s informações.

Com essa opção, você pode alterar ou aju star as configurações de exibição do disp ositivo, como brilho da tela e fontes.

# Ajustar o brilho da tela

Ajustar manualmente o brilho da tela

Você pode fazer ajustes usando os seguin tes métodos:

• Deslize de cima para baixo na tela para a brir a Central de controle e arraste

 Vá para Configurações > Tela e brilho, e arraste <sup>-</sup>.

#### Ajustar automaticamente o brilho da t ela

Você pode fazer ajustes usando os seguin tes métodos:

• Deslize de cima para baixo na tela para a brir a Central de controle e toque em A.

 Vá para Configurações > Tela e brilho e ative o Brilho automático.

# Ativar Proteção dos olhos

A Proteção dos olhos exibe cores mais qu entes na tela, que são mais agradáveis pa ra os olhos.

Você pode ativar o recurso usando os seg uintes métodos:

 Deslize de cima para baixo na tela para a brir a Central de controle; deslize para bai xo novamente para expandir o painel de atalhos e toque em 💽.

Vá para Configurações > Tela e brilho
 > Proteção dos olhos e ative o botão cor respondente.

#### Ativar/desativar a programação da Pr oteção dos olhos

Método:

Vá para Configurações > Tela e brilho
 > Proteção dos olhos e toque em Ativa
 r/desativar automaticamente.

- 2. Selecione entre as seguintes opções:
- Selecione Ativar do pôr do sol ao nasce r do sol.

 Selecione Ativar no horário personaliza do para definir o horário de início e térmi no.

### Ativar Tema escuro

Em algumas telas, o Tema escuro usará u m segundo plano preto sólido que ajudar á a prolongar a duração da bateria.

Você pode ativar o recurso usando os seg uintes métodos:

· Deslize de cima para baixo na tela para a

brir a Central de controle; deslize para bai xo novamente para expandir o painel de atalhos e toque em .

Vá para Configurações > Tela e brilho
 > Modo Escuro e ative o botão correspondente.

#### Ativar/desativar a programação do Te ma escuro

Método:

 Vá para Configurações > Tela e brilho
 > Modo Escuro e toque em Ativar/desat ivar automaticamente.

2. Selecione entre as seguintes opções:

 Selecione Ativar do pôr do sol ao nasce r do sol.

 Selecione Ativar no horário personaliza do para definir o horário de início e térmi no.

# Configurar bloqueio automático

Esse recurso bloqueia automaticamente a tela após um determinado período de ina tividade.

Método: 1. Vá para **Configurações > Tela e brilho** e toque em **Tempo limite da tela**. 2. Selecione um período.

### Ajuste o tamanho e o estilo da fon te

# • Ajustar fontes:

Método:

Vá para Configurações > Tela e brilho
 Tamanho da fonte e exibição.

2. Faça qualquer um dos seguintes:

• Para aumentar ou reduzir o tamanho da fonte, arraste • em **Tamanho da fonte**.

 Para ampliar ou reduzir o tamanho do c onteúdo exibido, arraste - em Tamanho da exibição.

• Para fazer com que todas as fontes apar eçam em negrito, toque em **Fonte em ne grito**.

### Alterar o estilo da fonte

Método:

Vá para Configurações > Tela e brilho
 > Estilo da fonte.

2. Faça qualquer um dos seguintes:
· Selecione um estilo pré-carregado.
· Toque em **Baixar mais** para baixar um es tilo preferido.

### **∆Not**a

1. Algumas opções podem não estar disponíveis ou variar dependendo do seu país/região e modelo do dispositivo.

2. Se não conseguir encontrar uma determinada opç ão no dispositivo, isso significa que o recurso não é compatível.

# Ativar protetor de tela

Método:

- 1. Vá para **Configurações > Tela e brilho**
- > Protetor de tela.

2. Ative Usar protetor de tela.

3. Selecione um estilo de protetor de tela e um horário de início.

### Ajustar a taxa de atualização da tel a

Método:

1. Vá para **Configurações > Tela e brilho** 

> Taxa de atualização da tela.

2. Selecione uma taxa de atualização da t ela.

# Personalizar a taxa de proporção d o app

## • Exibir apps em tela cheia

A maioria dos apps instalados no disposit ivo se adapta automaticamente para exibi ção correta no modo de tela cheia. Para apps que não se adaptam automatic amente, faça o seguinte:

Método:

- 1. Vá para **Configurações > Tela e brilho**
- > Exibição de apps em tela cheia.
- 2. Ative os recursos dos apps.

# • Exibir apps na parte superior da tela

Método:

- 1. Vá para **Configurações > Tela e brilho**
- > Exibir na parte superior da tela.
- 2. Vá para o app que deseja editar.
- 3. Selecione um efeito de exibição.

# Tela inicial, tela de bloqueio e papel de parede

▲Dica: Se o app é compatível com um d eterminado dispositivo e quais recursos estão disponíveis pode variar de acordo com o modelo do dispositivo, operador a e país/região.

Entre em contato com seu distribuidor ou provedor de serviços para obter mai s informações.

### Personalizar o tema ou papel de pa rede

Essa opção permite configurar o tema ou papel de parede para o seu dispositivo.

Método: 1. Vá para **Configurações > Tela inicial, t** ela de bloqueio e papel de parede > Te ma ou papel de parede.

2. Selecione um tema ou papel de parede.

### Personalizar a função Sempre exibi r

Este recurso permite que você verifique a hora e a data, o nível da bateria e as notifi cações ao pegar o telefone ou ao tocar n a tela.

Método:

1. Vá para Configurações > Tela inicial, t ela de bloqueio e papel de parede > Se mpre exibir e ative Sempre Exibir.

2. Faça qualquer um dos seguintes:

• Para alterar o estilo da função Sempre e xibir, vá para **Estilos de Sempre exibir** pa ra selecionar seu estilo preferido e toque em **Aplicar**.

Para ativar o despertar do dispositivo qu ando receber notificações, ative a opção
Sempre exibir para novas notificações.
Para ativar a visualização das notificaçõe s de alguns apps com dois toques na tela no modo Sempre exibir, vá para Notificaç ões e selecione os apps necessários.

# Alterar cores da IU

A opção permite alterar a cor da interface do usuário do dispositivo.

Método:

1. Vá para Configurações > Tela inicial, t

ela de bloqueio e papel de parede > Co r e estilo e ative Cor da IU do sistema e do app.

2. Selecione uma cor entre as cores prede finidas ou no papel de parede.

3. Para restaurar para a cor da interface d o usuário do sistema original e dos apps, desative **Cor da interface do usuário do sistema e dos apps**.

# Configurações da tela de bloqueio

Essa opção permite alterar o estilo da tela de bloqueio e personalizar os atalhos da tela ela de bloqueio.

Método:

1. Vá para Configurações > Tela inicial, t ela de bloqueio e papel de parede > Co nfigurações da tela de bloqueio.

2. Faça qualquer um dos seguintes:

• Para definir o relógio da tela de bloquei o, o estilo de data ou os recursos que po dem ser iniciados rapidamente na tela de bloqueio, acesse **Personalizar tela de blo queio**.

· Para alterar o papel de parede da tela de bloqueio com o tema, ative **Trocar plano** 

#### de fundo da tela de bloqueio com base no tema.

### **∆Nota**

Apenas planos de fundo estáticos podem mudar jun to com os temas.

 Para abrir a Central de controle na tela d e bloqueio, ative Abrir a Central de contr ole na tela de bloqueio.

# **Configurações iniciais**

Esse recurso permite que você altere o es tilo, layout, ícones e outras configurações da tela inicial.

Método:

1. Vá para Configurações > Tela inicial, t ela de bloqueio e papel de parede > Co nfigurações da tela inicial.

2. Faça qualquer um dos seguintes:

 Para alterar o estilo da tela inicial, vá par a Estilo da tela inicial para selecionar ent re Padrão e Gaveta.

· Para adicionar ícones de apps baixados r ecentemente à tela inicial, ative **Adicionar ícone à tela inicial**. · Para alterar o layout da tela inicial, vá pa ra **Layouts da tela inicial** para selecionar entre 4x6 e 5x6.

· Para bloquear o layout atual da tela inici al, ative **Bloquear layout**.

• Para alterar o recurso ativado ao deslizar para baixo na tela inicial, toque em **Desliz ar para baixo na tela inicial** para selecion ar um recurso.

### **∕∆Nota**

1. Algumas opções podem não estar disponíveis ou podem variar dependendo do seu país/região e mo delo do dispositivo.

2. Se não conseguir encontrar uma determinada opç ão no dispositivo, isso significa que o recurso não é compatível.

# **Modo simples**

Para ativar um layout simples para a tela i nicial e uma fonte de sistema maior, vá pa ra **Configurações > Tela inicial, tela de b loqueio e papel de parede > Modo Sim ples** para ativar o recurso.

# Efeitos dinâmicos

▲Dica: Se o app é compatível com um d eterminado dispositivo e quais recursos estão disponíveis pode variar de acordo com o modelo do dispositivo, operador a e país/região.

Entre em contato com seu distribuidor ou provedor de serviços para obter mai s informações.

Vários estilos de animação são fornecidos no recurso correspondente. É possível ir e m **Configurações > Efeitos dinâmicos** p ara selecionar e aplicar seu estilo favorito.

#### Melhorar os efeitos dinâmicos de algu mas interfaces

Para melhorar os efeitos dinâmicos e os e feitos de exibição de algumas interfaces, vá para **Configurações > Efeitos dinâmic** os > Melhorar efeitos dinâmicos e ative Efeitos dinâmicos da interface.

### Mostrar efeito de luz ambiente

Para exibir o efeito de luz ambiente quan do a tela está ligada ou desligada, vá para **Efeito de luz ambiente**.

### Alterar a animação da tela inicial

Para alterar a animação da tela inicial, vá para **Animação de transição da tela inici al ou Desbloquear para entrar na anima ção da tela inicial** para selecionar sua ani mação preferida e toque em **Aplicar**.

# Alterar a animação de reconhecimento de impressão digital ou facial

Para alterar a animação de reconhecimen to de impressão digital ou facial: 1. Toque em **Animação do ícone de impr essão digital, Animação de reconhecim ento de impressão digital ou Animação de reconhecimento facial**.

2. Selecione sua animação preferida.

3. Toque em **Aplicar**.

### ⚠Nota

1. Esse recurso está disponível apenas em dispositiv os compatíveis com reconhecimento por impressão digital ou reconhecimento facial.

2. Quando o reconhecimento por impressão digital ou reconhecimento facial estiver desativado no disp ositivo, você precisará selecionar uma opção de blo queio de tela após aplicar a animação e, depois, seg uir as instruções na tela para as etapas subsequente s.

#### Alterar a animação na inserção de USB ou no carregamento

Para alterar a animação na inserção de US B ou no carregamento, vá para **Animação de carregamento ou Animação na inser ção de USB** para selecionar sua animação preferida e toque em **Aplicar**.

### **∕∆Not**a

Esse recurso está disponível apenas em dispositivos compatíveis com carregamento rápido.

### Alterar a animação em tela ligada/desli gada

Para alterar a animação em tela ligada/de sligada ao pressionar o botão liga/deslig a, vá para **Animação em tela ligada/desli gada** para selecionar sua animação prefer ida e toque em **Aplicar**.

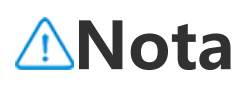

Esse recurso não está disponível quando o reconhec imento facial ou o carregamento rápido são usados.

# Sons e vibração

▲Dica: Se o app é compatível com um d eterminado dispositivo e quais recursos estão disponíveis pode variar de acordo com o modelo do dispositivo, operador a e país/região.

Entre em contato com seu distribuidor ou provedor de serviços para obter mai s informações.

Para alterar o som de mídia, o toque ou o s sons que seu dispositivo reproduz quan do você recebe outros tipos de notificaçã o, vá para **Configurações > Som e vibraç ão**.

### Ajustar a função dos botões de vol ume

Para alterar se os botões de volume deve m ajustar o volume da mídia ou do toqu e, toque em **Usar botões de volume par a ajustar**.

# Ativar Não perturbe

Para receber notificações apenas de cont atos e apps importantes, ative a função **N ão perturbe**.

Ative a função Não perturbe das seguinte s maneiras:

 Deslize de cima para baixo na tela para a brir a Central de controle; deslize para bai xo novamente para expandir o painel de atalhos e toque em

Vá para Configurações > Som e vibraçã
 o > Não perturbe e ative Não perturbe.

## **Personalizar toques**

Para alterar as configurações de toque, ac esse **Configurações > Som e vibração > Toque do telefone, Toque de notificaçã o, Toque de alarme ou Toque de mensa gem** (opção disponível em determinados países).

Você pode escolher um toque do sistema ou um toque personalizado com base em sua preferência.

### Personalizar outros sons e vibraçõ es

· Para reproduzir um som ao discar númer os no teclado, ative **Tons de discagem**.

· Para reproduzir um som ao bloquear a t ela, ative **Som de bloqueio de tela**.

• Para reproduzir um som e ativar a vibraç ão quando um carregador for conectado, ative **Sons e vibração de carregamento**.

· Para reproduzir um som ao tocar na tela, ative **Som de toque**.

 Para reproduzir um som ao fazer uma ca ptura de tela, ative Tom de captura de te la.

 Para ativar a vibração quando a chamad a é atendida ou desligada, ative Vibrar q uando a outra parte atende/desliga (dis ponível em alguns países).

 Para reproduzir o feedback tátil para toq ue, teclado e muito mais, ative a vibração de toque.

# Alterar efeitos e qualidade do som

Para alterar a qualidade ou a qualidade d o som, vá para **Configurações > Som e v ibração > Efeitos e qualidade de som**.

# Apps

▲Dica: Se o app é compatível com um d eterminado dispositivo e quais recursos estão disponíveis pode variar de acordo com o modelo do dispositivo, operador a e país/região.

Entre em contato com seu distribuidor ou provedor de serviços para obter mai s informações.

Para visualizar o tempo de tela e aplicativ os inativos ou definir apps padrão, vá par a **Configurações > Apps**.

### Visualize os apps usados recentem ente ou todos os apps

Método: 1. Vá para **Configurações > Apps**. 2. Faça qualquer um dos seguintes: · Visualizar apps não usados recentement e.

· Para visualizar todos os apps no disposit ivo, toque em **Visualizar todos os [quant idade] apps**.

# Visualizar tempo de tela

 Obtenha uma visão diária de quanto t empo você gasta em apps, quantas noti ficações recebe e com que frequência v erifica seu dispositivo

Método: 1. Vá para **Configurações > Apps > Tem po de tela**.

2. Faça qualquer um dos seguintes:

• Toque em para alternar entre o Te mpo de tela, Notificações recebidas ou Número de vezes que o app foi aberto/ Desbloqueado para ver os detalhes.

• Toque em < ou > para mudar para datas diferentes.

# • Definir temporizadores de apps

Para limitar quanto tempo você gasta em um app: Método:

1. Vá para **Configurações > Apps > Tem po de tela**.

2. Toque em 8 ao lado de um determinad o app.

3. Defina o tempo de uso do app e toque em **OK**.

### **Mota**

1. Quando o tempo acabar, o app se fecha e o ícone fica atenuado.

2. Os temporizadores de apps são zerados à meia-n oite.

# Definir como app padrão

Quando você tem vários apps com a mes ma finalidade, pode escolher um deles co mo app padrão.

Método:

1. Vá até **Configurações > Apps > Apps** padrão.

2. Toque no app que deseja alterar.

3. Selecione o app que deseja usar por pa drão.

# Visualizar apps não utilizados

Para visualizar a lista de apps que não for am usados recentemente, acesse **Configu rações > Apps > Apps não utilizados**.

# **Conceder acesso especial a apps**

Para conceder acessos especiais aos apps, como Inicialização automática e Não pert urbe, acesse **Configurações > Apps > Ac essos especiais do app** para ajustar as co nfigurações detalhadamente.

# Barra de status e notificações

▲Dica: Se o app é compatível com um d eterminado dispositivo e quais recursos estão disponíveis pode variar de acordo com o modelo do dispositivo, operador a e país/região.

Entre em contato com seu distribuidor ou provedor de serviços para obter mai s informações.

# Gerenciar notificações de apps

Para verificar os apps dos quais você rece beu notificações ou o número de notifica ções recebidas recentemente:

Método 1:

1. Vá para **Configurações > Barra de stat us e notificações** e toque em **P** • para alternar entre as opções.

2. Ative ou desative o botão de notificaçã o do app correspondente.

Método 2:

1. Deslize de cima para baixo na tela para abrir a Central de controle.

2. Faça qualquer um dos seguintes:

 Toque e mantenha pressionado na notifi cação que deseja remover e toque em Re mover notificação.

• Toque e mantenha pressionado na notifi cação que deseja remover e toque em para ativar ou desativar o botão correspo ndente.

# Visualizar histórico de notificações

Para visualizar notificações recentes e adi adas, vá para **Configurações > Barra de status e notificações > Histórico de noti ficações** para ativar **Usar histórico de no tificações**.

# Gerenciar métodos de exibição de notificações

Para gerenciar como as notificações são e xibidas:

1. Vá para **Configurações > Barra de stat** us e notificações.

2. Selecione entre as seguintes opções, co nforme necessário:

 Para gerenciar a exibição de notificações de tela bloqueada em aplicativos, vá para Tela de bloqueio para ativar ou desativar o botão correspondente.

· Para gerenciar a exibição de pop-ups no s apps, vá para **Pop-up** para ativar ou des ativar o botão correspondente.

 Para gerenciar a exibição de emblemas d e ícone da tela inicial nos apps, vá para E mblema de ícone para ativar ou desativar o botão correspondente.

# Gerenciar a barra de status

Para configurar o método de exibição de notificações da barra de status, estilo da bateria, exibição da velocidade da rede e m tempo real e outros, vá para **Configura ções > Barra de status e notificações >**  **Barra de status** para defini-los em detalh es conforme necessário.

# Gerenciar conversas de apps

#### Visualizar conversas prioritárias ou co nversas editadas

Para visualizar as conversas prioritárias si nalizadas e conversas editadas, vá para **C onfigurações > Barra de status e notific ações > Mais configurações > Conversa s**.

### Ativar balões

Para exibir algumas conversas como ícon es flutuantes sobre outros apps, vá para **C** onfigurações > Barra de status e notific ações > Balões e ative Permitir que app s mostrem balões.

# Mais configurações de notificação

Para definir o modo Não Perturbe e as no tificações adiadas, e para selecionar os ap licativos que podem acessar as notificaçõ es, vá para **Configurações > Barra de sta tus e notificações > Mais configurações** e ajuste conforme necessário.

# Bateria

Para verificar o uso da bateria e o consum o de energia ao longo do tempo, vá para **Configurações > Bateria**.

### Ativar/desativar a Economia de bat eria

Você pode definir a hora em que a Econo mia de bateria é ativada usando os segui ntes métodos:

- 1. Vá para **Economia de bateria ou Confi** gurações da Economia de bateria.
- 2. Ative a opção **Ativar automaticamente a Economia de bateria**.
- 3. Arraste 🕂 para a porcentagem desejad a.

Para desativar automaticamente a Econo mia de bateria quando a bateria do telefo ne atingir 90%, ative a opção **Sair autom** aticamente do modo de Economia de b ateria.

#### **∕∆Nota**

A Economia de bateria ativa o tema escuro e limita ou desativa as atividades em segundo plano, alguns efeitos visuais, determinados recursos e algumas co nexões de rede.

# Visualizar porcentagem da bateria

Para exibir a porcentagem da bateria na b arra de status, ative **Padrão da bateria e porcentagem de energia**.

# Uso desde a última carga completa

Para ver o uso da bateria desde a última c arga completa ou o consumo de energia pelo sistema e pelos apps, vá para **Uso de sde a última carga completa**.

### ⚠Nota

O consumo de energia é aproximado e pode variar dependendo do uso.

### Informações sobre a bateria e instr uções de manutenção

1. Se o app é compatível com um determinado disp ositivo e quais recursos estão disponíveis pode varia r de acordo com o modelo do dispositivo, operador a e país/região.

2. Se não conseguir encontrar uma determinada opç ão no dispositivo, isso significa que o recurso não é compatível.

### Obter informações sobre a bateria

Acesse Configurações > Bateria > Integri dade e carga da bateria para obter as seg uintes informações sobre a bateria:

1. Capacidade máxima: capacidade da bat eria atual.

2. Contagem de ciclos: Um ciclo é contabi lizado quando a bateria descarrega de 10 0% para 0%. Se a bateria não descarregar completamente como, por exemplo, de 5 0% para 20%, é considerado 3/10 de um ciclo. Ciclos parciais são acrescentados at é completarem um ciclo completo e a co ntagem de ciclos indica o número dos cicl os de carga/descarga da bateria.

3. Data de fabricação da bateria: data esp ecífica de fabricação da bateria.

4. Data de uso inicial da bateria: data em que a bateria foi usada pela primeira vez após a aquisição de um novo telefone ou se a bateria anterior foi substituída por u ma nova. Com esta data, os usuários pod em monitorar o tempo de uso da bateria.

### Instruções de manutenção da bateria

1. Ações que podem reduzir a vida da bat eria:

1.1 Uso do telefone por longos período s durante o carregamento do dispositivo.

1.2 Carregamento do telefone por tem po prolongado mesmo após carga completa.

1.3 A faixa ideal de temperatura de fun cionamento da bateria é de 0 °C a 35 °C. O funcionamento em temperaturas mais altas acelera a depreciação da bateria e re duz sua vida útil.

1.4 Uso de carregadores/cabos de dad os não originais, o que pode tornar instáv el a tensão/corrente de alimentação.

1.5 Telefone sem uso por longos perío dos sem carregamento.

2. Impacto no consumo de energia ao des ativar conexões sem fio, como Wi-Fi e Blu etooth:

2.1 Quando o telefone estiver em mod

o de espera com sinal forte, desativar as c onexões de Wi-Fi e Bluetooth pode ajuda r a economizar energia e prolongar a vida útil da bateria.

2.2 Quando o sinal do celular estiver fr aco, ativar conexões sem fio como Wi-Fi ou Bluetooth, em vez de usar a rede do c elular, pode ajudar a reduzir o consumo d e energia. Neste caso, a desativação das c onexões sem fio pode aumentar o consu mo de energia e reduzir a vida útil da bat eria.

3. Ações de uso correto de baterias de ío ns de lítio:

3.1 Manter o telefone longe de ambien tes com alta temperatura e evitar utilizá-l o nessas condições.

3.2 Evitar utilizar o telefone por períod os prolongados enquanto o dispositivo es tiver carregando.

3.3 Desconectar o carregador quando a carga estiver completa.

3.4 O estado de carga (SOC) ideal da b ateria varia entre 20% e 80%. Nesse interv alo, a bateria pode ser recarregada a qual quer momento, sem necessidade de desc arregar completamente o telefone.

3.5 Se o telefone não for usado por lon

gos períodos, recomenda-se recarregá-lo em até cerca de 50% e, em seguida, desli gá-lo.

3.6 Recarregar o telefone periodicamen te se ele não for usado por períodos prol ongados. A faixa de alimentação recomen dada é de 40% a 60%.

3.7 Utilizar baterias, carregadores e cab os de dados originais. Em caso de qualqu er erro, compareça a uma central de servi ço de pós-vendas autorizada para testes ou reparos.

3.8 Ao ativar o recurso inteligente de o timização com base em seus hábitos, se v ocê costuma deixar o telefone carregand o por longos períodos (como à noite), o s istema identificará automaticamente esse padrão. Ele então interromperá ou retom ará o carregamento de forma inteligente, evitando que o dispositivo permaneça em carga completa por muito tempo, o que a juda a reduzir a depreciação e a prolonga r a vida útil da bateria.

# RAM e armazenamento

Para verificar o uso de espaço de armaze namento e RAM no dispositivo, acesse **R** 

AM e armazenamento.

### Gerenciar espaço de armazenamen to

Método:

1. Vá para **Configurações > RAM e arma zenamento > Gerenciar espaço de arma zenamento**.

2. Toque em Limpar tudo.

### ⚠Nota

Você deve conectar o dispositivo à Internet para usa r este recurso.

# Segurança e privacidade

▲Dica: Se o app é compatível com um d eterminado dispositivo e quais recursos estão disponíveis pode variar de acordo com o modelo do dispositivo, operador a e país/região.

Entre em contato com seu distribuidor ou provedor de serviços para obter mai s informações.

# Visualizar e melhorar a segurança do dispositivo

Acesse **Configurações > Segurança e pri vacidade** para visualizar sugestões relacio nadas à segurança da conta, do app e out ras seguranças deste dispositivo. • suger e que você deve detectar ou concluir as c onfigurações relacionadas.

# Encontrar meu dispositivo

Para localizar, proteger ou apagar seu dis positivo, verifique se ele:

- · Está ligado.
- Tem a função **Encontrar meu dispositiv o** ativada.
- · Está conectado à sua conta do Google.
- · Está conectado a uma rede.
- · Possui a função Localização ativada.
- · Está visível no Google Play.

#### Para encontrar, proteger ou apagar se u dispositivo

Método:

1. Acesse Configurações > Segurança e privacidade > Encontrar meu dispositiv o, toque em Encontrar meu dispositivo na Web ou em seu dispositivo. Alternativ amente, acesse o site Encontrar meu disp ositivo no Google e faça login em sua con ta do Google.

2. Seu dispositivo perdido receberá uma notificação.

3. Você receberá uma notificação sobre a localização aproximada ou a última localização conhecida do seu dispositivo.

4. Śiga as instruções na tela para selecion ar o que deseja fazer.

### ⚠Nota

1. Para saber mais sobre outras opções, vá para **Con figurações > Segurança e privacidade > Encontrar meu dispositivo > Saiba mais sobre Encontrar me u dispositivo**.

2. Você deve conectar o dispositivo à Internet para u sar este recurso.

### Definir um bloqueio de tela, bloqu eio por impressão digital ou bloqu eio facial no dispositivo

Se você configurou um bloqueio de tela, bloqueio por impressão digital ou bloque io facial para ajudar a proteger o dispositi vo, sempre que o ligar ou ativar a tela, vo cê será solicitado(a) a desbloquear o disp ositivo.

## • Definir um bloqueio de tela

Para definir um bloqueio de tela:

1. Vá para Configurações > Segurança e privacidade > Desbloqueio de dispositi vo > Bloqueio de tela.

2. Selecione um tipo de senha:

· Ao escolher **Padrão**, você precisa desen har um padrão de desbloqueio.

· Ao escolher **PIN**, você precisa inserir um a senha numérica.

 Ao escolher Senha complexa, você preci sa inserir uma senha alfanumérica comple xa.

3. Selecione como deseja que as notificaç ões sejam exibidas na tela de bloqueio.

4. Para cancelar o bloqueio de tela que vo cê configurou, selecione **Nenhum** ou **Des lizar**.

# • Definir um bloqueio por impressão di gital

Para definir um bloqueio por impressão d igital:

1. Vá para Configurações > Segurança e privacidade > Desbloqueio de dispositi vo > Impressão digital.

2. Selecione uma opção de bloqueio de t ela alternativa:

 Ao escolher Impressão digital + Padrã
 o, você precisa desenhar um padrão de d esbloqueio.

· Ao escolher uma combinação de **Impres são digital e PIN**, você precisa inserir um a senha numérica.

 Ao escolher uma combinação de Impres são digital e senha complexa, você preci sa inserir uma senha alfanumérica comple xa.

3. Selecione como deseja que as notificaç ões sejam exibidas na tela de bloqueio.

4. Toque em **Começar a inserir** e siga as i nstruções na tela para registrar sua impre ssão digital.

5. Para remover uma impressão digital re gistrada, vá para **Configurações > Segur ança e privacidade > Desbloqueio de di spositivo > Impressão digital** e toque e m ao lado da impressão digital que des eja remover.
#### • Definir um bloqueio facial

Para definir um bloqueio facial:

1. Vá para Configurações > Segurança e privacidade > Desbloqueio de dispositi vo > Reconhecimento facial.

2. Selecione uma opção de bloqueio de t ela alternativa:

· Ao escolher **Rosto+padrão**, você precisa desenhar um padrão de desbloqueio.

· Ao escolher **Rosto + PIN**, você precisa ins erir uma senha numérica.

 Ao escolher Rosto+senha complexa, vo cê precisa inserir uma senha alfanumérica complexa.

 Selecione como deseja que as notificaç ões sejam exibidas na tela de bloqueio.
 Siga as instruções na tela para registrar seus dados faciais.

5. Faça qualquer um dos seguintes:

 Para limpar os dados de reconhecimento facial registrados, vá para Configurações
 > Segurança e privacidade > Desbloque io de dispositivo > Reconhecimento fac ial e toque em Limpar dados de reconhe cimento facial.

 Para permitir que seu dispositivo acesse diretamente a tela inicial após o desbloqu eio facial, vá para Configurações > Segur ança e privacidade > Desbloqueio de di spositivo > Reconhecimento facial e des ative Permanecer na tela de bloqueio ap ós desbloquear.

#### Manter seu dispositivo desbloqueado

Com esse recurso, você pode manter o di spositivo desbloqueado enquanto estiver em um local confiável ou conectado a out ro dispositivo.

Método:

1. Vá para Configurações > Segurança e privacidade > Mais configurações de se gurança > Estender desbloqueio.

2. Digite a senha da tela de bloqueio ou o padrão de desbloqueio.

3. Vá para a opção correspondente e ative a opção ou adicione as informações nece ssárias.

#### **∕∆Nota**

Antes de usar esse recurso, defina um bloqueio de t ela primeiro.

# Criptografar e ocultar um app

Método:

1. Acesse Configurações > Segurança e privacidade > Criptografia do app/Ocul tação de apps.

2. Toque em **Outros tipos de senha** para selecionar um tipo de senha e definir um a senha de privacidade.

3. Siga as instruções na tela para definir perestruction erguntas de segurança.

4. Ative as opções correspondentes na pá gina **Criptografia do app/Ocultação de apps**.

#### • Visualizar apps ocultos

Caso queira ver apps ocultos, use os segu intes métodos:

 Vá para Configurações > Segurança e p rivacidade > Ocultação de apps > Visua lizar apps ocultos.

 Acesse Configurações > Segurança e p rivacidade > Ocultação de apps, ative a opção Deslizar para cima com dois ded os na tela inicial para visualizar apps oc ultos e, em seguida, deslize para cima co m dois dedos na tela inicial.

# Ver permissões

#### Visualizar histórico de uso de permissõ es

 Para visualizar detalhes sobre o uso das permissões de hoje por apps, como Locali zação e Câmera, acesse Configurações > Segurança e privacidade > Histórico de uso de permissões de hoje.

 Para visualizar detalhes sobre o uso de p ermissões por apps, acesse Configuraçõe s > Segurança e privacidade > Histórico de uso de todas as permissões.

#### Visualizar gerenciamento de apps do dispositivo

Para ajustar as permissões de diferentes a pps, como Câmera, Música e Fotos, acess e **Configurações > Segurança e privacid** ade > Gerenciador de permissões.

# Definir proteção de privacidade de apps

Para proteger sua privacidade durante o c ompartilhamento da tela em uma reunião ou ao inserir uma senha através de um ap p terceiro, acesse **Configurações > Segur**  ança e privacidade > Proteção de privac idade inteligente.

# Definir outras permissões de priva cidade

Para alterar as configurações de outros re cursos relacionados à segurança da privac idade do dispositivo, acesse **Configuraçõ es > Segurança e privacidade > Mais co nfigurações de privacidade**.

# Localização

Você pode usar serviços baseados em loc alização para visualizar as previsões de de slocamento diário e restaurantes próximo s assim que a função **Localização** estiver ativada.

## Ativar localização

Para ativar a localização:

• Deslize de cima para baixo na tela para a brir a Central de controle; deslize para bai xo novamente para expandir o painel de atalhos e toque em .  Acesse Configurações > Localização e t oque em Usar localização.

#### Encontre ou escolha quais apps us am a localização do seu telefone

Método:

1. Ative a Localização e acesse **Configura ções > Localização > Ver tudo**.

2. Faça qualquer um dos seguintes:

· Visualize os apps que acessaram recente mente as informações de localização.

 Para alterar as permissões de um app, to que no app e escolha o acesso à localizaç ão.

### ⚠Nota

Pode ser necessário fazer login em sua conta do Go ogle para usar alguns dos recursos.

# Ultramodo de jogos

▲Dica: Se o app é compatível com um d eterminado dispositivo e quais recursos estão disponíveis pode variar de acordo com o modelo do dispositivo, operador a e país/região.

#### Entre em contato com seu distribuidor ou provedor de serviços para obter mai s informações.

O **Ultramodo de jogos** permite que você mergulhe nos jogos aprimorando totalme nte o desempenho do seu dispositivo.

#### Adicionar jogos ao Ultramodo de j ogos

Método:

1. Vá para **Configurações > Ultramodo d** e jogos > Jogos compatíveis.

2. Ative os botões do app correspondente conforme necessário.

## Ativar modos de jogo

#### Ativar Modo esporte

Para usar configurações de eSports de alt o desempenho para obter uma experiênci a de jogo mais envolvente e suave, execu te as seguintes operações.

Método:

1. Vá para **Configurações > Ultramodo d** 

e jogos e ative a Barra lateral de jogos.
2. Acesse um jogo que foi adicionado ao Ultramodo de jogos e deslize da borda es querda da tela para dentro na parte super ior para exibir a barra lateral de jogos.
3. Toque em Modo Esporte.

#### **Mota**

Para entender os detalhes dos recursos e visualizar os jogos que foram instalados e oferecem suporte a o Modo eSports, vá para **Configurações > Ultramo do de jogos > Modo eSports**.

#### Ativar reprodução automática com a t ela apagada

Para continuar a jogar quando a tela estiv er desativada, execute as seguintes opera ções.

Método:

 Vá para Configurações > Ultramodo d e jogos e ative a Barra lateral de jogos.
 Acesse um jogo que foi adicionado ao Ultramodo de jogos e deslize da borda es querda da tela para dentro na parte super ior para exibir a barra lateral de jogos. 3. Toque em **Reprodução automática c** om a tela apagada.

# Não perturbe durante o jogo

Para ocultar notificações ou impedir toqu es acidentais na tela durante o jogo:

Método:

1. Vá para **Configurações > Ultramodo d** e jogos.

2. Faça qualquer um dos seguintes:

· Para ocultar as notificações flutuantes na parte superior da tela durante o jogo, ativ e **Bloquear notificações**.

Para rejeitar chamadas recebidas ou faze r com que sejam executadas em segundo plano durante o jogo, vá para Silenciar n otificações de chamadas para ativar Cha madas em segundo plano ou Rejeitar ch amadas (disponível em alguns países).
Para impedir o toque acidental na tela d urante o jogo, vá para Prevenção de toq ue acidental e ative as opções conforme necessário.

#### Processar várias tarefas durante o j ogo

Exibir a lista de aplicativos de janela pequ ena durante o jogo.

#### Método:

 Vá para Configurações > Ultramodo d e jogos > Picture-in-picture em jogos.
 Faça qualquer um dos seguintes:

 Para exibir a lista de aplicativos de janela pequena durante o jogo, ative Deslizar p ara cima com três dedos para exibir a li sta de aplicativos de janela pequena.
 Para exibir notificações de aplicativos co mo mensagens flutuantes durante o jogo, ative Exibir ícones de mensagens flutua ntes e ative as opções do app correspond entes com base nas necessidades.

#### **Mota**

1. Se o app é compatível com um determinado disp ositivo e quais recursos estão disponíveis pode varia r de acordo com o modelo do dispositivo, operador a e país/região.

2. Se não conseguir encontrar uma determinada opç ão no dispositivo, isso significa que o recurso não é compatível.

# Atalhos e acessibilidade

# Captura S

#### Gravar a tela

 Para exibir o toque ou a trajetória do to que durante a gravação da tela, ative Exib ir trajetória do toque.

 Para alterar a qualidade da imagem dura nte a gravação da tela, vá para Qualidade da imagem para selecionar o efeito desej ado.

 Para evitar interrupções por notificações flutuantes durante a gravação da tela, ativ e Gravação DND.

 Para selecionar automaticamente uma ár ea dinâmica na tela como a área inicial pa ra gravação de animação durante a grava ção da tela, ative Selecionar área dinâmi ca automaticamente.

 Para gravar sons ambientes ou sons de r eprodução do sistema durante a gravaçã o da tela, ative a opção Gravar áudio do microfone ou Gravar áudio do sistema.

#### Ativar visualização de captura de tela

Para abrir uma janela flutuante para oper ações como compartilhamento rápido e e dição depois de fazer uma captura de tel a, ative a **Janela flutuante de visualizaçã O**.

# Tela dividida

#### Ativar modo de tela dividida

Ative a tela dividida para apps compatívei s com esse modo das seguintes maneiras:

Método 1: 1. Acesse a tela Apps recentes. 2. Toque em

Método 2:

Se você ativou o recurso "Deslizar para ci ma com três dedos para dividir a tela", di vida a tela deslizando para cima com três dedos.

Para ativar o recurso "Deslizar para cima c om três dedos para dividir a tela", vá para **Configurações > Atalhos e acessibilidad**   e > Tela dividida e ative Deslizar para ci ma com três dedos para dividir a tela.

Método 3:

 Deslize de cima para baixo na tela para abrir a Central de controle e deslize nova mente para expandir o painel de atalhos.
 Toque em **Tela dividida**.

# Janela pequena

### Janela pequena

Para exibir apps em uma janela pequena, vá para **Configurações > Atalhos e acess ibilidade > Janela pequena > Aprender gestos** para visualizar e realizar operaçõe s como exibir ou ocultar apps na janela p equena.

#### ∕∆Nota

1. Algumas opções podem não estar disponíveis ou variar dependendo do seu país/região e modelo do dispositivo.

2. Se não conseguir encontrar uma determinada opç ão no dispositivo, isso significa que o recurso não é compatível.

# Barra lateral inteligente

# • Barra lateral inteligente

Ative este recurso para acessar aplicativos rapidamente em qualquer tela.

#### Ativar Barra lateral inteligente

 Vá para Configurações > Atalhos e ac essibilidade > Barra lateral inteligente.
 Ativar Barra lateral inteligente.

3. Para expandir a Barra lateral inteligent e, mantenha pressionada a barra indicado ra e deslize para dentro da tela.

# Alterar o estilo de exibição da barra ind icadora

Estilos padrão:

| [ | Exibição | de bo |
|---|----------|-------|
|   | rda      |       |

 Para alterar a visibilidade da barra indica dora quando inativa, arraste — em Opaci dade da barra indicadora quando inativ a.

#### Gerenciar apps na barra lateral intelige nte

· Para gerenciar apps integrados na barra lateral inteligente, faça o seguinte:

Método:

1. Mantenha pressionada a barra indicado ra e deslize para dentro da tela para expa ndir a barra lateral inteligente.

2. Toque em 🔍 > 🖉.

3. Toque em 🖯 para adicionar ou em 🗢 p ara excluir os apps.

4. Após a operação, toque em 🗹.

# Gestos inteligentes

▲Dica: Se o app é compatível com um d eterminado dispositivo e quais recursos estão disponíveis pode variar de acordo com o modelo do dispositivo, operador a e país/região.

Entre em contato com seu distribuidor ou provedor de serviços para obter mai s informações.

## Gestos inteligentes

Ative a função Gestos inteligentes para us ar alguns recursos de forma inteligente o u rápida.

#### Ativação/desativação inteligente da tel a

Para fazer a ativação/desativação intelige nte da tela:

Método:

1. Acesse Configurações > Atalhos e ace ssibilidade > Gestos inteligentes > Ativ ação/desativação inteligente da tela.

2. Faça qualquer um dos seguintes:

· Para ativar à tela automaticamente levan tando o dispositivo, ative **Levantar para a tivar**.

· Para ativar a tela tocando duas vezes nel a, ative **Toque duas vezes para ativar**.

• Para desativar a tela tocando-a duas vez es, quando ela ainda estiver bloqueada, b em como durante ou logo após a interfac e em espera ser exibida, ative **Toque dua s vezes para apagar**.

#### Ligar a lanterna

Para ligar rapidamente a lanterna agitand o o dispositivo quando a tela estiver aces a, independentemente de estar bloquead a:

Método: 1. Vá para **Configurações > Atalhos e ac essibilidade > Gestos inteligentes**. 2. Ative **Agitar para ligar a lanterna**.

#### Ativar Chamada inteligente

Ative a Chamada inteligente para tornar mais conveniente e inteligente fazer ou at ender chamadas.

Método:

1. Acesse Configurações > Atalhos e ace ssibilidade > Gestos inteligentes > Cha mada inteligente.

2. Ative a opção correspondente com bas e nas necessidades.

# Ação r á pida

Ação rápida

Para ativar rapidamente um recurso press ionando e mantendo pressionado o botã o de diminuir volume quando a tela está apagada, ative **Ação rápida** para atribuir um recurso ao botão.

#### ⚠Nota

O recurso selecionado não funcionará durante a rep rodução de música ou se o sensor IV estiver bloque ado.

# Botão liga/desliga

# Botão liga/desliga

Acesse o Google Assistente ou recursos c omo o menu de energia pressionando e mantendo pressionado o botão liga/desli ga:

 Vá para Configurações > Atalhos e ac essibilidade > Botão liga/desliga.

2. Selecione o recurso necessário que ser á atribuído ao botão.

# Toque Fácil

▲Dica: Se o app é compatível com um d eterminado dispositivo e quais recursos estão disponíveis pode variar de acordo com o modelo do dispositivo, operador a e país/região.

Entre em contato com seu distribuidor ou provedor de serviços para obter mai s informações.

# • Toque fácil

Ative o Toque fácil para acessar rapidame nte ferramentas ou apps usados com freq uência na tela inicial.

#### Ativar Toque fácil

 Vá para Configurações > Atalhos e ac essibilidade > Toque fácil.
 Ativar Toque fácil.

#### Alterar os estilos de exibição do Toque fácil

Estilos padrão:

| 0 | Flutuante             |
|---|-----------------------|
| ( | Exibição de bo<br>rda |

Para alterar o estilo do Toque fácil:
1. Toque em Capas personalizadas.
2. Selecione um padrão de capa.
3. Toque em Aplicar.

 Para alterar a visibilidade do Toque fácil quando estiver inativo, arraste - em Visi bilidade inativa.

#### Mais configurações do Toque fácil

· Para personalizar as ferramentas rápidas ou apps no menu Toque fácil:

1. Toque em **Personalizar menu**.

2. Toque em + para adicionar apps ou fer ramentas rápidas.

Para reposicionar um app ou ferramenta, toque e mantenha pressionado no ícone e arraste-o para a posição desejada.

Para acessar uma determinada ferramen ta rápida ao tocar, toque duas vezes ou to que e mantenha pressionado Toque fácil:
1. Toque em Tocar, Tocar duas vezes ou Tocar e segurar.

2. Selecione uma ferramenta obrigatória.

#### ⚠Nota

1. Se o app é compatível com um determinado disp ositivo e quais recursos estão disponíveis pode varia r de acordo com o modelo do dispositivo, operador a e país/região.

2. Se não conseguir encontrar uma determinada opç ão no dispositivo, isso significa que o recurso não é compatível.

#### Embelezamento para uma cham ada por vídeo

#### Embelezamento para uma chama da por vídeo

Para aplicar efeitos de embelezamento du rante uma chamada por vídeo, vá para **Co nfigurações > Atalhos e acessibilidade > Embelezamento para uma chamada p or vídeo** e selecione os apps para os quai s deseja ativar esse recurso.

# Notificações com flash

# Notificações com flash

Para obter alertas com flash traseiro de c hamadas e mensagens recebidas, vá para **Configurações > Atalhos e acessibilidad e > Notificações com flash** para ativar **C hamadas recebidas** ou **Mensagens rece bidas** (este recurso está disponível em alg uns países).

# Temporizador de tarefa

### • Temporizador de tarefa

 Para programar a ativação ou desativaçã o automática do seu dispositivo, vá para Configurações > Atalhos e acessibilidad e > Temporizador de tarefa e toque em Ligar/desligar programado para definir u m horário.

 Para programar o modo vibração ou avi ão no dispositivo, vá para Configurações
 > Atalhos e acessibilidade > Temporiza dor de tarefa para ativar as opções.

#### Para definir as configurações desses m odos:

 Toque no horário em um modo para ac essar a tela de configurações.
 Defina o tempo e toque em OK.
 Toque em ✓.

#### ⚠Nota

Quando chegar a hora do desligamento programad o, você será solicitado(a) a confirmá-lo. Você també m pode cancelar o desligamento tocando em **Cance lar**. Se você não confirmar nem cancelar o desligam ento, seu telefone será desligado em 60 segundos.

# Com uma mão

▲Dica: Se o app é compatível com um d eterminado dispositivo e quais recursos estão disponíveis pode variar de acordo com o modelo do dispositivo, operador a e país/região.

Entre em contato com seu distribuidor ou provedor de serviços para obter mai s informações.

### • Com uma mão

Navegue pelo dispositivo com uma mão das seguintes maneiras:

#### Abra a minitela

1. Vá para **Configurações > Atalhos e ac** essibilidade > Com uma mão.

 Ative Acessar minitela usando gestos.
 Da borda do dispositivo, deslize para d entro da tela, em seguida, de volta para a borda da tela.

#### **Redimensionar a minitela**

Método:

1. Na minitela, toque em 🖾.

2. Redimensione a minitela das seguintes maneiras:

 Aproxime ou afaste os dedos na minitel a.

• Arraste 📥.

#### **Mota**

1. Se o app é compatível com um determinado disp ositivo e quais recursos estão disponíveis pode varia r de acordo com o modelo do dispositivo, operador a e país/região.

2. Se não conseguir encontrar uma determinada opç ão no dispositivo, isso significa que o recurso não é compatível.

# Acessibilidade

▲Dica: Se o app é compatível com um d eterminado dispositivo e quais recursos estão disponíveis pode variar de acordo com o modelo do dispositivo, operador a e país/região.
Entre em contato com seu distribuidor ou provedor de serviços para obter mai s informações.

### Acessibilidade

Recursos de acessibilidade, como apps lei tor de tela e de ampliação, facilitam a nav egação no dispositivo.

#### Ativar ou desativar o TalkBack

Você pode ouvir o texto tocado ou seleci onado com a ajuda do TalkBack.

Para ativar ou desativar o TalkBack: · Vá para **Configurações > Atalhos e ace ssibilidade > Acessibilidade > TalkBack** e ative ou desative o **TalkBack**.

 Pressione e mantenha pressionado os b otões de aumentar e de diminuir volume por alguns segundos para ativar rapidam ente o TalkBack.

Para criar um atalho para o TalkBack, vá p ara **Configurações > Atalhos e acessibili dade > Acessibilidade > TalkBack** e ativ e **Atalho do TalkBack**.

#### ⚠Nota

Para obter orientação detalhada, toque em **Configu rações > Tutorial e ajuda** na tela **TalkBack**.

#### Ativar ou desativar o acesso com interr uptor

O acesso com interruptor permite selecio nar itens, inserir texto e mais usando inter ruptores em vez da tela sensível ao toque.

Para ativar ou desativar o Acesso com int erruptor:

Vá para Configurações > Atalhos e aces sibilidade > Acessibilidade > Acesso co m interruptor e ative ou desative o Aces so com interruptor.

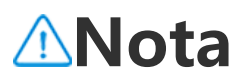

Para obter orientação detalhada, toque em **Configu** rações > Ajuda e feedback na tela menu Acessibili dade.

#### Ativar ou desativar o menu Acessibilida de

Acessibilidade é um grande menu na tela que permite que você navegue no disposi tivo com facilidade, por exemplo, usá-lo p ara fazer capturas de tela, aumentar ou di minuir o volume e ajustar o brilho da tela.

Para ativar ou desativar o menu Acessibili dade:

Acesse Configurações > Atalhos e acess ibilidade > Acessibilidade > Menu Aces sibilidade e ative ou desative o Atalho d o menu Acessibilidade.

#### **∕∆Nota**

Para obter orientação detalhada, toque em **Configu** rações > Ajuda e feedback na tela de atalho do m enu Acessibilidade.

#### Ativar ou desativar a opção Selecione p ara falar

Você pode selecionar itens na tela ou apo ntar a câmera para imagens ou texto e ou vi-los sendo lidos ou descritos com a opç ão Selecione para falar.

Para ativar ou desativar a opção Selecione para falar: Vá para **Configurações > Atalhos e aces sibilidade > Acessibilidade > Selecione para falar** e ative ou desative o **atalho pa ra a opção Selecione para falar**.

#### ⚠Nota

Para obter orientação detalhada, toque em **Configu** rações > Ajuda e feedback na tela Selecione para f alar.

#### Alterar as configurações de exibição

 Para alterar a fonte e o tamanho da tela, vá para Acessibilidade > Fontes e taman ho da tela e arraste -.

 Para corrigir ou inverter a cor da tela, re duzir animações da tela e ampliar o pont eiro do mouse, vá para Acessibilidade > Cores e animações para ativar ou desativ ar as opções correspondentes.

· Para escurecer a tela além do brilho míni

mo, vá para Acessibilidade > Escurecime nto extra para ligar o interruptor.
· Para ampliar o conteúdo na tela, vá para Acessibilidade > Ampliação para ligar o interruptor.

#### Definir o tamanho e o estilo da legenda

Para personalizar o tamanho e o estilo da legenda para facilitar a leitura:

#### Método:

 Vá para Acessibilidade > Preferências de legendas e ative Mostrar legendas.
 Toque em Tamanho e estilo da legend a para definir as configurações com base em suas preferências.

#### **∕∆Nota**

Suas preferências podem não funcionar com apps d e mídia incompatíveis com preferências de legenda.

#### Usar atalhos de acessibilidade

Você pode ativar rapidamente um recurso de acessibilidade com um botão flutuant e em Acessibilidade. Método:

1. Toque em **Acessibilidade** para ativar re cursos de acessibilidade, como o TalkBac k.

2. Toque no botão flutuante para acessar os recursos de acessibilidade.

3. Para alterar a posição, tamanho e trans parência do botão flutuante, vá para **Aces** sibilidade > Atalhos de acessibilidade > Botões de acessibilidade.

Para saber mais sobre os recursos de aces sibilidade, visite https://support.google.c om/accessibility/android.

# Bem-estar digital e controle dos respons á veis

Para obter informações sobre como você gasta o tempo no telefone ou supervision ar a vida digital de seus filhos, acesse **Con figurações > Bem-estar digital e control e dos responsáveis**. O uso do dispositivo durante o dia será exibido em um gráfico.

### Gerenciar seu tempo em apps

#### Descobrir quanto tempo você gasta e m apps

Para obter mais informações, toque no gr áfico. Por exemplo:

 Tempo de tela: Quais apps você usou e p or quanto tempo.

 Desbloqueios: Com que frequência você desbloqueou seu telefone e abriu determi nados apps.

· Notificações: Quantas notificações você recebeu e de quais apps.

#### • Limitar quanto tempo você gasta em um app por dia

1. Toque em um gráfico.

2. Toque 8ao lado do app no qual você d eseja limitar o tempo gasto.

3. Ďefina o limite de tempo e toque em **O K**.

#### **≜Nota**

1. Os temporizadores de apps não funcionam para a Iguns apps do sistema.

2. Os temporizadores de apps são redefinidos à mei a-noite.

# **Controle dos responsáveis**

Para definir filtros de conteúdo ou outros limites no dispositivo da criança, vá para **Configurar o controle dos responsáveis**.

# Google

Você pode usar os serviços do Google no dispositivo, como configurar apps do Go ogle, fazer backup de dados ou encontrar seus dispositivos.

Método: 1. Acesse **Configurações > Google**. 2. Faça login em sua conta do Google. 3. Toque para acessar os serviços que des eja usar.

Toque em <sup>(2)</sup> na tela inicial para saber mai s sobre soluções detalhadas para alguns problemas.

#### **∕∆Nota**

Você deve conectar o dispositivo à Internet para usa r este recurso.

# Usu á rios e contas

▲ Dica: Se o app é compatível com um d eterminado dispositivo e quais recursos estão disponíveis pode variar de acordo com o modelo do dispositivo, operador a e país/região.

Entre em contato com seu distribuidor ou provedor de serviços para obter mai s informações.

#### Adicionar uma conta

Método:

1. Vá para **Configurações > Usuários e c ontas** e toque em <sup>(a)</sup>.

2. Selecione o tipo de conta que deseja a dicionar:

 Para adicionar uma conta diretamente, t oque em Fazer login/Registrar-se com a senha da conta.

 Para adicionar uma conta utilizando a co nta Google, toque em Fazer login com G oogle.

3. Siga as instruções na tela.

⚠Nota

1. Se o app é compatível com um determinado disp ositivo e quais recursos estão disponíveis pode varia r de acordo com o modelo do dispositivo, operador a e país/região.

2. Se não conseguir encontrar uma determinada opç ão no dispositivo, isso significa que o recurso não é compatível.

#### Adicionar uma conta do Google ou outras contas

Método:

1. Vá para **Configurações > Usuários e c ontas** e toque em **+Adicionar conta**.

2. Toque no tipo de conta que deseja adic ionar.

3. Siga as instruções na tela.

#### Remover uma conta

Método:

1. Vá para **Configurações > Usuários e c** ontas.

2. Toque na conta que deseja remover e t oque em **Remover conta/Sair**.

3. Siga as instruções na tela.

#### ⚠Nota

Você deve conectar o dispositivo à Internet para usa r este recurso.

# Gerenciamento do sistema

# Navegação no sistema

## Navegação no sistema

# Navegação por gestos

Para retornar à tela anterior, volte para a t ela inicial e alterne entre os apps abertos com gestos, vá para **Configurações > Ge renciamento do sistema > Navegação n o sistema** e selecione **Navegação por ge stos**.

Faça um dos seguintes, conforme necessá rio:

 Para retornar à tela anterior: Na borda e squerda ou direita da tela, deslize para de ntro.

· Para voltar à tela inicial: Na parte inferior da tela, deslize para cima.

· Para acessar a tela Apps recentes: Desliz e de baixo para cima e mantenha pressio

```
nado.
• Para fechar um app em segundo plano:
Vá para a tela Apps recentes e toque em
×.
```

#### ⚠Nota

Quando um app está bloqueado, tocar em × não o fecha.

### Navegação com três botões

Para retornar à tela anterior, volte para a t ela inicial e alterne entre os apps abertos com botões, vá para **Configurações > Ge renciamento do sistema > Navegação n o sistema** e selecione **Navegação com tr ês botões**.

Faça um dos seguintes, conforme necessá rio:

- $\cdot < < < <$ : Retorna à tela anterior.
- $\cdot$  O: Volta para a tela inicial.
- $\cdot \equiv /\Box$ : Acesse a tela Apps recentes.

# Pesquisa global
▲Dica: Se o app é compatível com um d eterminado dispositivo e quais recursos estão disponíveis pode variar de acordo com o modelo do dispositivo, operador a e país/região.

Entre em contato com seu distribuidor ou provedor de serviços para obter mai s informações.

## Pesquisa global

Para usar a Pesquisa global:

A **Pesquisa global** permite pesquisar arq uivos, apps ou outro conteúdo no disposi tivo, além de pesquisar conteúdo da web.

Método:

1. Deslize para baixo na tela inicial.

2. Digite o conteúdo que deseja pesquisa r das seguintes maneiras:

 Toque em E para procurar o que deseja (esse recurso está disponível em alguns modelos de telefone).

· Digite palavras-chave de pesquisa na ba rra de pesquisa.

### Personalizar conteúdo de pesquisa

 Para gerenciar o conteúdo que pode ser pesquisado no dispositivo, vá para Pesqui sa global > Pesquisar conteúdo e toque em para selecionar o conteúdo corresp ondente ou para desmarcá-lo.

### **∆Not**a

1. Se o app é compatível com um determinado disp ositivo e quais recursos estão disponíveis pode varia r de acordo com o modelo do dispositivo, operador a e país/região.

2. Se não conseguir encontrar uma determinada opç ão no dispositivo, isso significa que o recurso não é compatível.

## diomas e entrada

### Alterar o idioma e a região do sistema

Quando você estiver em viagem ou tiver se mudado para uma área diferente e qui ser alterar o idioma ou a região, vá para **C onfigurações > Gerenciamento do siste ma > Idiomas e entrada**.

Para alterar o idioma do sistema:
1. Toque em **Idiomas > +**.

2. Selecione o idioma que deseja adiciona r e toque em **Alterar**.

 Para alterar o idioma do sistema adicion ado, toque no idioma que deseja alterar n a lista de idiomas.

· Para remover um idioma da lista, toque em **Idioma >**  $\Box$  >  $\ominus$  >  $\checkmark$ .

### ⚠Nota

Para remover um idioma, verifique se há pelo meno s dois idiomas na lista.

 Para alterar o idioma de um determinad o app:

1. Vá para **ldioma do app** e toque no app para o qual deseja alterar o idioma.

2. Selecione um idioma na lista.

### **Mota**

Este recurso está disponível apenas para apps comp atíveis com seleção de idioma.

· Para alterar para uma região diferente:

- 1. Toque em **Região**.
- 2. Insira uma região que deseja substituir

na caixa de pesquisa. 3. Selecione uma região que deseja na list a.

### **Configurar o teclado**

 Para gerenciar os métodos de entrada c ompatíveis com o dispositivo, vá para Tec
 lado na tela > + e ative ou desative qual quer teclado conforme necessário.

 Para exibir o teclado na tela ao conectar seu dispositivo a um teclado físico, toque em Teclado físico e ative Usar teclado n a tela.

### **Configurar voz**

· O recurso de **entrada de voz** permite dit ar comandos ou texto com o Google Assi stente ou Google IME.

· Com a função de **texto-para-fala**, seu di spositivo pode converter entrada de text o e reproduzir áudio em voz alta.

### Mais ferramentas

Para verificar se a ortografia está correta ou adicionar palavras ao dicionário pesso al, vá para **Verificador ortográfico ou Di cionário pessoal**.

# Data e hora

### • Data e hora

Você pode alterar a hora, o fuso horário, o formato da hora e mais no seu dispositi vo.

### Atualizar automaticamente ou definir manualmente a hora

· Para atualizar a hora automaticamente, a tive **Definir hora automaticamente**.

### ⚠Nota

Você deve conectar o dispositivo à Internet para usa r este recurso.

 Para definir a hora manualmente, toque em Data e Hora para alterá-las manualm ente.

### ⚠Nota

Antes de usar esse recurso, desative **Definir hora au tomaticamente**.

### Alterar o fuso horário

· Para atualizar automaticamente seu fuso horário, ative **Definir fuso horário autom aticamente**.

### ⚠Nota

Você deve conectar o dispositivo à Internet para usa r este recurso.

· Para alterar manualmente o fuso horári o, toque em **Fuso horário** para alterá-lo manualmente.

### ⚠Nota

Antes de usar esse recurso, desative **Definir fuso ho** rário automaticamente.

### **Configurar o formato de hora**

· Para exibir a hora na localidade padrão, ative **Usar localidade padrão**. · Para exibir no formato de 24 horas, ative **Usar formato de 24 horas**.

# Fazer backup e restaurar

### • Fazer backup e restaurar

Para fazer backup dos apps e dados do di spositivo, vá para **Configurações > Gere nciamento do sistema > Backup e resta uração**.

### **∕∆Nota**

Você deve conectar o dispositivo à Internet e fazer l ogin em sua conta para usar esse recurso.

# Opções de redefinição

## • Opções de redefinição

Você pode usar esse recurso para redefini r o telefone às configurações de fábrica.

 Para redefinir as configurações de rede do dispositivo, toque em Redefinir Wi-Fi, móvel e Bluetooth. · Para redefinir as preferências de apps do seu dispositivo, toque em **Redefinir prefe rências de apps**.

 Para restaurar alguns recursos às config urações padrão, toque em Redefinir toda s as configurações.

 Para limpar todos os dados do dispositiv o e restaurá-lo às configurações de fábric a, toque em Apagar todos os dados (red efinição de fábrica).

### ⚠Nota

É importante fazer backup de seus dados antes de u sar esse recurso.

## Clone do telefone

▲ Dica: Se o app é compatível com um d eterminado dispositivo e quais recursos estão disponíveis pode variar de acordo com o modelo do dispositivo, operador a e país/região.
Entre em contato com seu distribuidor

ou provedor de serviços para obter mai s informações.

## Clone do telefone

Toque em **Clone do telefone** para migrar dados de qualquer tipo do seu telefone a ntigo para um novo sem consumir nenhu m dado.

Suponha que o telefone atual seja um no vo telefone. O método é o seguinte:

### No telefone antigo:

- 1. Toque em no telefone antigo.
- 2. Mostre o código QR.
- 3. Use o novo telefone para digitalizar o c ódigo QR do telefone antigo para pareá-l os.
- 4. Selecione os arquivos para clonar.
- 5. Toque em **Iniciar clonagem**.

### No telefone novo:

1. Toque em 🔍 no novo telefone.

2. Selecione o tipo do telefone antigo (iP hone ou Android).

3. Digitalize o código QR no telefone anti go para parear o telefone antigo.

4. Aceite a transferência de arquivo.

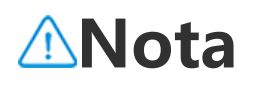

1. Se o telefone antigo for um iPhone, verifique se o EasyShare foi instalado antes de transferir os arquiv os.

2. Quando a transferência de arquivo estiver concluí da, os dados dos mesmos apps no novo telefone se rão substituídos.

# Sobre o telefone

Você pode renomear o dispositivo e visua lizar informações sobre ele, incluindo info rmações de software e status do dispositi vo.

Método:

### 1. Vá para **Configurações > Sobre o telef one**.

2. Faça um dos seguintes:

Para renomear seu dispositivo, toque em para inserir um novo nome.

 Para ver o modelo do dispositivo ou as v ersões de hardware e software, toque em Informações do software.

 Para verificar o status do seu cartão SIM, o tempo cumulativo de inicialização, end ereço IP ou IMEI, toque em **Status**.

 Para visualizar informações de seguranç a e direitos autorais, toque em Informaçõ es legais.

· Para ver o Manual ou as informações da

central de serviços, ou ativar seu Cartão d e garantia eletrônica, toque em **Atendim ento ao cliente**.

### **Mota**

Você deve conectar o dispositivo à Internet para usa r alguns recursos.

# Opções do desenvolvedor

Se você é um desenvolvedor Android que deseja gerenciar seu dispositivo via PC, p ode ativar as **Opções do desenvolvedor**.

## Ativar Opções do desenvolvedor

 Vá para Configurações > Sobre o telef one > Informações do software.
 Toque em Versão sete vezes.
 Vá para Configurações > Gerenciame nto do sistema > Opções do desenvolv edor e ative Depuração USB.

### **∕∆Not**a

Ative as Opções do desenvolvedor com cuidado. Ha bilitar certas configurações pode fazer com que o di

spositivo e apps travem ou funcionem incorretamen te.

# Atualização do sistema

Quando houver atualizações disponíveis, você será solicitado(a) a baixá-las e instal á-las.

### ⚠Nota

A gravação não autorizada da ROM ou as atualizaçõ es do sistema podem resultar em riscos de seguranç a. É recomendável fazer backup de seus dados antes de atualizar o sistema.

# Atualizar o dispositivo de maneiras diferentes

### Detectar atualizações automaticament e

Para detectar atualizações:

 Vá para Configurações > Atualização d o sistema. Seu dispositivo detectará auto maticamente as atualizações disponíveis.
 Você pode baixá-las e instalá-las conform e necessário.  Vá para Configurações > Atualização d o sistema > : > Atualizar configuraçõe s e ative Atualização inteligente. Isso per mite que o dispositivo baixe e instale atua lizações automaticamente via Wi-Fi duran te as horas ociosas da noite.

### **∕∆Not**a

1. Você deve conectar o dispositivo à Internet para u sar este recurso.

2. Se não houver atualizações disponíveis, isso indic a que o dispositivo já está atualizado.

3. Às atualizações do sistema podem gerar uma gra nde quantidade de dados. Baixe-as via Wi-Fi.

# • Atualizar o dispositivo com um pacote existente

Para atualizar o dispositivo com um pacot e existente:

1. Vá para **Configurações > Atualização do sistema > : > Atualizar configuraçõ es > Atualização local**. O dispositivo pro curará automaticamente os pacotes dispo níveis.

2. Selecione o pacote de atualização a ser instalado e toque em **Iniciar atualização**.

### ⚠Nota

Um pacote de atualização do sistema é obrigatório no dispositivo para usar esta opção.

# Clone de app

A função **Clone de app** permite criar uma segunda instância de um app para que vo cê possa usar duas contas ao mesmo tem po.

Método:

# Vá para Configurações > Aplicativos > Clone de app.

2. Ative os apps que foram instalados e q ue sejam compatíveis com o Clone de ap p.

p.
3. O app clonado será exibido com o nom e de ∏·xxx na tela inicial.

### **∕∆Nota**

1. Desativar o app clonado ou desinstalar o app prin cipal excluirá o app clonado e seus dados.

2. Apps simultâneos podem ocasionar aumento dos dados locais. Limpe os dados imediatamente com o iManager.

3. Dependendo dos cenários de uso reais e apps de terceiros, esse recurso está disponível apenas para o

s apps que exigem login.

4. O Clone de app só pode ser usado em nosso Inici alizador e pode não funcionar corretamente em out ros inicializadores.

# Vários usuários

▲ Dica: Se o app é compatível com um d eterminado dispositivo e quais recursos estão disponíveis pode variar de acordo com o modelo do dispositivo, operador a e país/região.
Entre em contato com seu distribuidor ou provedor de serviços para obter mai s informações.

A opção **Vários usuários** permite que voc ê compartilhe o dispositivo com seus fam iliares ou amigos criando perfis individuai s e espaços pessoais onde eles podem pe rsonalizar uma variedade de recursos.

Caminho: Vá para **Configurações > Usuá** rios e contas > Vários usuários.

## Várias contas de usuários

Proprietário: O proprietário do dispositiv o. O proprietário pode criar, remover e gere nciar outras contas de usuários e convida dos. A conta do proprietário está sempre em execução, mesmo que outras contas de usuário ou convidado estejam em exe cução em primeiro plano.

Usuário: Uma pessoa que não possui, ma s pode usar o dispositivo com frequência, como familiares.

Cada usuário tem seu próprio espaço excl usivo onde pode personalizar a própria te la inicial, fazer login em contas e instalar apps.

Convidado: Uma pessoa que usa o dispos itivo por um curto período.

Cada convidado tem o próprio espaço no dispositivo.

# Adicionar uma conta de usuário ou convidado

Método:

 Faça login como proprietário, vá para C onfigurações > Usuários e contas > Vári os usuários e ative a opção Usuários.
 Faça qualquer um dos seguintes:
 Para adicionar uma conta de convidado, toque em Adicionar convidado. · Para adicionar uma conta de usuário, to que em Adicionar usuário, insira um no me de usuário e toque em OK.

### Mota

As contas de usuário ou convidado só podem ser ad icionadas pelo proprietário do dispositivo.

# Alternar entre as contas de proprie tário, usuário e convidado

Para alternar entre as contas de proprietá rio, usuário e convidado, use um dos seg uintes métodos:

Método 1:
1. Vá para Configurações > Usuários e c
ontas > Vários usuários.
2. Selecione a conta para a qual deseja alt

ernar.

3. Toque em ≓.

#### Método 2:

 Deslize de cima para baixo na tela para abrir a Central de controle e deslize nova mente para expandir o painel de atalhos.
 Toque em <sup>Q</sup>. 3. Selecione a conta para a qual deseja alt ernar.

### **∕∆Nota**

A ilustração do método 2 é apenas para referência. As opções podem variar de acordo com o modelo d o dispositivo.

# Remover uma conta de usuário ou convidado

#### Remover a conta como proprietário d o dispositivo

Método:

 Faça login como proprietário e vá para Configurações > Usuários e contas > Vá rios usuários.

2. Selecione a conta a ser removida e toq ue em <sup>†</sup>.

#### Remover a conta como usuário ou con vidado

Método:

1. Faça login como usuário ou convidado.

2. Vá para Configurações > Usuários e c

ontas > Vários usuários como usuário o u convidado.

3. Faça qualquer um dos seguintes:

Toque em : > Excluir [nome de usuári
 o] deste dispositivo como usuário.

• Toque em **Sair do modo convidado** co mo um convidado.

### ⚠Nota

1. A remoção não pode ser desfeita.

2. Após a remoção de uma conta de usuário ou con vidado, todos os apps e dados no espaço serão excluídos.

# Segurança e emerg ê ncia

▲Dica: Se o app é compatível com um d eterminado dispositivo e quais recursos estão disponíveis pode variar de acordo com o modelo do dispositivo, operador a e país/região.
Entre em contato com seu distribuidor ou provedor de serviços para obter mai s informações.

**Segurança e emergência** permite que vo cê salve e compartilhe informações de e mergência, como informações médicas, mensagens SOS, alertas de crise e alertas de emergência sem fio.

### Configurar informações de emergê ncia

### Adicionar informações médicas e cont atos de emergência

Use essa opção para adicionar contatos d e emergência e informações médicas (co mo tipo sanguíneo, alergias ou medicame ntos anteriores).

Método:

#### 1. Vá para Configurações > Segurança e emergência > Informações médicas ou Contatos de emergência.

2. Siga as instruções na tela para selecion ar o que deseja fazer.

3. Adicione contatos de emergência ou in formações médicas (como tipo sanguíne o, alergias ou medicamentos).

### • Ativar SOS de emergência

Pressione o botão liga/desliga rapidamen te várias vezes para acionar uma ação de emergência (como ligar para serviços de emergência, compartilhar informações co m contatos de emergência e gravar um ví deo de emergência).

Para configurar uma ação de emergência que será acionada quando você usar a fu nção SOS de emergência:

1. Vá para **Configurações > Segurança e** emergência > SOS de emergência.

2. Siga as instruções na tela para configur ar uma ação de emergência que será acio nada ao usar a função SOS de emergênci a.

### **∕∆Nota**

A função SOS de emergência não funciona quando o dispositivo está no modo avião ou no modo Econ omia de bateria.

### • Ativar alertas de crise

Use essa opção para ser notificado(a) sob re emergências públicas ou desastres nat urais locais.

### Método: 1. Vá para **Configurações > Segurança e**

emergência > Alertas de crise.

2. Faça login em sua conta.

3. Ativar **Alertas de crise**.

### Ativar Serviço de localização de em ergência

Se a opção **Usar Serviço de localização d e emergência** (ELS) estiver ativada e o ser viço ELS funcionar em sua região, quando você discar ou enviar uma mensagem de texto para um número de emergência, se u telefone enviará automaticamente sua l ocalização para os socorristas.

Para ativar esse recurso: Vá para **Configur** ações > Segurança e emergência > Serv iço de localização de emergência. Para saber mais sobre esse recurso, toque em Saiba mais sobre o Serviço de locali zação de emergência.

### Alertas de emergência sem fio

### ⚠Nota

Seu dispositivo pode não ser compatível com esta o pção ou alguns recursos desta opção. Para saber ma

is, consulte Informações Importantes e o Cartão de Garantia.

Use esta opção para gerenciar os alertas de emergência recebidos, como alertas d e desastres (Alerta Extremamente Grave, Alerta Grave), mensagens de teste de ope radoras de telecomunicações ou agências governamentais, ameaças à vida e à prop riedade e sequestro ou rapto de crianças.

Método:

#### 1. Vá para **Configurações > Segurança e** emergência > Alertas de emergência se m fio e ative Permitir alertas.

2. Execute uma das seguintes operações:

 Para receber alertas sobre ameaças à vid a e à propriedade, ative Ameaças extrem as ou Ameaças graves.

 Para receber anúncios de emergência so bre sequestro ou rapto de crianças, ative Alertas AMBER.

 Para receber testes da operadora e teste s mensais do sistema de alerta de segura nça, ative Alertas de teste.

 Para visualizar o histórico de alertas de e mergência, vá para Histórico de alertas d e emergência.

### Configurar alertas de emergência sem fio

Use essa opção para definir a forma de al ertas e a frequência com que deseja rece ber alertas.

### Método:

### 1. Vá para **Configurações > Segurança e** emergência > Alertas de emergência se m fio.

2. Execute uma das seguintes operações:
· Para ativar ou desativar a vibração ao rec eber alertas, ative ou desative Vibrar.
· Para selecionar com que frequência dese ja receber alertas, toque em Lembretes d

**e alarme** para selecionar uma frequência.

# Manutenção de dispositi vos

# Mais opções de manutenção

Para obter mais informações sobre reparo e manutenção do seu dispositivo, consult e o manual impresso incluído com ele. Seu dispositivo possui o sistema operacio nal Android. Para visualizar as informaçõe s da versão do dispositivo, vá para **Config urações > Sobre o telefone > Informaç ões do software**.

Para se familiarizar com as informações d e segurança, vá para **Configurações > So bre o telefone > Informações legais > I nformações de segurança**.

Se você encontrar algum problema duran te o uso, entre em contato com sua opera dora de rede ou nossa central de serviço de pós-venda. Acesse **Configurações > S obre o telefone > Atendimento ao clien te > Centrais de serviços** para encontrar nossa linha direta de serviço de pós-vend as.

Por razões ambientais, este pacote não in clui o carregador. Este dispositivo pode se r recarregado com a maioria dos adaptad ores de alimentação USB e cabos com co nectores USB Tipo C. \*

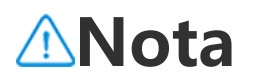

\* A configuração do conjunto de carregadores anter ior se aplica apenas a alguns países/regiões. A confi guração do carregador pode variar de acordo com o modelo do dispositivo, a operadora e o país/região. A configuração do carregador em uso atualmente p revalece.

## Formatos de arquivo compat í veis

Consulte a tabela abaixo para saber mais sobre os formatos de arquivo compatíveis <u>com o dispositivo</u>:

| Gravaçõ<br>es de ví<br>deo | MP4                                              |
|----------------------------|--------------------------------------------------|
| lmagen<br>s                | PNG, JPG, BMP e GIF                              |
| Gravaçõ<br>es de áu<br>dio | M4A                                              |
| Música                     | MP3, OGG, WAV, FLAC, M4A, AAC,<br>AMR, AWB e MP2 |

Vídeos AVI, MP4 e 3GP

## Instruções para conexão do USB

Você pode usar o computador para geren ciar imagens, vídeos ou documentos no t elefone das seguintes maneiras, depende ndo do tipo de computador.

### Conectar seu telefone a um compu tador Windows com um cabo USB

Método:

1. Conecte o telefone ao computador co m um cabo USB.

2. Puxe para baixo a barra de notificações no telefone.

3. Toque na notificação "Carregando este dispositivo via USB".

4. Selecione Transferência de arquivo.

5. Clique duas vezes em "Este PC" no com putador para visualizar o dispositivo cone ctado.

6. Clique duas vezes para acessar o dispo

sitivo e copiar ou gerenciar arquivos no te lefone.

### **∕∆Not**a

 Para garantir o bom funcionamento desse recurs o, é necessário instalar o Windows Media Player 11 ou uma versão posterior em computadores com Wi ndows XP. Este não é um pré-requisito para o Windo ws 7 ou sistemas operacionais mais recentes.
 O nome do botão pode variar de acordo conform e o computador.

### Conectar seu telefone a um compu tador Mac com um cabo USB

Método:

- 1. Conecte o telefone ao computador co m um cabo USB.
- 2. Baixe a ferramenta MTP no computado r.
- 3. Localize AndroidFileTransfer.dmg e cliq ue duas vezes para abri-lo.
- 4. Clique duas vezes no ícone do robô An droid.
- 5. Copie ou gerencie arquivos no telefon e.

### **Conectar o telefone a um computa dor Linux via Media Transfer Proto col File System (MTPFS)**

Método:

1. Instale a ferramenta executando o com ando "sudo apt-get install mtp-tools mtpf s".

2. Crie um novo diretório executando o c omando "sudo mkdir /media/mtp".

3. Modifique as permissões do diretório e xecutando o comando "sudo chmod 755 /media/mtp".

4. Instale o telefone executando o coman do "sudo mtpfs -o allow\_other /media/mt p" para gerenciar seus arquivos por meio do Gerenciador de arquivos.

5. Desinstale o telefone executando o co mando "sudo umount /media/mtp".

### **∆Not**a

Durante o processo de configuração, certifique-se d e que o cabo USB permaneça conectado ao comput ador e ao telefone. Se a configuração falhar, reinicie o computador ou tente novamente.